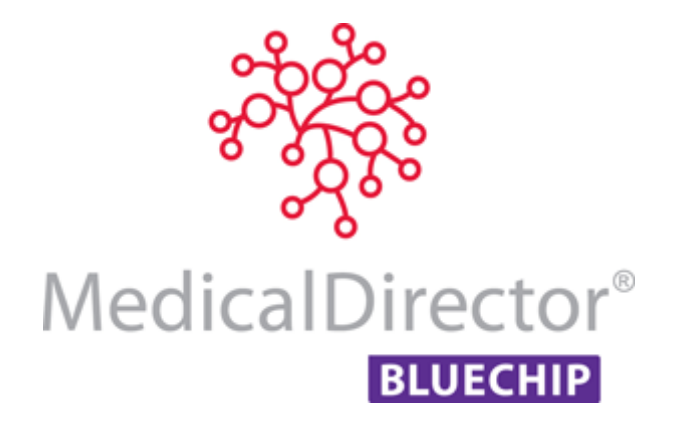

# MedicalDirector Blue Chip User Guide

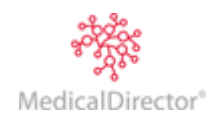

## Contents

| Patient Records                                                     | 5  |
|---------------------------------------------------------------------|----|
| Opening a Patient's Record                                          | 5  |
| Other Methods for Searching for Patient Records                     | 6  |
| Creating a New Patient Record                                       | 7  |
| The Patient Explorer                                                | 8  |
| Residential/Postal Address                                          | 8  |
| Adding a New Suburb/Postcode                                        | 9  |
| Comments                                                            | 9  |
| First Visit Date                                                    | 9  |
| Occupation and Email                                                | 9  |
| Medicare/Veterans Affair Numbers                                    | 9  |
| Online Patient Verification (OPV)                                   | 9  |
| File Numbers                                                        |    |
| Patient Notes                                                       |    |
| Referrals                                                           |    |
| Creating Referrals                                                  | 11 |
| Appointments                                                        |    |
| Scheduling an Appointment for a Patient with a Current Referral     |    |
| Scheduling an Appointment for a Patient with an Expired Referral    | 14 |
| Scheduling an Appointment for a New Patient                         | 16 |
| Double-book a Patient                                               |    |
| Appointment Comments                                                |    |
| Recurring Appointments via the Appointment Book                     |    |
| Recurring Appointments via the Patient Explorer                     | 21 |
| Printing Appointment Reports (Lists)                                | 24 |
| Modifying Appointments                                              | 24 |
| Overview of the Edit Appointment Wizard                             | 25 |
| To Edit an Appointment using the Appointment Wizard                 | 25 |
| Using the Appointment Book Button                                   | 25 |
| Using the Find Slot Button                                          |    |
| Changing the Appointment Date with the Calendar Control             |    |
| Changing the Appointment Time with the Time Control                 |    |
| To Directly Edit an Appointment in the Appointment Book             |    |
| Moving an Appointment                                               |    |
| Changing the Appointment Duration                                   |    |
| Finding an Appointment                                              |    |
| Cancelling or Deleting Appointments                                 |    |
| SMS Reminders                                                       |    |
| Initialising SMS Registration from within MedicalDirector Blue Chip |    |
| Configuring your proxy in order to send scheduled SMS messages.     |    |

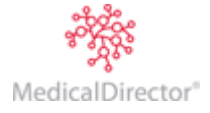

#### MedicalDirector Blue Chip User Guide

| Configuring Automated SMS Reminders                     |    |
|---------------------------------------------------------|----|
| To Setup your standard messages for SMS Reminders:      |    |
| Scheduling Messages                                     |    |
| Credit Status                                           |    |
| Creating Accounts                                       |    |
| Creating Multiple Accounts for Single Patient           |    |
| Creating a Private Patient Account                      |    |
| Entering Private Heath Fund Membership details          |    |
| Creating a Private Health Fund Account                  |    |
| Creating a Third Party Account                          |    |
| Creating a Medicare Bulk Bill/DVA Account               |    |
| Adding a New Health Fund                                |    |
| Parent's Database                                       |    |
| Adding a New Next of Kin Record                         |    |
| Changing the Addressee for the Account                  |    |
| Entering Account Contacts                               |    |
| Printing Account Labels                                 |    |
| Deleting Accounts                                       |    |
| Estimates                                               |    |
| Create an Estimate for a Private Patient                |    |
| Create an Estimate for a Private Patient (known gap)    |    |
| Create an Estimate for a Private Patient (standard gap) |    |
| Invoicing                                               |    |
| Combined Invoice/Receipt                                |    |
| Standalone Invoice                                      |    |
| Multiple Procedures – In Rooms (outpatient)             | 51 |
| Hospital Services - Inpatient                           |    |
| Receipts                                                |    |
| Receipting a Pre-Existing Invoice                       |    |
| Receipting Multiple Patients                            | 55 |
| Manual Receipting of Online Claims                      |    |
| Part Payments                                           |    |
| Overpayments                                            |    |
| Pre-Payments                                            |    |
| Discounts                                               |    |
| Standard Discounts                                      |    |
| Non-standard Discounts                                  |    |
| Adjustments                                             |    |
| Adjusting a Receipt                                     | 67 |
| Adjusting a Paid Invoice / Receipt                      |    |
| Adjusting a Standalone Invoice                          |    |

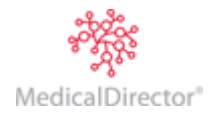

#### MedicalDirector Blue Chip User Guide

| Refunds and Write Offs                                    | 74 |
|-----------------------------------------------------------|----|
| Allocation Refund                                         | 74 |
| Credit Payment Refund                                     | 79 |
| Write-offs                                                |    |
| Medicare / DVA Online                                     |    |
| Sending the Claim                                         |    |
| Claim Status                                              |    |
| Receipting Claim Payments                                 |    |
| Recalls                                                   |    |
| Creating Recall Templates                                 |    |
| Creating Recall Types                                     |    |
| Assigning a Recall to a Patient via the Patient's Record  |    |
| Assigning a Recall to a Patient via the Practice Explorer |    |
| Enacting a Phone-based Recall program                     |    |
| Enacting a Print-based Recall Program                     |    |
| Correspondence                                            |    |
| Creating a Medical Report for a Patient                   |    |
| Saving Letters                                            |    |
| Printing Correspondence                                   |    |
| Printing from within a Patient's Record                   | 94 |
| Deferred Printing                                         | 94 |
| WP Review                                                 |    |
| Banking                                                   |    |
| Cash and Cheque (Physical Banking)                        |    |
| EFTPOS                                                    |    |
| Account History                                           |    |
| Refunds                                                   |    |
| End of Day / Session Process                              |    |
| Day's Appointment List                                    |    |
| Day Sheet                                                 |    |
| Understanding the Day Sheet                               |    |
| Printing Appointments                                     |    |

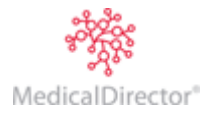

## **Patient Records**

Opening a Patient's Record

1. Click the 🗁 button at the top-left of the MedicalDirector Blue Chip window.

| MedicalDirector Blue                       |                  |              |                |              |
|--------------------------------------------|------------------|--------------|----------------|--------------|
| <u>F</u> ile <u>S</u> etup <u>R</u> eports | <u>B</u> C Tools | S <u>M</u> S | <u>W</u> indow | <u>H</u> elp |
| 2 🔒 🍯                                      |                  |              |                |              |
|                                            |                  |              |                |              |

2. Begin typing the name of the patient you are searching for. The patient list is filtered dynamically as you type.

| Open                   |                    |              | ? <mark>X</mark>   |
|------------------------|--------------------|--------------|--------------------|
| Search for             | List               | <u>B</u> y   |                    |
|                        | Patients           | Name 🔻       | <u>O</u> pen       |
| Name                   | Suburb             | *            | Cancel             |
| Anderson, David        | MELBOURNE VIC      |              |                    |
| Anderson, Penny        | MELBOURNE VIC      |              |                    |
| Andrews, Anna          | DACEYVILLE NSW     |              | <u>N</u> ew        |
| Andrews, Fred          | ST KILDA VIC       |              |                    |
| Andrews, Graham        | DACEYVILLE NSW     |              |                    |
| Andrews, Heather       | DACEYVILLE NSW     |              | Sp <u>e</u> cial » |
| Andrews, Jennifer S    | DACEYVILLE NSW     |              |                    |
| Andrews, John          | DACEYVILLE NSW     |              | Onen Dick List     |
| Andrews Julie          | PARKVILLE VIC      | •            | Open Pick List     |
| Display Only Preferred | Mr David Anderson  | File 49      | \$ 0.00            |
| ✓ Include Inactive     | 61 Wallace Street  | Ph 9456 3245 | ,                  |
| Include Deceased       | MELBOURNE VIC 3000 |              | 4/11/1955          |
| Inactive               |                    |              |                    |
| Deceased               |                    |              |                    |
| 119 files found.       |                    |              |                    |
|                        |                    |              |                    |

- 3. To open a patient's record, either double-click their name or select them and click
- 4. Their record will open in the Patient Explorer.

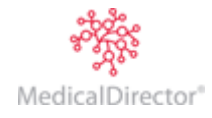

## Other Methods for Searching for Patient Records

| 0 | pen             |                |                 | ? x          |
|---|-----------------|----------------|-----------------|--------------|
|   | Search for      | List           | <u>B</u> y      |              |
|   |                 | Patients 👻     | Name 🔻          | <u>O</u> pen |
|   | Name            | Suburb         | Name<br>File No | Cancel       |
|   | Anderson, David | MELBOURNE VIC  | Medicare No     |              |
|   | Anderson, Penny | MELBOURNE VIC  | Date Of Birth   |              |
| L | Andrews, Anna   | DACEYVILLE NSW |                 | New          |

| File Numbers    | Click the 'By' drop-down list and select 'File No'. Then, within the 'Search For' field, type the file number of the patient you wish to search for.                                                                                                    |  |  |  |  |
|-----------------|----------------------------------------------------------------------------------------------------|--|--|--|--|
| Medicare Number | Click the 'By' drop-down list and select 'Medicare No'. Then, within the 'Search For' field, type<br>the Medicare number of the patient you wish to search for. Remember to include spaces to<br>match the Medicare Number formatting.<br><i>This method is useful when you receive a Medicare cheque from someone who has torn off the</i><br><i>detailed information at the top.</i> |  |  |  |  |
| Date of Birth   | Click the 'By' drop-down list and select 'Date of Birth'. Then, within the 'Search For' field, enter the day/month/year. As an example, 3/3/1971 will display all patients born on this date.                                                                                                    |  |  |  |  |
| Invoice/Receipt | Press     + to call the Locate dialog box.     Locate     Search for     Find     Cancel     Quotation     Account Ref     Number     Number     Number     Select the required option.     . Select the required option.     . Type the reference number.                                                                                                    |  |  |  |  |

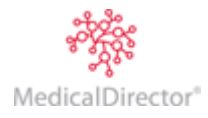

## Creating a New Patient Record

1. Click 🚰 at the top-left of the MedicalDirector Blue Chip window. The **Open** window appears.

| Open                   |                    |                          | ? <mark>×</mark>   |
|------------------------|--------------------|--------------------------|--------------------|
| Search for             | List               | By                       |                    |
|                        | Patients           | <ul> <li>Name</li> </ul> | ▼ <u>O</u> pen     |
| Name                   | Suburb             |                          | Cancel             |
| Anderson, David        | MELBOURNE VIC      |                          |                    |
| Anderson, Penny        | MELBOURNE VIC      |                          |                    |
| Andrews, Anna          | DACEYVILLE NSW     |                          | <u>N</u> ew        |
| Andrews, Fred          | ST KILDA VIC       |                          |                    |
| Andrews, Graham        | DACEYVILLE NSW     |                          |                    |
| Andrews, Heather       | DACEYVILLE NSW     |                          | Sp <u>e</u> cial » |
| Andrews, Jennifer S    | DACEYVILLE NSW     |                          |                    |
| Andrews, John          | DACEYVILLE NSW     |                          | - Open Pick List   |
| Andrews Julie          | PARKVILLE VIC      |                          | openniekcistaa     |
| Display Only Preferred | Mr David Anderson  | File 49                  | \$0.00             |
| ✓ Include Inactive     | 61 Wallace Street  | Ph 9456 3245             | <b>,</b>           |
| ✓ Include Deceased     | MELBOURNE VIC 3000 |                          | 4/11/1955          |
| Inactive               |                    |                          |                    |
| Deceased               |                    |                          |                    |
| 119 files found.       |                    |                          |                    |
|                        |                    |                          |                    |

2. Click <u>New...</u> The **New Patient** window appears.

| New Patient           |               |                                 |              | ? ×               |
|-----------------------|---------------|---------------------------------|--------------|-------------------|
| <u>T</u> itle         | <u>G</u> iven | <u>I</u> nitial <u>S</u> urname |              | OK                |
| Date of <u>b</u> irth | Phone         | <u>A</u> lt Phone               | Mobile Phone | Cancel            |
|                       |               |                                 |              | Copy <u>f</u> rom |
|                       |               |                                 |              |                   |

- 3. Complete details as desired. Although the 'Given' and 'Surname' fields are the only two required, it is recommended to record the patient's contact phone number(s) and Date of Birth to minimise the risk of creating duplicate patient records.
- 4. Click to confirm these details and close the window. The patient's record is added to MedicalDirector Blue Chip and is presented to you within the **Patient Explorer**, from where you can add more-detailed information.

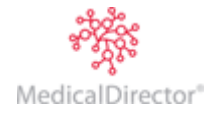

| 🐮 David J Anderso                            | on - 49 - Patient [ | Details                 |          |                     |                                    |              |          |            |
|----------------------------------------------|---------------------|-------------------------|----------|---------------------|------------------------------------|--------------|----------|------------|
| Patient Details<br>Referrals                 | <u>T</u> itle<br>Mr | Given<br>David          | Initial  | Surname<br>Anderson | Status<br>Active                   | ·            | patier   | nt details |
| Accounts<br>HICO Bulk Bill ((<br>DS MBP (DS) | Gender<br>Male      | Salutation              |          |                     | Date of <u>b</u> irth<br>4/11/1955 | Age<br>56 ye | ars      |            |
| Private (BA-CN)<br>Notes                     | Residential Addre   | ss Postal Address       |          |                     | Deceased                           | Decea        | sed Date |            |
| Correspondence<br>Bookings<br>Becalls        | 61 Wallace Stree    | et                      |          |                     | File Number                        |              |          |            |
| Estimates<br>ImageLite                       | MELBOURNE           |                         | /        | /IC 3000            | Accounts                           | Class        | Acct Def | new        |
|                                              | Default addr        | ess (Address Line 1 and | d Suburb | are required)       | BA-CN P                            | riv          | 27       | 2877.85    |

## The Patient Explorer

#### Residential/Postal Address

MedicalDirector Blue Chip allows for residential addresses to be recorded as per Medicare requirements and also allows recording of postal addresses. The residential address defaults as the patient's primary mailing address, but, by entering a postal address, MedicalDirector Blue Chip changes the primary mailing address accordingly.

Three text boxes are provided for entering addresses. All addresses will require an entry in both the first and third box (with the third being a combination of suburb, state and postcode). The ellipses button ... indicates that there is a list from which to choose. In this case, the list contains every suburb and postcode in the Australia Post index (which can be updated periodically). After typing in the suburb name, press Tab. A list of all suburbs will appear.

- If the suburb name does not appear on the list, then it is likely that it is a suburb from another state.
- If the suburb you are searching for is in a state from which you do not usually draw patients, tick the 'Show Suburbs from all States' check box, to ensure that the suburb is definitely not already in the database.

| Select Suburb           |           |          |   | ? <b>- X-</b> ) |
|-------------------------|-----------|----------|---|-----------------|
| Search for:             |           |          |   |                 |
| Suburb                  | State     | Postcode |   | ОК              |
| AARONS PASS             | NSW       | 2850     |   |                 |
| ABBEYARD                | VIC       | 3737     |   | Cancel          |
| ABBEYWOOD               | QLD       | 4613     |   |                 |
| ABBOTSBURY              | NSW       | 2176     |   | <u>N</u> ew     |
| ABBOTSFORD              | NSW       | 2046     |   |                 |
| ABBOTSFORD              | QLD       | 4670     |   | <u>E</u> dit    |
| ABBOTSFORD              | VIC       | 3067     |   |                 |
| ABECKETT STREET         | VIC       | 8006     |   | Delete          |
| ABERCORN                | QLD       | 4627     |   |                 |
| ABERCROMBIE             | NSW       | 2795     | Ŧ | Import          |
| Show suburbs from a     | ll states |          |   |                 |
| 12,099 postcodes listed |           |          |   |                 |

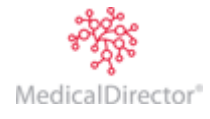

#### Adding a New Suburb/Postcode

If you are certain that a suburb is not already in the database, you can add it by clicking <u>New...</u> MedicalDirector Blue Chip accepts international suburbs with

postcodes of more than 4 digits.

If the desired suburb does appear on the list, but you have not yet found a unique match (e.g. you have typed Bondi, which finds multiple matches such Bondi, Bondi Beach) the suburb dialog box will appear with the first match highlighted. Locate and select the

suburb, and then click <u>Your</u> Your insert point moves to the 'Phone' field.

The suburb/postcode list can be updated for all states by downloading a .CVS file from the Australia Post website. Please contact MedicalDirector Customer Care on 1300 300 161 Option 2 for assistance.

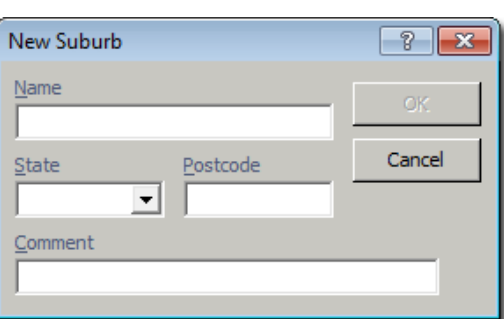

Note that

#### Comments

The 'Comment' field is designed as a quick-reference field for any general information regarding your patient. Information entered here appears in the Details Summary section located at the bottom of the Open window, used when opening patient records, and may assist in locating the patient whose record you wish to open.

| Smithersd, Dottie H    | MANDOGALUP WA                       |            |                 | Open Pick List |
|------------------------|-------------------------------------|------------|-----------------|----------------|
| Display Only Preferred | Master Fred Smith<br>2 Kennedy Road | File<br>Ph | 74<br>9123 4567 | \$ 0.00        |
| Include Deceased       | DACEYVILLE NSW 2032                 | Alt        | 9345 6789       | 23/08/1998     |
| Inactive               | Patient Requires Interpreter        |            |                 |                |
| Deceased               |                                     |            |                 |                |

#### First Visit Date

The 'First Visit Date' field on the **Patient Explorer** is used to record the date that the patient has/had their first appointment with the Practice.

#### Occupation and Email

If the 'Email' field is available, a patient's email address can be recorded and used to send correspondence. If the 'Occupation' field is available, it will have an associated ellipses ... button. This accesses a user-defined list (empty when used for the first time).

#### Medicare/Veterans Affair Numbers

When entering a Medicare number, the 'Valid To' and 'Ref' fields are also required. If you enter an invalid number it will be removed automatically after exiting the field. To enter a Veterans' Affairs number select the 'Veteran' option instead.

| <ul><li>Medicare</li><li>Veteran</li></ul> | No<br>QX901490 | White Card |
|--------------------------------------------|----------------|------------|
|--------------------------------------------|----------------|------------|

#### **Online Patient Verification (OPV)**

OPV uses an active Internet connection to check the identity credentials of a patient against data held by Medicare.

Last verified using Medicare Australia/ DVA: Not yet verified.

Verify patient before invoicing. Verify with Medicare Australia/DVA...

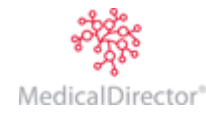

#### **File Numbers**

The 'File Number' section appears below the Date of Birth text box.

- $\circ$   $\,$  If you have elected to disable file numbers, this section will be greyed-out.
- If you have elected to automatically generate file numbers, a number will appear for each new patient based on the setup criteria. Examples include 1234, EC1234 or 06031234. Note that MedicalDirector Blue Chip will not accept zeros (e.g. 0001) when configured for automatic numbering. It is recommended that the number length be kept to a minimum, especially if

| Date of <u>b</u> irth | Age           |
|-----------------------|---------------|
| 23/02/1923            | 89 years      |
| Deceased              | Deceased Date |
| 91                    |               |

interfacing with MedicalDirector Blue Chip's Day Surgery module which has an eight-character limit to comply with Government standards.

 If you have elected to manually generate file numbers, this field appears empty. Please note that the File Number field accepts a maximum of 15 characters.

#### **Patient Notes**

The Notes module is a free-text area for storing general information about a patient. This can provide you with easilyaccessible and current information, saving you the need to constantly refer to physical files. It was designed with general information in mind, such as whether or not the patient is a bad payer, or if they require an interpreter, or for information regarding test results, etc.

Within the **Patient Explorer**, click 'Notes' within the Margin Menu of the patient's record.

You can add a timestamp by clicking the associated button. To add a note, simply click within this window and begin typing. To save it to the patient's record, either press Ctrl+S or click the 🖬 button at the top-left of the MedicalDirector Blue Chip window. Saving a note causes a red dot to appear next to the Notes entry in the Margin Menu, as shown in the example above. This is a visual cue to alert you to the entry in the patient's record. You can add or remove as many text entries as you desire from within this window, all of which are considered one 'note' i.e. there is only one Notes window.

| 🎨 David J Anderson                                                                                                    | - 49 - Notes                          |               |
|----------------------------------------------------------------------------------------------------|---------------------------------------|---------------|
| Patient Details                                                                                                    |                                       |               |
| Referrals                                                                                                    |                                       | patient notes |
| Accounts                                                                                                    |                                       |               |
| Notes     Correspondence     Bookings     Recalls     Estimates     ImageLite     F3 - SMS Message     E0     Madical Director | David will be changing his address so | on            |
|                                                                                                    | Print Add timestamp                   |               |
|                                                                                                    |                                       | 11.           |

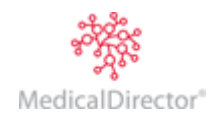

## Referrals

The referrals list shows all current and active referrals associated with the patient, and can be accessed via;

 $\circ$   $\;$  The 'Referring Doctor' section within the Patient Details window.

| Referring <u>D</u> octor                                     |   |
|--------------------------------------------------------------|---|
| Dr M Lobel (for BA, 2 current)<br>Expires 02/2013 (24 month) | • |

• The **Referrals** window (accessed via the **Referrals** menu item within the Margin Menu).

| 🖲 David J Anderson -                      | 49 - Referral                                                                                                    | ls             |                     |          |             |        |            |         | • <b>X</b> |
|-------------------------------------------|----------------------------------------------------------------------------------------------------|----------------|---------------------|----------|-------------|--------|------------|---------|------------|
| Patient Details<br>Referrals              | patient referrals                                                                                                    |                |                     |          |             |        |            |         |            |
| Accounts                                  | V Hide Inad                                                                                                    | ctive Referral | 5                   |          |             |        |            |         |            |
| Notes                                     | Practitioner                                                                                                    | Effective      | Referring doctor    | Prov No  | Letter date | Period | Expires    | Current | Active     |
| Correspondence                            | BA                                                                                                    | 24/02/2011     | Dr Julie Kingsford  | 2054781W | 15/02/2011  | 12     | 23/02/2012 | •       |            |
| Bookings                                  | Any                                                                                                    | 24/02/2011     | Dr Vincent Harrison | 2054781W | 24/01/2010  | 2      | 23/04/2011 | •       |            |
| Recalls                                   | BA                                                                                                    | 11/02/2011     | Dr Mark Lobel       | 2054781W | 11/02/2011  | 24     | 10/02/2013 | •       |            |
| Estimates                                 | BA                                                                                                    | 11/02/2011     | Dr Vivian Mortier   | 2121331W | 1/01/2011   | 12     | 10/02/2012 | •       | ✓          |
| ImageLite                                 |                                                                                                    |                |                     |          |             |        |            |         |            |
| F3 - SMS Message<br>F9 - Medical Director | Dr Julie Kingsford         Ph 6252 3656           665 Monash Street         205478 1W           New         Delete         Deactivate |                |                     |          |             |        |            |         |            |
|                                           |                                                                                                    |                |                     |          |             |        |            |         |            |

Clicking Deactivate deactivates an active referral and hides it from view. Hidden referrals can be revealed by ticking the **Hide Inactive Referrals** check box, as shown above. If a referral is deactivated by accident, it can be reactivated by revealing it (as explained), selecting it, and clicking Activate

A referral cannot be edited once it is entered into the system. If a mistake is made keying-in referral details, the referral must be deleted and re-entered as a new referral. If a mistake is discovered *after* a referral has been referenced, the referral must be deactivated and a new referral created containing the correct information i.e. a referral *cannot* be deleted after it has been used.

#### **Creating Referrals**

#### 1. Either;

- Via the **Referrals** window click \_\_\_\_\_\_ or
- Via the Patient Details window, in the Referring Doctor section, click , and then click \_\_\_\_\_\_Add...

| Referring Doctor                                                                                               |        |
|----------------------------------------------------------------------------------------------------|--------|
| Dr M Lobel (for any, 2 current)<br>Expires 11/2014 (12 month)                                                  | Ŧ      |
| Mortier, Vivian, Dr (any)<br>Expires 06/2014 (12 month)<br>Lobel, Mark, Dr (any)<br>Expires 11/2014 (12 month) |        |
| <u>A</u> dd OK                                                                                                 | Cancel |

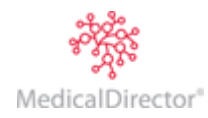

2. The **New Referral** window appears, for you to complete.

| New Referral                 | ? 💌                |
|------------------------------|--------------------|
| Practitioner                 | ок                 |
| Dr Bevan Ayers               | ▼                  |
| Referring doctor             | Cancel             |
| Dr Julie Kingsford           |                    |
| <u>V</u> alid for            | Commencing         |
| 12 months                    | 24/02/2011         |
| Hint: Type 0 (zero) for an i | ndefinite referral |
| Letter written               | Doctor's reference |
| 15/02/2011                   | BE342              |
|                              |                    |

- The **Practitioner** list allows the referral to be used by all practitioners or a specific practitioner.
- Type the surname of the referring practitioner in the associated text box then press If the practitioner is already entered into the system, their name will automatically be inserted. If the practitioner has a surname identical to another, or they consult from a different location, you will be prompted to select the specific practitioner.

| <u>jearen for</u>      |                                  |           |   | 0000               |
|------------------------|----------------------------------|-----------|---|--------------------|
|                        |                                  |           | _ | Open               |
| Name                   | Suburb                           |           | • | Cancel             |
| Abbott, Harry          | BRISBANE QLD                     |           |   |                    |
| Browning, Mark         | MELBOURNE VIC                    |           |   | New                |
| Elisson, Christoph     | KOGARAH NSW                      |           |   |                    |
| Harrison, Vincent      | KIPPA-RING QLD                   |           |   | Sp <u>e</u> cial » |
| Johnston, Eric         | RANDWICK NSW                     |           |   |                    |
| Kingsford, Julie       | MONASH ACT                       |           | Ŧ | Open Pick List     |
| Display Only Preferred | De Uners Abbett                  |           |   |                    |
| Include Inactive       | 1234 William Street Db 3712 4568 |           |   |                    |
|                        | BRISBANE OLD 4000                | 5712 1500 |   |                    |
| Include Deceased       |                                  |           |   |                    |
| Inactive               |                                  |           |   |                    |
| Deceased               |                                  |           | - |                    |
| 9 files found.         |                                  |           |   |                    |

If the referring practitioner's name is not present, click <u>New...</u> to enter their credentials.

**3.** Continue completing the referral information, and then click the **OK** button to confirm.

Notes:

- $\circ~$  The Valid For text box is determined by the information contained in the referring practitioner's record, but can be overtyped as needed.
- The **Commencing** date is the date of the first appointment for this new referral. By default, the current day's date is used but can be overtyped if required.
- The Letter Written date is the date the referral was written. Pressing Tab sets this to match the commencing date.
- $\circ\;$  The **Doctor's Reference** refers to any identifying reference notation on the original hard-copy referral.

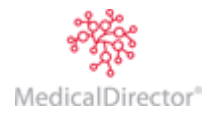

## Appointments

#### Scheduling an Appointment for a Patient with a Current Referral

Within the Appointment Book, select the day and time via the embedded calendar tools. All appointments recorded for that day will be displayed.

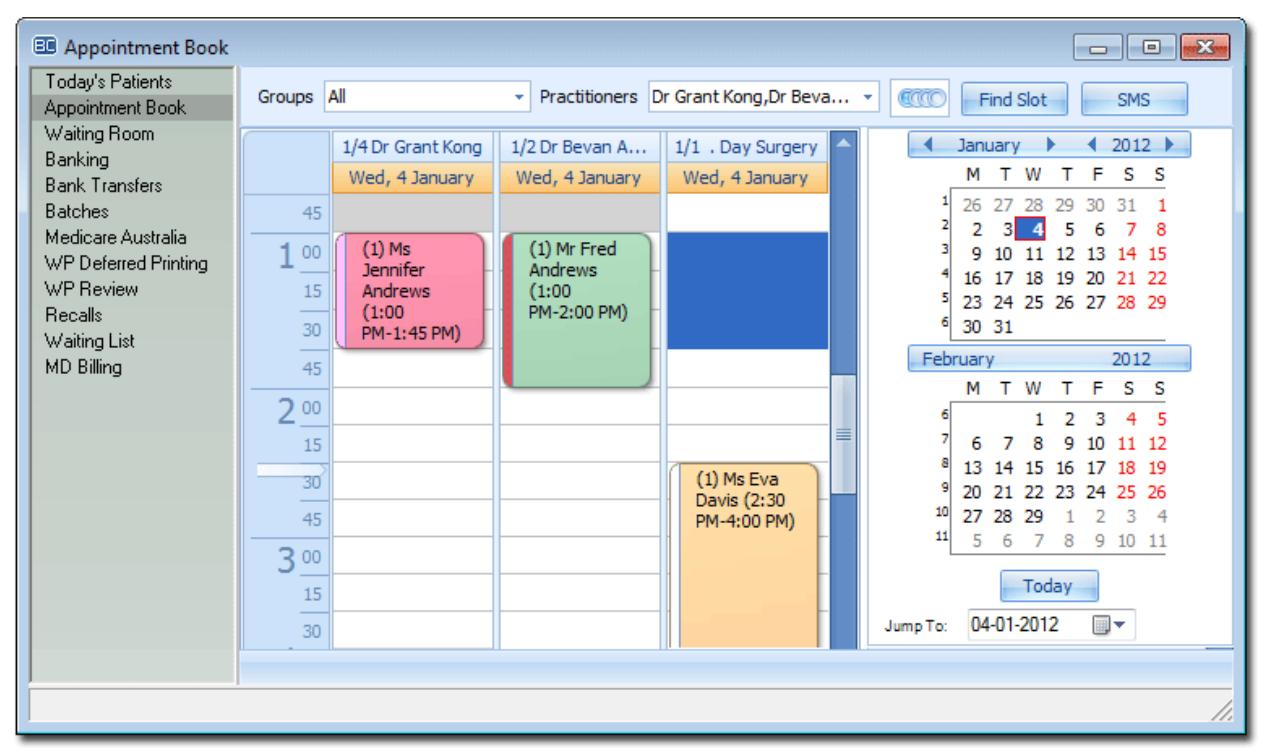

- 1. Locate the column for the associated practitioner.
- 2. Locate any empty time slot for their schedule.
- 3. Then either;
  - o Double-click the slot, or
  - o Right-click the slot and select Add Appointment from the menu that appears.
- 4. The New Appointment Wizard appears.

| New Appointment       | New Appointment Wizard                               |  |  |  |  |
|-----------------------|------------------------------------------------------|--|--|--|--|
| Create new a          | appointment                                          |  |  |  |  |
| Pr <u>a</u> ctitioner | Dr Bevan Ayers 👻                                     |  |  |  |  |
| Patient               | Andrews, Jennifer S, Ms                              |  |  |  |  |
| <u>T</u> ype          | New                                                  |  |  |  |  |
| Status                | Booked -                                             |  |  |  |  |
| Duration              | 40 minutes                                           |  |  |  |  |
| Referring Doctor      | Dr V Mortier (for any)<br>Expires 11/2013 (12 month) |  |  |  |  |
|                       | Make multiple recurring appointments                 |  |  |  |  |
|                       | Cancel < <u>B</u> ack <u>N</u> ext >                 |  |  |  |  |

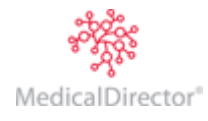

- 5. Type the patient's name into the **Patient** text box.
- 6. Select the type of 2 appointment from the New Appointment Wizard associated dropdown list. Create single appointment 7. Click <u>Next</u> > A free comment space is Date 22/05/2012 ▦ Appointment book... Find Slot... provided to record any relevant information 3:00 pm 0 Time regarding the patient's appointment. \* Indicates currently allocated column Priority (Highest) • 1 Complete patient details sheet upon arrival. Need to record and Comment 8. Click <u>Next</u> > and scan referral. Blood work. then Finish to return to the Press Ctrl+Enter to add a new line Appointment Book. Cancel < <u>B</u>ack Next >

#### Scheduling an Appointment for a Patient with an Expired Referral

Within the Appointment Book, select the day and time via the embedded calendar tools. All appointments recorded for that day will be displayed.

| Appointment Book                           |                                                                                                    |   |
|--------------------------------------------|----------------------------------------------------------------------------------------------------|---|
| Today's Patients<br>Appointment Book       | Groups All    Practitioners Dr Grant Kong, Dr Beva   Find Slot SMS                                                                                                    |   |
| Waiting Room<br>Banking                    | 1/4 Dr Grant Kong 1/2 Dr Bevan A 1/1 . Day Surgery ▲ January ▶ 4 2012 ▶                                                                                                    |   |
| Bank Transfers<br>Batches                  | 45 Wed, 4 January Wed, 4 January Wed, 4 January 1 26 27 28 29 30 31 1                                                                                                    |   |
| Medicare Australia<br>WP Deferred Printing | 1         00         (1) Ms         (1) Mr Fred         3         9         10         11         12         13         14         15           4         16         17         18         19         20         21         22 |   |
| WP Review<br>Recalls<br>Waiting List       | 15<br>Andrews (1:00<br>(1:00<br>PM-2:00 PM)                                                                                                    |   |
| MD Billing                                 | 45 February 2012                                                                                                    |   |
|                                            |                                                                                                    |   |
|                                            | 15<br>8 13 14 15 16 17 18 19                                                                                                    |   |
|                                            | 45 9 20 21 22 23 24 25 26<br>Davis (2:30<br>PM-4:00 PM) 10 27 28 29 1 2 3 4                                                                                                    |   |
|                                            | <b>3</b> 00                                                                                                    |   |
|                                            | 15 Today                                                                                                    |   |
|                                            | 30 Jump To: 04-01-2012                                                                                                    | _ |
|                                            |                                                                                                    |   |
|                                            | /                                                                                                    | 8 |

- 1. Locate the column for the associated practitioner.
- 2. Locate any empty time slot for their schedule.
- 3. Then either;
  - o Double-click the slot, or
  - o Right-click the slot and select Add Appointment from the menu that appears.

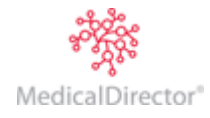

4. The New Appointment Wizard appears.

| New Appointment Wizard   |                                                                           |  |  |
|--------------------------|---------------------------------------------------------------------------|--|--|
| Create new a             | ppointment                                                                |  |  |
| Practitioner             | Dr Bevan Ayers 👻                                                          |  |  |
| Patient                  |                                                                           |  |  |
| <u>T</u> ype             | New                                                                       |  |  |
| <u>S</u> tatus           | Booked 👻                                                                  |  |  |
| Duration                 | 40 minutes                                                                |  |  |
| <u>R</u> eferring Doctor | no current referral                                                       |  |  |
|                          | Make multiple recurring appointments       Cancel       < Back       Next |  |  |

5. As there is no current referral, click the button and then click Add The New Referral window appears. Complete the referral information, as explained in Creating Referrals.

| New Appoir      | ntment Wizard                                                                                    |
|-----------------|--------------------------------------------------------------------------------------------------|
| Create s        | single appointment                                                                               |
| <u>D</u> ate    | 22/05/2012 Appointment book Find Slot                                                            |
| Time            | 3:00 pm                                                                                          |
| Priority        | 1 (Highest) <ul> <li>Indicates currently allocated column</li> </ul>                             |
| <u>C</u> omment | Complete patient details sheet upon arrival. Need to record and<br>scan referral.<br>Blood work. |
|                 | Press Ctrl+Enter to add a new line                                                               |
|                 | Cancel < Back Next >                                                                             |

- 6. Click Next > A free comment space is provided to record any relevant information regarding the patient's appointment.
- 7. Click Next > and then Figish to return to the Appointment Book.

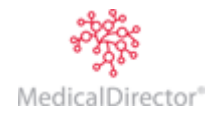

#### Scheduling an Appointment for a New Patient

Within the Appointment Book, select the day and time via the embedded calendar tools. All appointments recorded for that day will be displayed.

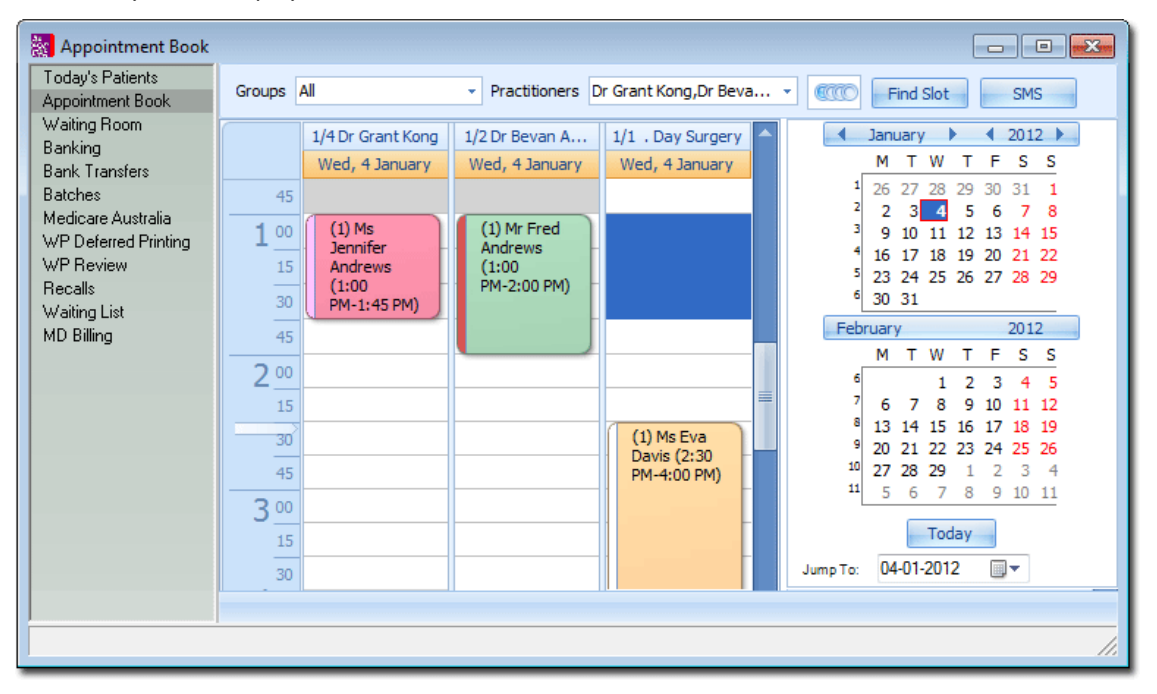

- 1. Locate the column for the associated practitioner.
- 2. Locate any empty time slot for their schedule.
- 3. Then either;
  - o Double-click the slot, or
  - o Right-click the slot and select Add Appointment from the menu that appears.
- 4. The New Appointment Wizard appears.

| New Appointment Wizard   |                                                            |  |  |  |  |
|--------------------------|------------------------------------------------------------|--|--|--|--|
| Create new a             | ate new appointment                                        |  |  |  |  |
| Pr <u>a</u> ctitioner    | Dr Bevan Ayers 👻                                           |  |  |  |  |
| Patient                  |                                                            |  |  |  |  |
| <u>T</u> ype             | New                                                        |  |  |  |  |
| <u>S</u> tatus           | Booked 💌                                                   |  |  |  |  |
| Duration                 | 40 minutes                                                 |  |  |  |  |
| <u>R</u> eferring Doctor | no current referral                                        |  |  |  |  |
|                          | Make multiple recurring appointments       Cancel     Eack |  |  |  |  |

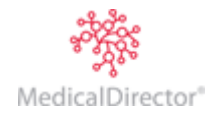

- 5. Because this is a new patient, and they do not yet exist in the MedicalDirector Blue Chip database, you will create their record now. Type in the patient's surname into the **Patient** text box and then press The **Open** window appears. This gives you another opportunity to check whether the patient record already exists.
- 6. If you need to create a new patient record, click New The New Patient window appears.

| New Patient           |               |                 |              | ? <mark>x</mark>            |
|-----------------------|---------------|-----------------|--------------|-----------------------------|
| <u>T</u> itle         | <u>G</u> iven | Initial Surname | 2            | OK                          |
| Date of <u>b</u> irth | Phone         | Alt Phone       | Mobile Phone | Cancel<br>Copy <u>f</u> rom |
|                       |               |                 |              |                             |

- 5. Complete details as desired. Although the 'Given' and 'Surname' fields are the only two required, it is recommended to record the patient's contact phone number(s) and Date of Birth to minimise the risk of creating duplicate patient records.
- 7. Click to confirm and save the patient's record. You will be returned to the New Appointment Wizard.
- 8. Click <u>Next</u> > to continue. Record any relevant information regarding the appointment, such as reminding the patient to bring in their referral and a reminder to staff to ask the patient to complete a patient details form (either paper based or electronic in MedicalDirector Blue Chip) by way of an Appointment comment.

| New Appoi       | intment Wizard                                          |
|-----------------|---------------------------------------------------------|
| Create          | single appointment                                      |
| <u>D</u> ate    | 12/11/2012         Appointment book         Find Slot   |
| Time            | 9:00 am                                                 |
| Priority        | 1 (Highest)   Tindicates currently allocated column     |
| <u>C</u> omment | Bring referral. Patient to complete details on arrival. |
|                 | Press Ctrl+Enter to add a new line                      |
|                 | Cancel < Back Next >                                    |

9. Click <u>Next</u> > to continue. You will be alerted to the fact that this patient does not have a referral.

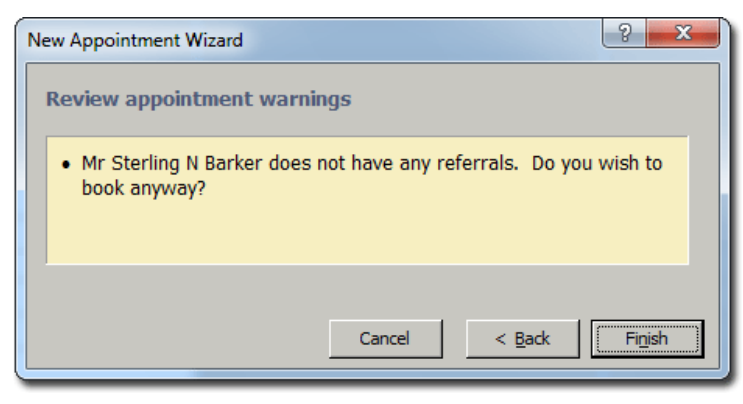

10. Click Figish to confirm, and schedule the appointment.

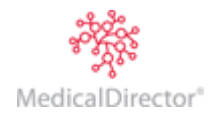

#### Double-book a Patient

1. Create the first appointment. See <u>Appointments</u> for more information.

|            | 2/4 Dr Grant Kong                              | 2/2 Dr Bevan Ayers                    |
|------------|------------------------------------------------|---------------------------------------|
|            | Wednesday, 17 October                          | Wednesday, 17 October                 |
| 1 PM<br>15 | (1) Master Graham Andrews (1:00 PM-1:30<br>PM) |                                       |
| 30<br>45   |                                                |                                       |
| 2 00<br>15 | (1) Ms Leslie Tavener (2:00 PM-2:30 PM)        | (1) Mr John Andrews (2:00 PM-3:00 PM) |
| 30         |                                                |                                       |
| 45         |                                                | J                                     |
| 2 00       |                                                |                                       |

2. Locate the blank space to the right of the current appointment.

| 1 PM | (1) Master Graham Andrews (1:00 PM-1:30 |  |
|------|-----------------------------------------|--|
| 20   | PM)                                     |  |
| 40   |                                         |  |

3. Click within this blank space to select the same time slot of the current appointment.

| 1 PM | (1) Master Graham Andrews (1:00 PM-1:30 |
|------|-----------------------------------------|
| 20   | PM)                                     |
| 40   |                                         |

4. Create the second appointment. Because you are attempting to book multiple appointments to the same time slot, you will be alerted to this.

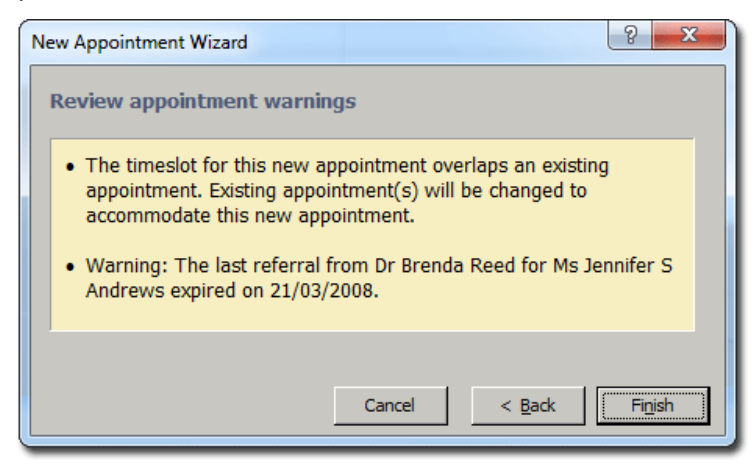

5. If you were to click Finish at this point, MedicalDirector Blue Chip assumes that you want this new appointment to take priority over the existing appointment; both appointments will be scheduled for the same time slot, but this appointment will be flagged as 'Appointment No.1'. If this is what you want, click Finish now, and go to Step 8. Otherwise, continue now to Step 6.

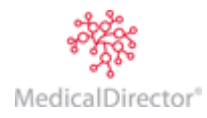

- Click Seate You will be returned to the previous window where you can modify the priority of this appointment, via the drop-down list provided.
- Select a different priority for this appointment. Where an \* appears next to a priority level, this indicates that the priority level has already been assigned to an existing appointment.
- When you return to the Appointment Book, the multiple bookings will appear, as shown in the following example.

If you wish to change the priority of bookings, simply double-click a booking and modify the priority as explained.

| New Appoir      | ntment Wizard                       | 8 ×               |
|-----------------|-------------------------------------|-------------------|
| Create s        | single appointment                  |                   |
| <u>D</u> ate    | 22/05/2012 <u>Appointment book</u>  | Find <u>S</u> lot |
| Time            | 1:00 pm                             |                   |
| Priority        | 2 (Lowest)  * Indicates currently a | llocated column   |
| <u>C</u> omment | 2 (Lowest)                          |                   |
|                 | Press Ctrl+Enter to add a new line  |                   |
|                 | Cancel                              | < Back Next >     |

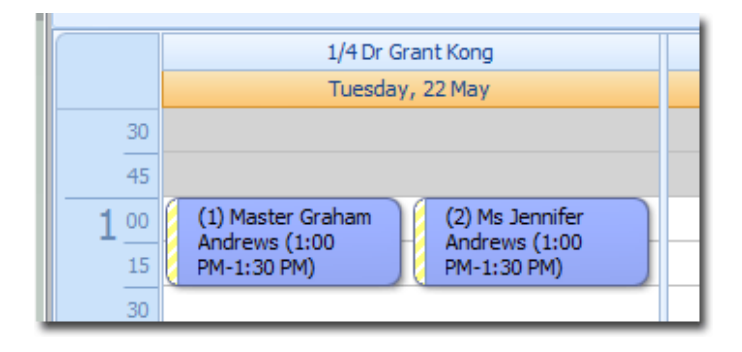

## **Appointment Comments**

These are self-explanatory; they allow information relevant to the patient and/or their appointment to readily seen. Appointment comments can be recorded at the time of making the appointment or added later (see <u>Modifying Appointments</u>).

When entering comments, the text will automatically wrap to the next line when typing. If starting a new line is required, hold **Ctrl** and press **Enter** to force the cursor to start a new line. *Pressing Enter at this point is the same as clicking the OK button and the Appointment Wizard will exit.* 

The example below shows an appointment with an

included comment (the appointment is being edited – see Modifying an Appointment). The term 'blood work' has been started on a new line starting by pressing **Ctrl + Enter**.

After entering comments, click Next and continue the Appointment Wizard to complete the process to save the comment. The space taken for each appointment type will determine how much of the comment will be displayed on screen. To view the entire comment, hold the mouse over the appointment and the appointment summary.

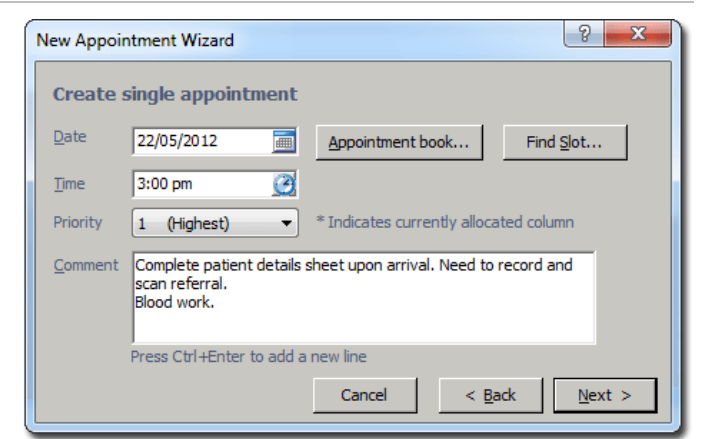

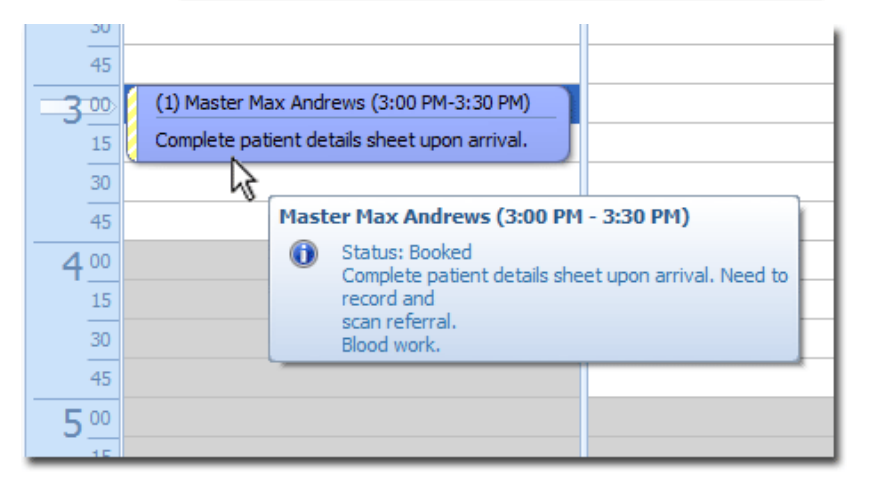

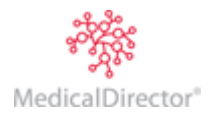

Recurring Appointments via the Appointment Book

1. Select the practitioner whose appointment schedule you wish to display, using the Practitioners drop-down list. You can also use this menu to display the appointment schedules for a group of practitioners. Note that after electing a group to display, you can show or hide individual members of that group using the secondary Display drop-down list. For example, the first image below shows that a group called Surgeons has been selected, and from that group, only Doctor Kong's schedule is currently displayed. The second image shows the same group, but with both Doctor Kong and Doctor Ayers displayed.

| evan Ayers                  |
|-----------------------------|
| y, 17 October               |
|                             |
|                             |
|                             |
|                             |
|                             |
| (2:00 PM-3:00 PM)           |
| (2:00 PM-3:00 PM)           |
| evan Ayers<br>y, 17 October |

- 2. Select which period of schedule(s) you wish to display, using the associated option buttons. You can select from:
  - o Day view
  - Work Week view
  - Week view, and
  - o Month view

You can also use the calendar at the right-hand side to show different time periods.

- 3. To add an appointment, locate an available slot, and then either:
  - Double-click the slot.
  - Right-click on the slot and select New Appointment.
- 4. The New Appointment Wizard appears.
- 5. Click the ---- button to select a patient to record the appointment for.
- 6. Select the purpose of the booking from the **Type** dropdown list.
- 7. Enter an appointment duration time if necessary. The duration defaults to the default time recorded for the selected Practitioner.

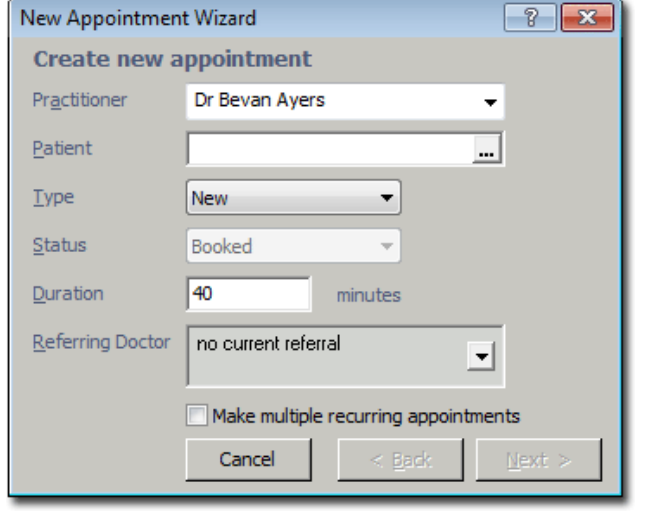

- 8. The Referring Doctor field automatically displays the patient's most current Referral (if available) and Referring Doctor. If necessary, you can create a new referral via this window, by clicking the drop-down arrow and then clicking the **Add** button on the secondary window that appears.
- 9. Tick the Make Multiple Recurring Appointments check box.

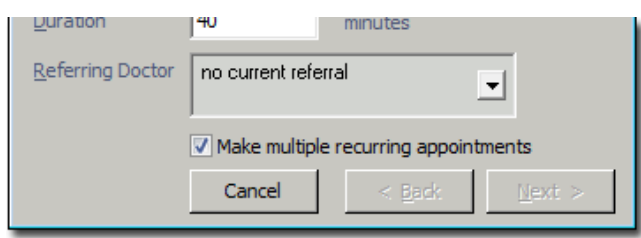

- 10. Click <u>Next</u> to continue. The **Create Recurring Appointments** window appears.
- 11. (Optional) If you wish to change the date of the first appointment, enter a new date in the Date field manually, or via the associated calendar button.
- 12. Enter the number of appointments you wish to book.
- 13. Stagger the appointments using the **Time Between Bookings** fields;
  - Enter the number of days, weeks or months between appointments.
  - Select whether the increment will be based on days, weeks or months using the associated drop-down list.
  - Optional) Enter a Best Day / Date in Period. If you selected Day(s) as your Time Between Bookings, this option will not be available. Likewise, if you selected Week(s), the selection will default to the same day as that of your chosen Date of First Appointment. If however, you selected Month(s), you will have access to a drop-down list of day/date options such as specific days, or 'First Friday of Month', and so on.
- 14. Enter a preferred time for the appointment in the Best Time field, manually or via the associated clock button. 🥝
- 15. Select whether or not you will allow double-bookings by enabling/disabling check box, and then how many 'double-ups' you will permit.
- 16. Click <u>Mext</u> > to continue. The **Revise Recurring Appointments** window appears.

Take a moment to confirm that this appointment's schedule is suitable. You also have an opportunity to print the list from here. If you wish to make any edits, you can do so now, by clicking within the required cell and manually making the change.

| Ν | lew Appointment | Wizard      |      |        |            |         | ?               |   |
|---|-----------------|-------------|------|--------|------------|---------|-----------------|---|
|   | Revise recurri  | ng appointi | nent | S      |            |         |                 |   |
|   | Date            | Time        | Col  | Туре   | Duration   | Comment |                 |   |
|   | Thu, 24/02/2011 | 11:20 am    | 1    | New    | 40 mins    |         |                 |   |
|   | Thu, 03/03/2011 | 11:20 am    | 1    | New    | 40 mins    |         |                 |   |
|   | Thu, 10/03/2011 | 11:20 am    | 1    | New    | 40 mins    |         |                 |   |
|   |                 |             | '    |        |            |         |                 |   |
|   | Print list      |             |      | Cancel | < <u>B</u> | ack     | Fi <u>n</u> ish | ] |

New Appointment Wizard

Date of first appointment

Number of appointments

Time between bookings

Best day/date in period

Allow double bookings

Cancel

Best time

Create recurring appointments

24/02/2011

Thursday

11:20 am

Week(s)

13

1

2

< Back

? ×

**\_\_\_\_** 

0

columns deep

Next >

- 17. (Optional) If MedicalDirector Blue Chip determines it necessary to present you with any warnings about the appointments you wish to record, the <u>Next</u> > button will be made available. Click this to reveal the Review Appointment Warnings window.
- 18. Click when you are ready to record the range of multiple appointments. You are returned to the Patient Bookings window, where the appointment details are now available. The new appointments are also entered in the Appointment Book.

Recurring Appointments via the Patient Explorer

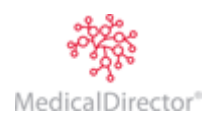

- 1. Ensure you have opened a patient's record, and are viewing the Patient Explorer.
- 2. Select the **Bookings** margin menu item. The **Patient Bookings** window appears.
- 3. Click The **Create New Appointment** window appears. As you are recording a new booking via a patient's file, the patient's name is automatically displayed in the Patient field. The Status field is initially disabled, with 'Booked' selected by default. This field becomes enabled when the patient arrives and the status is changed via the Waiting Room.
- Select a Practitioner from the Practitioner drop-down list. Only practitioners recorded in MedicalDirector Blue Chip will be available.
- 5. Select the purpose of the booking from the **Type** dropdown list.
- 6. Enter an appointment duration time if necessary. The duration defaults to the default time recorded for the selected Practitioner, via the Appointments tab of Practitioner Setup.

| 🐉 David Anderson - 49 - Bookings |                                                                                       |          |          |              |      |                  |  |
|----------------------------------|---------------------------------------------------------------------------------------|----------|----------|--------------|------|------------------|--|
| Patient Details                  |                                                                                       |          |          |              |      |                  |  |
| Referrals                        |                                                                                       |          |          |              |      | patient bookings |  |
| Accounts                         |                                                                                       |          |          |              |      |                  |  |
| Notes                            | Date                                                                                  | Time     | Duration | Practitioner | Туре | Comments         |  |
| Correspondence                   | 1/05/2012                                                                             | 8:20 am  | 40 min   | BA           | New  |                  |  |
| Bookings                         | 3/05/2012                                                                             | 10:40 am | 20 min   | BA           | Rev  |                  |  |
| Recalls                          | 15/05/2012                                                                            | 8:00 am  | 40 min   | BA           | New  |                  |  |
| Estimates                        | 22/05/2012                                                                            | 10:40 am | 40 min   | BA           | New  |                  |  |
| ImageLite                        | 24/05/2012                                                                            | 9:20 am  | 40 min   | BA           | New  |                  |  |
| F3 - SMS Message                 |                                                                                       |          |          |              |      |                  |  |
| F9 - Medical Director            | ector <u>New</u> <u>Edit</u> <u>Cancel booking</u> <u>Pelete booking</u> <u>Print</u> |          |          |              |      |                  |  |

| Create new a             | ppointment                           |
|--------------------------|--------------------------------------|
| Pr <u>a</u> ctitioner    | Dr Bevan Ayers 👻                     |
| Patient                  | Anderson, David, Mr                  |
| Туре                     | New                                  |
| <u>S</u> tatus           | Booked                               |
| Duration                 | 40 minutes                           |
| <u>R</u> eferring Doctor | no current referral                  |
|                          | Make multiple recurring appointments |

- 7. The Referring Doctor field automatically displays the patient's most current Referral (if available) and Referring Doctor. If necessary, you can create a new referral via this window by clicking the drop-down arrow and then clicking the Add button on the secondary window that appears.
- 8. Tick the Make Multiple Recurring Appointments check box.
- 9. Click the Next button to continue. The Create Recurring Appointments window appears.
- 10. Enter a date for the first appointment in the Date field manually, or via the associated calendar button.
- 11. Enter the number of appointments you wish to book.
- 12. Stagger the appointments using the Time Between Bookings fields;
  - Enter the number of days/weeks/months between appointments, and select whether the increment will be based on days, weeks or months using the associated drop-down list.
  - Optional) Enter a Best Day/Date in Period. If you selected Day(s) as your Time-Between-Bookings, this option will not be available. Likewise, if you selected Week(s), the selection will default to the same day as that of your chosen Date of First Appointment (Step 10). If however, you selected Month(s), you will have access to a drop-down list of day/date options such as specific days, or 'First Friday of Month', and so on.

| New Appointment Wizard          |                        |  |  |  |  |
|---------------------------------|------------------------|--|--|--|--|
| Create recurring appointments   |                        |  |  |  |  |
| Date of first appointment       | 24/02/2011             |  |  |  |  |
| Number of appointments          | 3                      |  |  |  |  |
| Time between bookings           | 1 Week(s) 🔻            |  |  |  |  |
| Best <u>d</u> ay/date in period | Thursday 💌             |  |  |  |  |
| Best <u>ti</u> me               | 11:20 am 🧭             |  |  |  |  |
| Allow double bookings           | 2 <u>c</u> olumns deep |  |  |  |  |
| Cancel <                        | Back Next >            |  |  |  |  |

- 13. Enter a preferred time for the appointment in the Best Time field, either manually or via the  $\bigcirc$  button.
- 14. Select whether or not you will allow double-bookings by enabling/disabling check box, and then how many 'double-ups' you will permit.

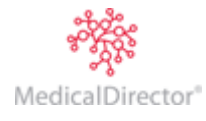

#### MedicalDirector Blue Chip User Guide

| New Appointment Wizard |           |       |        |            |         |                 |  |  |
|------------------------|-----------|-------|--------|------------|---------|-----------------|--|--|
| Revise recurri         | ng appoin | tment | ts     |            |         |                 |  |  |
| Date                   | Time      | Col   | Туре   | Duration   | Comment |                 |  |  |
| Thu, 24/02/2011        | 11:20 am  | 1     | New    | 40 mins    |         |                 |  |  |
| Thu, 03/03/2011        | 11:20 am  | 1     | New    | 40 mins    |         |                 |  |  |
| Thu, 10/03/2011        | 11:20 am  | 1     | New    | 40 mins    |         |                 |  |  |
| Print list             |           | ·     | Cancel | < <u>B</u> | ack     | Fi <u>n</u> ish |  |  |

- 16. Take a moment to confirm that this appointments schedule is suitable. You also have an opportunity to print the list from here.
- 17. (Optional) If MedicalDirector Blue Chip determines it necessary to present you with any warnings about the appointments you wish to record, the Next button will be made available. Click this to reveal the **Review Appointment Warnings** window.
- 18. Click when you are ready to record the range of multiple appointments. You are returned to the Patient Bookings window, where the appointment details are now available. The new appointments are also entered in the Appointment Book.

| New Appointment Wizard                                       | ? 💌                                          |  |  |  |  |  |  |  |
|--------------------------------------------------------------|----------------------------------------------|--|--|--|--|--|--|--|
| Review appointment warnings                                  |                                              |  |  |  |  |  |  |  |
| Warning: The last referral fr<br>Anderson expires on 17/06/2 | om Dr Vincent Harrison for Mr David<br>2009. |  |  |  |  |  |  |  |
|                                                              | Cancel < Back Figish                         |  |  |  |  |  |  |  |

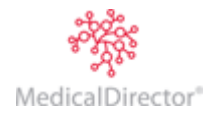

#### Printing Appointment Reports (Lists)

1. Within the Appointment Book, use the calendar tool to select the day of the appointments you wish to print. You can only select one day at a time.

| File Setup Reports                         | BC Tools SMS Window Help                                                                                                    |
|--------------------------------------------|----------------------------------------------------------------------------------------------------|
| 2 🔒 🍯                                      |                                                                                                    |
| 👷 Appointment Bool                         |                                                                                                    |
| Today's Patients<br>Appointment Book       | Groups All   Practitioners Dr Grant Kong   Find Slot  SMS                                                                                                    |
| Waiting Room<br>Banking                    | 1/4 Dr Grant Kong ▲ May ▲ 2012 ►<br>Thursday, 24 May ▲ May ▲ 2012 ►                                                                                                    |
| Bank Transfers<br>Batches                  | 9AM         (1) Master Graham Andrews (9:00 AM-9:30 AM)         19<br>30         1 2         3 4         5         6           20         7         8         9         10         11         12         13             |
| Medicare Australia<br>WP Deferred Printing | 15         21         14         15         16         17         18         19         20           22         21         22         23         24         25         26         27                                    |
| WP Review<br>Recalls                       | 30         (1) Ms Sallyanne Frinkus (9:30 AM-9:45 AM)         23         28         29         30         1           45         (1) Mr Graham MacMullen (9:45 AM-10:15 AM)         24         24         24         24 |
| Waiting List                               | 10 00 June 2012                                                                                                    |

- 2. Click the 🖨 button. The **Print Report** window appears.
- 3. Select one of the Appointment reports.
- 4. Click <u>Next</u> > to continue.
- 5. Select one or more practitioners and appointment types to print. You must make a select from both sections to continue.
- 6. Click <u>Next</u> >
- 7. Set print options as desired and then click <u>Next</u> > to print the list of appointments.

| Print Appointment list (no comment)           |  |  |  |  |  |  |  |  |  |  |
|-----------------------------------------------|--|--|--|--|--|--|--|--|--|--|
| Set Appointment list (no comment) Options     |  |  |  |  |  |  |  |  |  |  |
| Date Range:                                   |  |  |  |  |  |  |  |  |  |  |
| From date: 24/05/2012 🛅 To date: 24/05/2012 📑 |  |  |  |  |  |  |  |  |  |  |
| From time: To time:                           |  |  |  |  |  |  |  |  |  |  |
| Practitioners / Appointment Types:            |  |  |  |  |  |  |  |  |  |  |
| Practitioner Appointment Types                |  |  |  |  |  |  |  |  |  |  |
| Dr Bevan Ayers New                            |  |  |  |  |  |  |  |  |  |  |
| Review                                        |  |  |  |  |  |  |  |  |  |  |
| Post-op                                       |  |  |  |  |  |  |  |  |  |  |
| Theatre                                       |  |  |  |  |  |  |  |  |  |  |
| Medical Rep                                   |  |  |  |  |  |  |  |  |  |  |
| Medico Legai                                  |  |  |  |  |  |  |  |  |  |  |
| All Practitioners All Appointment types       |  |  |  |  |  |  |  |  |  |  |
| Cancel < <u>B</u> ack <u>N</u> ext >          |  |  |  |  |  |  |  |  |  |  |

#### Modifying Appointments

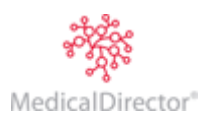

There are many ways to edit existing appointments. The Outlook<sup>™</sup> version of the Appointment Book allows users to edit appointment times and durations directly on the screen as well as via the following procedure.

#### **Overview of the Edit Appointment Wizard**

When you first access the Edit Appointment Wizard (via one of the methods explained following), a <u>set</u> button appears on it. Clicking this button will alter the window slightly, by adding a Practitioner field (as shown below), giving you an opportunity to select a different practitioner should you wish to.

| Practitioner | Can be changed to another available from the drop-down list.                                                                                        |  |  |  |  |  |  |
|--------------|----------------------------------------------------------------------------------------------------|--|--|--|--|--|--|
| Patient      | Can be changed by typing a new<br>surname and pressing the <b>Tab</b> key or<br>clicking the <b></b> button to open the<br>Search Patient facility. |  |  |  |  |  |  |
| Туре         | Can change the type of Appointment.                                                                                                    |  |  |  |  |  |  |
| Status       | Can change the patient's status from<br>booked to waiting, in consultation,<br>departed or no show (see Using the<br>Diary in Session).             |  |  |  |  |  |  |
| Duration     | Can be extended if a longer appointment is required.                                                                                                |  |  |  |  |  |  |

| Edit Appointment Wizard  |                                      |  |  |  |  |  |  |  |  |  |
|--------------------------|--------------------------------------|--|--|--|--|--|--|--|--|--|
| Edit appointment details |                                      |  |  |  |  |  |  |  |  |  |
| Pr <u>a</u> ctitioner    | Dr Grant Kong 🗸 🗸                    |  |  |  |  |  |  |  |  |  |
| <u>P</u> atient          | Barker, Sterling N, Mr               |  |  |  |  |  |  |  |  |  |
| Type                     | New                                  |  |  |  |  |  |  |  |  |  |
| Status                   | Booked                               |  |  |  |  |  |  |  |  |  |
| Duration                 | 30 minutes                           |  |  |  |  |  |  |  |  |  |
| <u>R</u> eferring Doctor | no current referral                  |  |  |  |  |  |  |  |  |  |
|                          | Make multiple recurring appointments |  |  |  |  |  |  |  |  |  |
|                          | Cancel < Back Next >                 |  |  |  |  |  |  |  |  |  |

#### To Edit an Appointment using the Appointment Wizard

- 1. Left click to select the appointment.
- 2. Right-click the appointment to bring up the context menu.
- 3. Click Edit... The Edit Appointment Wizard appears.

| Edit Appoint    | tment Wizard                                         |
|-----------------|------------------------------------------------------|
| Resched         | lule appointment                                     |
| <u>D</u> ate    | 30/05/2012 Appointment book Find Slot                |
| Time            | 9:30 am                                              |
| Priority        | 1* (Highest)  * Indicates currently allocated column |
| <u>C</u> omment |                                                      |
|                 |                                                      |
|                 | Press Ctrl+Enter to add a new line                   |
|                 |                                                      |
|                 | Cancel < Back Next >                                 |
|                 |                                                      |

Here the date, time and priority can be edited as well as adding or editing an appointment comment. You can type adjustments manually at this point.

#### Using the Appointment Book Button

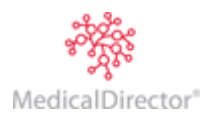

Clicking Appointment book... on the Edit Appointment Wizard window displays a smaller windowed appointment book. Use the calendar control to find a new suitable day (and time if required).

|                                                                 |   |                           |       |     |     |      |     | x   |
|-----------------------------------------------------------------|---|---------------------------|-------|-----|-----|------|-----|-----|
| Display Dr Grant Kong 🗸 🔻 SMS                                   | 1 | •                         |       |     |     |      |     |     |
|                                                                 | _ | Mon                       | Tue   | Wed | Thu | Fri  | Sat | Sun |
| Monday, 12 November 2012 (today)                                |   |                           |       |     | 1   | 2    | 3   | 4   |
| GK (2/4)                                                        |   | 5                         | 6     | 7   | 8   | 9    | 10  | 11  |
| 9 AM Mr Sterling N Barker *                                     |   | <u>12</u>                 | 13    | 14  | 15  | 16   | 17  | 18  |
| Complete patient details sheet upon arrival. Need to record and |   | 19                        | 20    | 21  | 22  | 23   | 24  | 25  |
|                                                                 | - | 26                        | 27    | 28  | 29  | 30   |     |     |
| 30                                                              |   |                           |       |     |     |      |     |     |
| 45                                                              | - |                           |       |     |     | 2012 |     |     |
|                                                                 | _ | Details for Dr Grant Kong |       |     |     |      |     |     |
| 15                                                              |   | Locat                     | on 1. |     |     | -    |     |     |

#### Using the Find Slot Button

The Find Slot feature will only work if the Practice has entered predetermined appointment times into its plan. For example, a doctor may wish to see new patients on the hour and follow-ups in the remaining time of that hour, with post-ops after lunch. Click Find Slot on the Edit Appointment Wizard window to open the Find Free Appointment Slot window.

| Find Free Appointment Slot             |          |          |            |       |                                                                                                    |  |  |  |  |  |  |
|----------------------------------------|----------|----------|------------|-------|----------------------------------------------------------------------------------------------------|--|--|--|--|--|--|
| Practitioner Dr Bevan Ayers   BA (1/2) |          |          |            |       |                                                                                                    |  |  |  |  |  |  |
| Preference New                         |          |          | •          | 9 AM  | A 100 A 100 A 1 |  |  |  |  |  |  |
|                                        | _        |          |            | 20    |                                                                                                    |  |  |  |  |  |  |
| Length 40 minutes                      |          |          |            |       |                                                                                                    |  |  |  |  |  |  |
| Start date 28/02/2011 a Search         |          |          |            |       |                                                                                                    |  |  |  |  |  |  |
|                                        |          |          |            | TU AM | Mr David J Anderson                                                                                                    |  |  |  |  |  |  |
| Search results                         |          |          | Next       | 20    |                                                                                                    |  |  |  |  |  |  |
| Data                                   | Time     | Driority |            | 40    |                                                                                                    |  |  |  |  |  |  |
| Mon 28/02/2011                         | 9:00 am  | Phoney 1 | Crows Nest | 11 AM | Ms Heather Andrews                                                                                                    |  |  |  |  |  |  |
| Mon, 28/02/2011                        | 10:00 am | 2        | Crows Nest | 20    |                                                                                                    |  |  |  |  |  |  |
| Mon, 28/02/2011                        | 11:00 am | 2        | Crows Nest |       |                                                                                                    |  |  |  |  |  |  |
| Mon, 28/02/2011                        | 1:00 pm  | 1        | Crows Nest | 40    |                                                                                                    |  |  |  |  |  |  |
| Tue, 1/03/2011                         | 9:00 am  | 1        | Crows Nest | 12 PM |                                                                                                    |  |  |  |  |  |  |
| Tue, 1/03/2011                         | 10:00 am | 1        | Crows Nest | 20    |                                                                                                    |  |  |  |  |  |  |
| Tue, 1/03/2011                         | 11:00 am | 1        | Crows Nest | 40    |                                                                                                    |  |  |  |  |  |  |
| Tue, 1/03/2011                         | 1:00 pm  | 1        | Crows Nest | 4 11  |                                                                                                    |  |  |  |  |  |  |
| Fri, 4/03/2011                         | 9:00 am  | 1        | Lismore    | 1 PM  |                                                                                                    |  |  |  |  |  |  |
| Fri, 4/03/2011                         | 10:00 am | 1        | Lismore    | 20    |                                                                                                    |  |  |  |  |  |  |
| Mon. 14/03/2011                        | 9:00 am  | 1        | Crows Nest | 40    |                                                                                                    |  |  |  |  |  |  |
| 11011/11/00/2011                       | 5100 am  | -        | cronortest | 0.00  |                                                                                                    |  |  |  |  |  |  |
|                                        |          |          |            |       | OK Cancel                                                                                                    |  |  |  |  |  |  |

Click <u>Search</u> to commence the search. The search may take a moment. After the search has completed, the first twelve free slots will be displayed in the Search Results section. If these slots are unsuitable, click <u>Next</u> > to display the next twelve free slots.

Select your desired appointment slot by either clicking the dates and times on the left panel and then the OK button, or select an available time slot in the right-hand panel and then click the OK button. You will be returned to the Edit Appointment Wizard.

Changing the Appointment Date with the Calendar Control

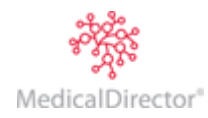

Clicking the calendar 🕮 button at the end of the date field displays a mini calendar, showing open slots.

| Edit Appoint    | ment      | : Wiz | zard |          |          |          |          | S 23                            |
|-----------------|-----------|-------|------|----------|----------|----------|----------|---------------------------------|
| Resched         | ule a     | арр   | oint | tme      | nt       |          |          |                                 |
| <u>D</u> ate    | 12/1      | 1/20  | 12   |          |          |          | Appo     | pintment book Find <u>S</u> lot |
| Time            | Mon       | Tue   | Wed  | Thu<br>1 | Fri<br>2 | Sat<br>3 | Sun<br>4 | Mon, 12 Nov 2012                |
| Priority        | 5         | 6     | 7    | 8        | 9        | 10       | 11       | Free 30 minute slots: 190       |
|                 | <u>12</u> | 13    | 14   | 15       | 16       | 17       | 18       | Total free slots: 192           |
| <u>C</u> omment | 19        | 20    | 21   | 22       | 23       | 24       | 25       | Open hours:                     |
|                 | 26        | 27    | 28   | 29       | 30       |          |          | 9:00 am - 12:00 pm              |
|                 |           |       |      |          |          |          |          | 1:00 pm - 4:00 pm               |
|                 | <         | No    | over | nbe      | r 20     | 12       | >        | OK Cancel                       |
|                 |           |       |      |          |          |          |          |                                 |
|                 | <br>      | CH-I  |      |          |          |          | It       |                                 |
|                 | Press     | Ctrl  | +Ent | er to    | add      | a ne     | ew lin   | e                               |
|                 |           |       |      |          |          |          |          |                                 |
|                 |           |       |      |          |          |          | Ca       | ncel < Back Next >              |
|                 |           |       |      |          |          | _        |          |                                 |

*If the time clashes with the new date a message similar to the following may appear (depending on how MedicalDirector Blue Chip is configured).* 

| Blue Chip                                                                                                  |
|----------------------------------------------------------------------------------------------------|
| That timeslot overlaps an existing appointment. Please change the column, time or duration of the booking. |
| OK                                                                                                    |

At this point change the appointment time (if the day is still required).

#### Changing the Appointment Time with the Time Control

Click the clock  $\mathfrak{S}$  button at the end of the Time field to display the free appointment times for the date displayed in the date field.

| Edit Appoin     | tment Wiz | zard  |        | 8 X                                    |
|-----------------|-----------|-------|--------|----------------------------------------|
| Resched         | lule app  | ointr | nent   |                                        |
| <u>D</u> ate    | 12/11/20  | 12    |        | Appointment book Find Slot             |
| Time            | 9:00 am   |       | 3      |                                        |
| Priority        | 8:30      | 1     | 2      | * Indicates currently allocated column |
| <u>C</u> omment | 8:45      |       | _      |                                        |
|                 | 9:00      | ┝     |        |                                        |
|                 | 9:30      |       |        |                                        |
|                 | 9:45      |       |        | now line                               |
|                 | 10:00     |       |        | a new line                             |
|                 | 10:15     |       |        |                                        |
|                 | 10:30     |       |        |                                        |
|                 | 10:45     |       |        | Cancel < <u>B</u> ack <u>N</u> ext >   |
|                 | 11:00     |       | -      |                                        |
|                 | OK        | 0     | Cancel |                                        |

Click to select an available time, and then OK to confirm. You will be returned to the Edit Appointment Wizard.

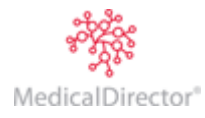

Depending on how your MedicalDirector Blue Chip is configured, the appointment's priority will automatically default to **1 (Highest)** if it does not clash with another appointment. If you manually place the appointment into the second column, the Appointment Wizard will record the priority as **2 (Lowest)**.

| 9:00 am |   |       | 0   |   | Edit Appointment Wizard                                     |
|---------|---|-------|-----|---|-------------------------------------------------------------|
|         | 1 | 2     | *   | 1 | Reschedule appointment                                      |
| 6:00    |   |       |     |   |                                                             |
| 6:15    |   |       |     |   | Date 12/11/2012 Appointment book Find Slot                  |
| 6:30    |   |       |     |   |                                                             |
| 6:45    |   |       |     |   |                                                             |
| 7:00    |   |       |     |   | Priority 2 (Lowest)  * Indicates currently allocated column |
| 7:15    |   |       | ]   |   | Comment                                                     |
| 7:30    |   |       |     |   |                                                             |
| 7:45    |   |       |     |   |                                                             |
| 0.00    |   |       | 1 - |   | Press Ctrl+Enter to add a new line                          |
| OK      |   | Cance | el  |   | Cancel < <u>B</u> ack <u>N</u> ext >                        |

Click Next > (and then Figish if there are no referrals associated with the appointment yet)

#### To Directly Edit an Appointment in the Appointment Book

#### **Moving an Appointment**

The drag-and-drop method will only work when moving appointments to either a different time slot or different practitioner if these are displayed on the screen at the time. To move the appointment to a different date, please refer to the Edit Appointment using the Appointment Wizard section above.

- 1. Left click and hold the mouse button down to select the appointment to move.
- 2. Drag the appointment to the required available time slot
- 3. Release the mouse button

#### **Changing the Appointment Duration**

This method allows the appointment's duration to be changed directly on the Appointment Book. The duration time is determined by the default unit of time as indicated on the Appointment Book's timeline.

- 1. Left click to select the appointment
- 2. Hold the cursor over the bottom of the appointment so that the cursor changes to a double-headed arrow (see below).

| 45<br>10<br>15<br>30 | 10:00 AM-10:30 AM (1)<br>Ms Lubica Doranovic |                              |           |
|----------------------|----------------------------------------------|------------------------------|-----------|
| 45                   | Ms                                           | Lubica Doranovic (10:00 AM - | 10:30 AM) |
| 11 00                | 4                                            | ) Status: Booked             |           |
| 10                   | /                                            |                              |           |

3. Drag to extend or contract the appointment's duration as required.

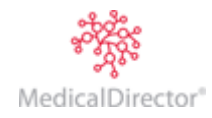

#### Finding an Appointment

A common occurrence is when a patient telephones the Practice when they have forgotten the date of their next visit. Instead of searching the appointment book, the quickest and most efficient method is to use Bookings window in the patient's record.

| 🐑 David Anderson - 49 - Bookings                                                                             |            |          |          |              |      |                   |
|----------------------------------------------------------------------------------------------------|------------|----------|----------|--------------|------|-------------------|
| Patient Details                                                                                              |            |          |          |              |      | nation the olinas |
| Referrals                                                                                                    |            |          |          |              |      | patient bookings  |
| Accounts                                                                                                    |            |          |          |              |      |                   |
| Notes                                                                                                    | Date       | Time     | Duration | Practitioner | Туре | Comments          |
| Correspondence                                                                                               | 1/05/2012  | 8:20 am  | 40 min   | BA           | New  |                   |
| Bookings                                                                                                    | 3/05/2012  | 10:40 am | 20 min   | BA           | Rev  |                   |
| Recalls                                                                                                    | 15/05/2012 | 8:00 am  | 40 min   | BA           | New  |                   |
| Estimates                                                                                                    | 22/05/2012 | 10:40 am | 40 min   | BA           | New  |                   |
| ImageLite                                                                                                    | 24/05/2012 | 9:20 am  | 40 min   | BA           | New  |                   |
| F3 - SMS Message                                                                                             |            |          |          |              |      |                   |
| F9 - Medical Director           New         Edit         Cancel booking         Delete booking         Print |            |          |          |              |      |                   |
|                                                                                                    |            |          |          |              |      |                   |

From this screen, the patient's past and future appointments are listed, and they can be printed via <u>Print...</u> located at the bottom-right of the screen.

#### Cancelling or Deleting Appointments

Following are the steps required to cancel an appointment. When an appointment is cancelled, a line will be drawn through the patient's bookings and the appointment book will free-up the previously-occupied appointment. This process does not take into account any legitimate reason the patient may have had for cancelling. To accommodate this, before going to Status, click 'Edit Appointment' and add the reason to the appointment comment. Then when the appointment is cancelled, the reason appears in the patient's bookings history.

| 1 00 | (1) Master Graham Andrews (1:00 PM-1:30 | 0 PM)  |                  |   |            |   |
|------|-----------------------------------------|--------|------------------|---|------------|---|
| 15   | <u>.</u>                                | Edit A | ppointment       | 1 |            |   |
| 30   |                                         | Delet  | e Appointment    |   |            |   |
| 45   |                                         | Statu  | 5                | • | Booked     | _ |
| 2 00 |                                         | View   | Patient Details  |   | Waiting    |   |
| 15   |                                         | View   | Patient Bookings |   | Consulting |   |
| 30   |                                         | Add    |                  |   | Departed   |   |
| 45   |                                         |        | oppontenent      |   | No Chara   |   |
| 3    |                                         | Send   | SMS              |   | No Show    |   |
| 15   |                                         |        |                  |   | Cancelled  |   |
| 30   |                                         |        |                  | _ |            |   |

Locate and right-click the patient's appointment in the Appointment Book. A pop-up menu with a list of options is displayed;

- To indicate that a patient failed to turn up for their appointment, select Status > No Show from the pop-up menu.
   This will not delete the appointment from the book, but will place an X in the appointment on-screen.
- To cancel an appointment, select the Status > Cancelled from the pop-up menu. You are prompted to confirm the cancellation of the appointment. If you do not have permission to cancel an appointment, you will be notified accordingly when you attempt the cancellation.
- To delete an appointment, select the appointment and press the Delete key. You are prompted to confirm the deletion. The Delete appointment option should only be used if you have made a mistake and the appointment does not belong in the appointment book. If the selected Practitioner is inactive (deactivated), you will be unable to edit, change status of, or delete an appointment.

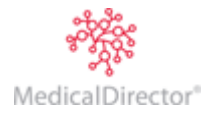

## **SMS** Reminders

SMS Reminders is a module that allows users to send SMS messages to mobile phone from within MedicalDirector Blue Chip. Message transfer is managed by a third party, with whom you must register in order to send SMS messages.

There are two components to upgrading your SMS registration:

- o Initialising the new SMS registration from within MedicalDirector Blue Chip.
- $\circ$   $\,$  Configuring your proxy in order to send scheduled SMS messages.

#### Initialising SMS Registration from within MedicalDirector Blue Chip

- 1. Ensure you have at least MedicalDirector Blue Chip 2.6.70
- 2. Ensure you log into MedicalDirector Blue Chip with a user who has permission to 'Change SMS Setup' in BC Secure.
- 3. Upon opening MedicalDirector Blue Chip you will be prompted to register for SMS reminders. Even if you had registered for SMS reminders in a previous version of MedicalDirector Blue Chip, you must re-register to make use of the new SMS messaging service.

| SMS | SMS Registration |                                                                                                |                                                  |               |  |
|-----|------------------|------------------------------------------------------------------------------------------------|--------------------------------------------------|---------------|--|
| (   |                  | SMS reminders are now available in Blue Chij<br>setup is required. Would you like to perform t | o. To use this facility, reg<br>nese tasks now ? | istration and |  |
| Ē   | Don              | ot show this message again to any user.                                                        | Yes                                              | No            |  |

If this prompt does not appear, you can also register via SMS > Setup SMS Reminders > Register for SMS button.

- 4. Click The SMS Register prompt appears.
- 5. Enter a new Username and Password and then click The registration information you enter will be validated immediately, and if invalid you will be prompted accordingly.
- 6. Your Internet browser will open, and attempt to connect with the MedicalDirector Blue Chip / MessageNet web page for SMS registration. On the registration form, the Practice ID and Practice Name fields should be automatically populated with your relevant data, as shown below.

| SMS Register          | ? <b>- X-</b> |
|-----------------------|---------------|
| Username:             |               |
|                       |               |
| New password:         |               |
|                       |               |
| Confirm new password: |               |
|                       |               |
| OK Ca                 | ncel          |

| MessageNet/Bluechip Soft<br>*Piease note                                                                  | ware Online Registration Request<br>all fields are required. |
|----------------------------------------------------------------------------------------------------|--------------------------------------------------------------|
| Practice Name: *                                                                                          | Practice ID: *                                               |
| For Your Health                                                                                           | 5747562893                                                   |
| Postal Address:<br>City:                                                                                  | State:<br>Postcode:                                          |
| Contact Details:<br>Name: *<br>Position:                                                                  | Billing Contact Details:                                     |
| Phone Number: *<br>Email: *                                                                               | Phone Number:<br>Email:                                      |
| Account Type: * Prepaid 200 (inc GST) 20c per SMS \ efax pages                                            | Payment Type: *<br>Credit card •                             |
| Payment Details:<br>Card Type:<br>Exect Card Type:<br>Expiry Date:<br>I Month Veen<br>Create Card D:<br>0 | Card Number:<br>Name as on card:                             |
| Industry: *                                                                                               |                                                              |
| Comments:                                                                                                 | *                                                            |
| Submit Reset TRC's accepted *                                                                             | *                                                            |

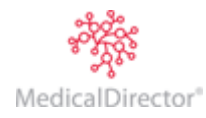

- 7. Once you have completed the registration form, click <u>Submit</u> You will be sent a verification email to the email address you entered within the registration form (above).
- 8. Once you have received the verification email, return to MedicalDirector Blue Chip and click <u>Verify Registration</u> to verify and save your registration information. Upon successful verification, the Username field will automatically be populated with your chosen user name, the **Registration Completed** check box will be ticked, and the Change Password button will become available.

| Register                             | SMS Account Details                                                                   |
|--------------------------------------|---------------------------------------------------------------------------------------|
| Register for SMS Verify Registration | Username: Practitioner  Register  Register for SMS  Verify Registration  Registration |
|                                      | Password<br>Change <u>P</u> assword                                                   |

- 9. You will also be prompted accordingly and presented with a request to setup your proxy settings.
- 10. Click to close the prompt, and then click in the SMS Reminders Setup window to complete the registration process.

#### Configuring your proxy in order to send scheduled SMS messages.

- 1. Within MedicalDirector Blue Chip select SMS > Setup SMS Reminders.
- 2. Select the SMS Scheduler tab.
- Tick the Use Proxy for SMS Scheduler check box. The remaining fields will become available.
- 4. Enter your proxy details. Please consult your System Administrator if you need assistance obtaining this information.
- Click OK on the SMS Reminders Setup window to save your settings.

| SMS Reminders Setup                                                                                                    |                             |      |            |        |  |  |
|----------------------------------------------------------------------------------------------------|-----------------------------|------|------------|--------|--|--|
| Registration Details   Standard Message   Message Schedule   SMS Scheduler   Credit Statu                                                |                             |      |            |        |  |  |
| If your organization uses proxy server to connect to the internet and requires authentication, please provide these details below.       |                             |      |            |        |  |  |
| 🔽 Use proxy                                                                                                    | Use proxy for SMS Scheduler |      |            |        |  |  |
| HTTP Proxy:                                                                                                    | ourproxy.thepractice.com    | n.au | Port: 8080 |        |  |  |
| Username:                                                                                                    | username                    |      |            |        |  |  |
| Password:                                                                                                    | ****                        |      |            |        |  |  |
| Domain:                                                                                                    | thepractice.com.au          |      |            |        |  |  |
| If these credentials are changed (by, say, a required monthly password change), the<br>changes must be manually updated in this section. |                             |      |            |        |  |  |
|                                                                                                    |                             |      | ОК         | Cancel |  |  |

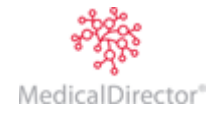

#### **Configuring Automated SMS Reminders**

You can access the SMS Reminders Setup window at any time via SMS > Setup SMS Reminders, at which time you will be able to select from four tabs as explained below.

Only users with Change SMS Setup permission (in BC Secure), can view the SMS Setup window. Any user with Change Practice Setup permission prior to upgrading will automatically be granted Change SMS Setup permission following the upgrade.

#### To Setup your standard messages for SMS Reminders:

You can create standard messages (templates) for each of the Practitioners in your MedicalDirector Blue Chip database, as well as a default 'Practice-wide' standard message.

- 1. From the MedicalDirector Blue Chip main window select SMS > Setup SMS Reminders. The SMS Reminders window appears.
- 2. Select the Standard Message tab.
- 3. From the Message Template dropdown box, select whether you wish to edit the Practice-wide standard message or that for one of the Practitioners in your MedicalDirector Blue Chip database.
- 4. Create the standard message. You can enter a maximum of 160 alphanumeric characters per message, as indicated at the top-right of the message body window. As you type, this number will decrease. With 20 or fewer characters remaining, this number is displayed in red.

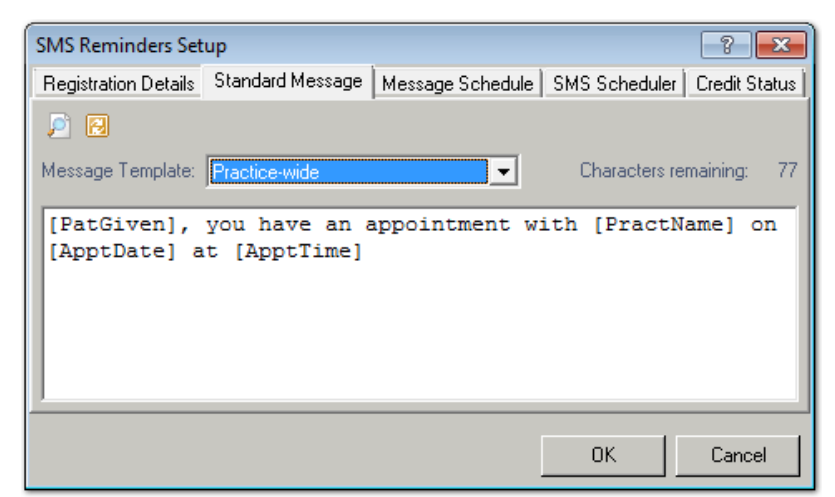

By right-clicking in the message body you can access a menu of merge fields that you can then insert into your message at the insertion point. These field codes act as place holders for information, and will be replaced automatically when you send the message. For example, if you enter the field code [PatName], this will insert the name of the patient for whom you are creating the message. Note that you must click where you want to place the merge field before right-clicking and selecting it, to ensure that the field is inserted in the correct place.

Keeping in mind that there is a 160-character limit for each message, you must note that MedicalDirector Blue Chip sets aside a number of characters for each field you add. You are still able to keep typing beyond what MedicalDirector Blue Chip thinks the limit will be, but the text appears in red with a strike-through as an indicator for you.

Press the 🔎 (preview) button at the top-left of the SMS Reminders Setup window to preview your standard message. Press the 🔀 (revert) button to revert the text you've entered to the default SMS Reminders message, which is "[PatGiven], you have an appointment with [PractName] on [ApptDate] at [ApptTime]".

5. Click to confirm and save your standard messages.

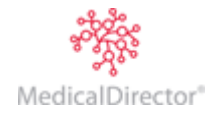

#### **Scheduling Messages**

Select the **Message Schedule** tab to configure automatic messaging.

| SMS Reminders Set                           | up                                                                                                    |                       | ? 💌                         |  |  |  |  |
|---------------------------------------------|----------------------------------------------------------------------------------------------------|-----------------------|-----------------------------|--|--|--|--|
| Registration Details                        | Standard Message                                                                                                    | Message Schedule      | SMS Scheduler Credit Status |  |  |  |  |
| Intervals                                   |                                                                                                    |                       |                             |  |  |  |  |
| Send SMS Rem<br>More than one i             | Send SMS Reminders at the specified interval before the actual Appointment Date.<br>More than one interval can be chosen. |                       |                             |  |  |  |  |
| 🗖 7 Days                                    | 🔲 5 Days                                                                                                    | 🥅 4 Days              |                             |  |  |  |  |
| 🗖 3 Days                                    | 🔽 2 Days                                                                                                    | 🗂 1 Day               |                             |  |  |  |  |
| SMS Reminder S                              | cheduler                                                                                                    |                       |                             |  |  |  |  |
| Choose a scheo<br>Reminders,                | duled time, for the SM                                                                                                    | S Reminder Service to | o Send the SMS              |  |  |  |  |
| Run at (time of c                           | day): 9:00 am                                                                                                    |                       |                             |  |  |  |  |
| Do not send reminders on closed/absent days |                                                                                                    |                       |                             |  |  |  |  |
|                                             |                                                                                                    |                       |                             |  |  |  |  |
|                                             |                                                                                                    |                       | OK Cancel                   |  |  |  |  |

| Intervals                          | This section allows you to set up the interval prior to patients' appointments at which SMS Reminder reminders will be sent.                                                                                                    |
|------------------------------------|----------------------------------------------------------------------------------------------------|
| Scheduler Time                     | Use the Run at (time of day) text box to enter a time at which you want your reminder messages to be sent. Note that MedicalDirector Blue Chip must be running on the computer you have selected at this time for the reminder messages to be sent. |
| Do Not Send Reminders<br>check box | When this check box is enabled, messages which would otherwise be sent on a closed or absent day will be sent on the last working day before the closed/absent day.                                                                                 |

#### **Credit Status**

Each SMS message that is sent incurs a charge, deducted from the number of credits on your account. The **Get Credits** button on this window is used to determine the number of credits you have remaining.

| SMS Reminders Setup                                                                                                    | ? <b>X</b>    |
|----------------------------------------------------------------------------------------------------|---------------|
| Registration Details   Standard Message   Message Schedule   SMS Scheduler                                                | Credit Status |
| Credits                                                                                                    |               |
| Click on the "Get Credits" button to obtain the number of SMS message cred<br>that the Practice currently has in reserve. | lits          |
| SMS Message Credits: <unknown></unknown>                                                                                  | Credits       |
| OK                                                                                                    | Cancel        |

When you click Get Credits SMS Reminders will attempt to contact the SMS service provider in order to determine the number of credits you have remaining with them. This functionality requires that you have active internet access from the computer you are using. The application may appear not to respond momentarily while this request is in progress. Note also that your credit quota is not stored with MedicalDirector Blue Chip. Therefore, whenever you access the Credit Status tab your Credits Remaining will be 'unknown' (as indicated in the preceding image) until you refresh this data by clicking Get Credits

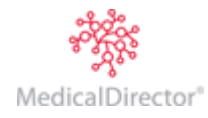

## **Creating Accounts**

#### Creating Multiple Accounts for Single Patient

Classification of invoices and receipts is performed at the Accounts level. Transactions pertaining to Medicare Bulk Bill are separate to those where the patient is paying for their treatment, as are those where Worker's Compensation is paying. It is feasible and common for a single patient to have a range of accounts to accommodate a range of circumstances (or who is paying for the treatment). For the Practice, it enables accurate reporting in terms of services provided and financials.

#### Creating a Private Patient Account

1. From within the Patient Explorer, select the **Accounts** menu item.

| 🚯 David J Anderson -                                   | 49 - Accounts                                                                         |                |                         |          |         | • • <mark>• × •</mark> |
|--------------------------------------------------------|---------------------------------------------------------------------------------------|----------------|-------------------------|----------|---------|------------------------|
| Patient Details<br>Referrals<br>Accounts               |                                                                                       |                |                         |          | patient | accounts               |
| HICO Bulk Bill (GK-C                                   | Practitioner                                                                          | Class          | Issued To               | Acct Ref | Balance | Status                 |
| DS MBP (DS)                                            | Dr Bevan Ayers - Crows Nest                                                           | Private        | Patient                 | 27       | 2877.85 |                        |
| Private (BA-CN)                                        | . Day Surgery                                                                         | DS MBP         | Health Fund (from mer   | 28       | 0.00    |                        |
| Notes                                                  | Dr Grant Kong - Crows Nest                                                            | HICO Bulk Bill | Medicare Australia Dire | 29       | 0.00    |                        |
| Correspondence<br>Bookings<br>Recalls<br>Estimates     |                                                                                       |                |                         |          |         |                        |
| ImageLite<br>F3 - SMS Message<br>F9 - Medical Director | Open existing account<br><u>Open existing account</u><br><u>Open existing account</u> |                |                         | Total    | Balance | 2877.85                |
|                                                        |                                                                                       |                |                         |          |         |                        |

2. Click <u>**Create new account...**</u> The **New Account** window appears.

|   | New Accoun    | t             |                   |   | ? ×    |
|---|---------------|---------------|-------------------|---|--------|
|   | Patient       | David Anderso | on                |   | ОК     |
|   | Banked to     | Practitioner  | Dr B Ayers - CN 🔹 |   | Cancel |
|   |               | Provider no.  | 2122361B          |   |        |
|   |               | Account       | St Leonards       |   |        |
|   | <u>C</u> lass | Private       | •                 | _ |        |
|   | Issue to      | Patient       | -                 |   |        |
|   | Account ref   | 27            |                   |   |        |
| 1 |               |               |                   |   |        |

- 3. Select the **Practitioner** from the associated drop-down menu.
- 4. Select the **Class** of account (Private) and to whom the account will be normally issued to.

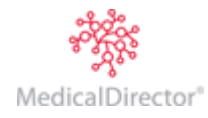

5. Click to confirm and save the details. The Account Details window appears, on which you record specific information about the account.

|                                                                                       | Account Details       |  |  |  |  |  |  |
|---------------------------------------------------------------------------------------|-----------------------|--|--|--|--|--|--|
| IMC ECLIPSE account with Acct ref 27                                                  | ОК                    |  |  |  |  |  |  |
| Issued to Patient 0.00 Status Normal                                                  | Cancel                |  |  |  |  |  |  |
| Health Fund Membership 1. CBHS Health Fund Ltd - My Health Fund Account (#MHF 1234567 | <u>R</u> eset balance |  |  |  |  |  |  |
| Tick if name appears differently on Health Fund card                                  | Addressee             |  |  |  |  |  |  |
| Health Fund CBHS Health Fund Ltd                                                      | Delete                |  |  |  |  |  |  |
| Member Surname Member Given Name                                                      | Delete                |  |  |  |  |  |  |
| Account Name My Health Fund Account                                                   |                       |  |  |  |  |  |  |
| Membership No. MHF123456786 Ref No. Expiry Date 11/05/2013                            |                       |  |  |  |  |  |  |
| Level of Cover Top 🔽 Default Membership                                               |                       |  |  |  |  |  |  |
| Last Verified: 16 Jan 2012 at 10:29 am Verify Now                                     |                       |  |  |  |  |  |  |
| Contacts                                                                              |                       |  |  |  |  |  |  |
| Next of Kin Ms Penny P Anderson                                                       |                       |  |  |  |  |  |  |
|                                                                                       |                       |  |  |  |  |  |  |
| Other details  Medicare Claimant  David J Anderson                                    | n 💌                   |  |  |  |  |  |  |

#### **Entering Private Heath Fund Membership details**

If the patient has Health Fund Membership, complete the following steps.

- 1. Select New from the Health Fund Membership drop down menu.
- 2. Type the Health Fund's name where indicated and press **Tab** or click the ---- button to select a name from the list.

| Select Health Fund      |                             |                 | ? ×                    |
|-------------------------|-----------------------------|-----------------|------------------------|
| Search for              |                             |                 | <u>O</u> pen           |
|                         | <u></u>                     |                 | Cancel                 |
| CBHS Health Fund Ltd    | PARRAMATTA NSW              |                 | New                    |
| HCF                     | SYDNEY NSW                  |                 | <u></u>                |
| Medibank Private<br>NIB | SYDNEY NSW<br>NEWCASTLE NSW |                 | Sp <u>e</u> cial »     |
|                         |                             |                 | Open <u>P</u> ick List |
| Display Only Preferred  | CBHS Health Fund Ltd        |                 |                        |
| Include Inactive        | Locked Bag 5014             | Ph 1300 654 123 |                        |
| Include Deceased        | PARRAMATTA NOW 2124         |                 |                        |
|                         |                             |                 |                        |
| 4 files found.          |                             |                 |                        |
| Ľ                       |                             |                 |                        |

3. Click \_\_\_\_\_\_\_to accept the Health Fund name. You will be returned to the Account Details window. If the required Health Fund's name doesn't appear in this list, refer to Entering a New Health Fund. Complete the remaining details into the Health Fund Membership section.

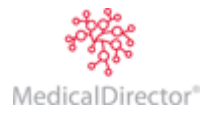

4. Tick the **Default Membership** check box. This displays the patient's Health Fund Membership summary on the Patient Details window.

| Account Name   |                      |
|----------------|----------------------|
| Membership No. | Ref No. Expiry Date  |
| Level of Cover | ✓ Default Membership |

5. Next of Kin account contacts can be entered (see Parents database)

| Contacts    |  |
|-------------|--|
| Next of Kin |  |
|             |  |
|             |  |

- 6. Click You will be returned to the Accounts window in the patient's record.
- 7. Select the **Patient Details** menu review the Health Fund Membership Summary section at the bottom-right of this window.

| 😍 David Anderson - 4  | 49 - Patient Detail                         | ls                                                              |            |             |                                 |                                |            |            |                |  |
|-----------------------|---------------------------------------------|-----------------------------------------------------------------|------------|-------------|---------------------------------|--------------------------------|------------|------------|----------------|--|
| Patient Details       | <u>T</u> itle                               | <u>G</u> iven                                                   | Initial    | Surname     |                                 | Status                         |            |            | +              |  |
| Referrals             | Mr                                          | David                                                           |            | Anderson    |                                 | Active                         | -          | patte      | nt aetails     |  |
| Accounts              | Gender Salutation                           |                                                                 |            |             | Date of <u>b</u> irth           | Age                            |            |            |                |  |
| Private (BA-UN)       | Male                                        |                                                                 |            |             | 4/11/1955 57 years              |                                |            |            |                |  |
| Correspondence        | ,<br>Desidential Adds                       |                                                                 |            |             |                                 | Deceased Date                  |            |            |                |  |
| Bookings              | Residential Addr                            | ess Postal Address                                              |            |             |                                 |                                |            |            |                |  |
| Recalls               | 61 Wallace Stre                             | eet                                                             |            |             |                                 |                                |            |            |                |  |
| Estimates             |                                             |                                                                 |            |             |                                 | 49                             |            |            |                |  |
| ImageLite             |                                             |                                                                 |            |             |                                 | Accounts                       |            |            | new            |  |
|                       | MELBOURNE                                   |                                                                 |            | /IC         | 3000                            | Practitioner                   | Class      | Acct. Ref. | Balance        |  |
|                       | Default addr                                | ress (Address Line 1 a                                          | nd Suburb  | are require | ed)                             | BA-CN                          | Priv       | 27         | 707.65         |  |
|                       |                                             |                                                                 |            |             | ·                               | DS                             | DSMBP      | 28         | 0.00           |  |
|                       | Pho <u>n</u> e                              | Alt Ph                                                          |            | Mobile P    | hone                            | GK-CN                          | Priv       | 29         | 0.00           |  |
|                       | (03) 1234 5678                              | (03) 1234 56                                                    | 79         | 041123      | 4567                            |                                |            |            |                |  |
|                       | Email                                       |                                                                 |            | 📃 Do no     | ot send SMS                     |                                |            |            |                |  |
|                       | david.anderson@                             | @demotownpolytechnic                                            | .edu.au    |             |                                 |                                |            |            |                |  |
|                       | Comment                                     |                                                                 |            |             | First visit date                | Referring <u>D</u> octor       |            |            |                |  |
|                       | I                                           |                                                                 |            |             |                                 | Dr M Lobel (for any)           |            |            |                |  |
|                       | Occupation                                  |                                                                 | Card No    | ,<br>,      | Valid to Ref                    | Expires 09/2014 (12 month)     |            |            |                |  |
|                       | Test Engineer                               | O Medicare                                                      | 3500 2     | 6512 1      | 12/2014 1                       | Health Fund Membership Summary |            |            |                |  |
|                       |                                             | Veteran                                                         | 1          |             | 1                               | Health Fund                    | d          | E          | xpiry Date     |  |
|                       | Last verified using                         | Last verified using Medicare Australia: Not yet verified.       |            |             | CBHS Health Fund Ltd 21/01/2016 |                                |            |            |                |  |
|                       | Verify patient                              | Verify patient before invoicing. Verify with Medicare Australia |            |             | Membership                      | No.                            | Level of C | over       |                |  |
|                       |                                             |                                                                 |            |             |                                 | MHF 12345                      | 678        | Тор        |                |  |
|                       | Patient's name is different on the DVA Card |                                                                 |            |             |                                 |                                |            |            |                |  |
| E3 - SMS Message      | Alias Given Nam                             |                                                                 | Alias Surn | ame         |                                 |                                |            |            |                |  |
|                       |                                             |                                                                 |            |             |                                 |                                |            |            |                |  |
| F9 - Medical Director |                                             |                                                                 |            |             |                                 |                                |            |            |                |  |
|                       |                                             |                                                                 | Pat        | ient deaf   | in left ear                     |                                |            |            | <u>A</u> lerts |  |
|                       |                                             |                                                                 |            |             |                                 |                                |            |            |                |  |
|                       |                                             |                                                                 | _          | _           |                                 | _                              | _          | _          |                |  |

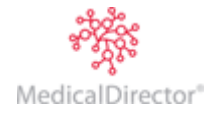
# Creating a Private Health Fund Account

The following procedure outlines how to create an account for an insured Inpatient (where the Health Fund will pay for treatment). This procedure assumes the patient already has a private account, with all the relevant Health Fund details entered.

- 1. From the Patient Explorer select the Accounts menu item. The Accounts window appears (as shown above).
- 2. Click the Create New Account button. The New Account window appears.
- 3. Select the **Practitioner** from the associated drop-down menu.
- 4. Select the **Class** of account (**Health Fund** in this case), and to whom the account will be normally issued to.
- 5. Click The Account Details window appears. Complete other details as desired.
- 6. Click You will be returned to the Accounts window.

| New Accour          | nt                      |                         |        |  |  |
|---------------------|-------------------------|-------------------------|--------|--|--|
| Patient             | David Anders            | David Anderson          |        |  |  |
| Banked to           | Practitioner            | Dr B Ayers - CN 🔹       | Cancel |  |  |
|                     | Provider no.<br>Account | 2122361B<br>St Leonards |        |  |  |
| <u>C</u> lass       | Private                 | ▼                       |        |  |  |
| <u>I</u> ssue to    | Health Fund             | (from membership) 🔻     |        |  |  |
| <u>A</u> ccount ref | 27                      |                         |        |  |  |
|                     |                         |                         |        |  |  |

0 00

# Creating a Third Party Account

- 1. From the Patient Explorer select the Accounts menu item. The Accounts window appears (as shown above).
- 2. Click the Create New Account button. The New Account window appears.
- 3. Select the **Practitioner** from the associated drop-down menu.
- 4. Select the **Class** of account (**Third Party** in this case), and to whom the account will be normally issued to. In this case it is a solicitor.
- 5. Click The Account Details window appears, displaying information for the solicitor.

| Account Details                                                   |                                                                  | ? ×                                                  |
|-------------------------------------------------------------------|------------------------------------------------------------------|------------------------------------------------------|
| Third Party account with<br>Dr Bevan Ayers<br>Issued to Solicitor | Acct ref         29           0.00         Status         Normal | OK<br>Cancel                                         |
| Contacts<br>Insurer<br>Solicitor                                  |                                                                  | <u>R</u> eset balance<br><u>A</u> ddressee<br>Delete |
| Other details<br>Claim No                                         | Injury Date                                                      |                                                      |

- 6. To enter the account's contacts, click the .... button, and select an Insurer from the drop down list. If the Insurer does not appear in the list, you can add them (see Adding New Contacts).
- 7. Enter other relevant information in the **Other Details** section. These fields will vary between account classes. In this case, enter the Claim Number and Injury Date.
- 8. Click You will be returned to the Accounts window.

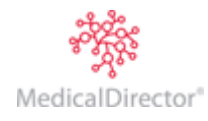

## Creating a Medicare Bulk Bill/DVA Account

These accounts are very similar in their creation, with the only major difference being that DVA has differing levels. For instance, DVA Gold Card holders are fully-repatriated for their health care, whilst DVA White Card holders are only partially covered. With the latter, a Practice may elect to record the patient's Health Fund Membership details.

- 1. From the Patient Explorer select the Accounts menu item. The Accounts window appears (as shown above).
- 2. Click <u>**Create new account...</u>** The **New Account** window appears.</u>

| New Accour          | ıt                                                                                             | ? ×    |
|---------------------|------------------------------------------------------------------------------------------------|--------|
| Patient             | David Anderson                                                                                 | ОК     |
| Banked to           | Practitioner     Dr B Ayers - CN       Provider no.     2122361B       Account     St Leonards | Cancel |
| Class               | MA Online BB                                                                                   |        |
| Issue to            | Medicare Australia Direct Bill                                                                 |        |
| <u>A</u> ccount ref | 27                                                                                             |        |

- 3. Select the **Practitioner** from the associated drop-down menu.
- 4. Select the **Class** of account (**MA Online BB, MA Online DVA, or MA Online PC**). As the claim will be electronically lodged, the **Issue to** field is automatically completed and inaccessible.
- 5. Click The **Account Details** window appears.

| Account Details                                                                                                    | S X           |
|----------------------------------------------------------------------------------------------------|---------------|
| HICO Bulk Bill account with     Acct ref     27       Dr Bevan Ayers     Issued to Medicare Australia Direct Bill     0.00     Status     Normal | OK<br>Cancel  |
| Contacts                                                                                                    | Reset balance |
| Other details                                                                                                    |               |

6. In most cases the account contacts will not be required or preset. Click \_\_\_\_\_ to close this window.

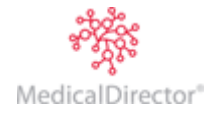

# Adding a New Health Fund

For convenience, ensure you have done the following first;

- o Created a Fee List for your Health Fund.
- Setup MedicalDirector Blue Chip to associate Health Funds with an Address Type of 'Health Fund', as shown in the following image. This is done in the same way you configure Company Groups.
- 1. From the MedicalDirector Blue Chip main window, either:
  - Click the Open 💣 button,
  - Press Ctrl + O on your keyboard, or
  - Select File > Open.
- 2. The **Open** window appears.
- From the List drop-down list, select Health Funds. From here you can search for and select an existing Health Fund record, and then view/edit the record by clicking the Open button.

To create a new record, continue to Step 5.

| Usual GPs<br>Hospitals<br>New Delete | Setup Company Groups<br>Next of Kin<br>Insurers<br>Solicitors<br>Employers<br>Health Funds | Name<br>Health Funds<br>Addressee type | OK     Cancel |
|--------------------------------------|--------------------------------------------------------------------------------------------|----------------------------------------|---------------|
| <u>New</u>                           | New     Delete                                                                             | Addressee type Health Fund             |               |

| Open                         |                                         |    | ? ×                    |
|------------------------------|-----------------------------------------|----|------------------------|
| Search for                   | List<br>Health Funds                    |    | <u>O</u> pen           |
| Name<br>CBHS Health Fund Ltd | Suburb<br>PARRAMATTA NSW                |    | Cancel                 |
| HCF<br>Medibank Private      | SYDNEY NSW<br>SYDNEY NSW                |    | <u>N</u> ew            |
| NIB                          | NEWCASTLE NSW                           |    | Sp <u>e</u> cial »     |
|                              |                                         |    | Open <u>P</u> ick List |
| Display Only Preferred       | CBHS Health Fund Ltd<br>Locked Bag 5014 | Ph | 1300 654 123           |
| Include Deceased Inactive    | PARRAMATTA NSW 2124                     |    |                        |
| Deceased                     | ·                                       | _  |                        |
| 4 files tound.               |                                         |    |                        |

4. Click The **New Company** window appears. As a Health Fund is considered a subset of 'Companies', the same window for creating new Companies is used.

| Contact informatio | n   | Default representative | Cancel |
|--------------------|-----|------------------------|--------|
| Address            |     | None                   | Cancer |
|                    |     | File No                |        |
| Phone              | Fax | Alt. salutation        |        |
| Email              |     | Company group          |        |
| Preferred          |     | Health Funds           |        |
| mment              |     |                        |        |
|                    |     |                        |        |
|                    |     |                        |        |

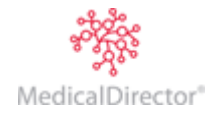

- 5. Enter details as appropriate, including selecting 'Health Funds' as the Company Group (selected by default), and the associated Fee List you created at Step 1, for the Health Fund.
- 6. Click to confirm. The new record is added to the list of Health Funds and you are presented with the Company Details window.

| 😻 CBHS Health Fund                 | l Ltd - Company details                                                                                                    | - • •                                            |
|------------------------------------|----------------------------------------------------------------------------------------------------|--------------------------------------------------|
| Company details<br>Representatives | Name<br>CBHS Health Fund Ltd                                                                                                    | company details                                  |
|                                    | Contact information Address Locked Bag 5014 PARRAMATTA NSW 2124                                                                                     | Default representative<br>None                   |
|                                    | Phone 1300 654 123 Fax Email                                                                                                    | Alt. salutation<br>Company group<br>Health Funds |
|                                    | Comment<br>Health fund properties                                                                                                    |                                                  |
|                                    | Fee list     DSMBP - DS MBP       Inpatient Medical Claiming (IMC) setup       Fund ID     DHF - Defence Health Limited       Claim type     Scheme |                                                  |
|                                    | Setup practitioners daim type                                                                                                    | <i>I</i> .                                       |

From here you can also manage the Health Fund's Representatives.

- 7. If you are using the Health Fund for Inpatient Medical Claiming then:
  - a. Select the Fund ID (Insurer Code).
  - Select the default Claim Type for the Health Fund (either 'Scheme' or 'Agreement').
  - c. Click Setup practitioners daim type

By default all your Practitioners will appear in the 'default' Health Fund Claim Type.

 click on the < or > buttons to move your practitioners between 'Scheme' or 'Agreement'

| Health Fund Practitioner Claimin                                            | g Types                                    | ? 💌                         |
|-----------------------------------------------------------------------------|--------------------------------------------|-----------------------------|
| Health Fund: CBHS Health Fu                                                 | nd Ltd                                     |                             |
| Select practitioners to either Schem<br>hold down Ctrl key and click on the | e or Agreement. To n<br>left mouse button. | nulti-select practitioners, |
| Practitioners in a Fund Scheme                                              | Practitione                                | ers in a Fund Agreement     |
| . Day Surgery<br>Dr Bevan Ayers<br>Dr Grant Kong                            | ><br><                                     |                             |
|                                                                             | <u>5</u> a                                 | /e                          |

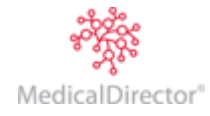

The Parent's Database is used to hold details of people related (in some way) to an individual patient but are not necessarily patients themselves (for example, the child is the patient and the parent is responsible for the child's account). The database can also be used to hold emergency contact details. There are numerous ways to enter details into the patient database, but generally the procedure begins on the Accounts Detail window.

|   | Contacts    |  |
|---|-------------|--|
|   | Next of Kin |  |
|   |             |  |
| ļ |             |  |

- 1. Within the Contacts section enter the contact's surname and press **Tab** or click the **...** button. The **Select Next of Kin** window appears.
  - If the surname was typed, select the appropriate name from the list and click Open, or
  - If the button was pressed, type the surname in the Search for field, and then click
     Open to associate the name with the patient.
  - If the surname doesn't exist in either instance, see <u>below</u> for adding a new Next of Kin record.

| Select Next of Kin     |                    |     |              | ? X                    |
|------------------------|--------------------|-----|--------------|------------------------|
| Search for             |                    |     |              | <u>O</u> pen           |
| Name                   | Suburb             |     |              | Cancel                 |
| Dsouza, Marcel R       | BURBONG NSW        |     |              | New                    |
| Tavener, Jamie M       | RANFORD WA         |     |              |                        |
|                        |                    |     |              | Sp <u>e</u> cial »     |
|                        |                    |     |              | Open <u>P</u> ick List |
| Display Only Preferred | Mr Marcel R Dsouza |     |              |                        |
| Include Inactive       | 1213 Biletic Hwy   | Ph  | 6238 1938    |                        |
| Include Deceased       | BURBONG NSW 2620   | Alt | 0413 298 183 |                        |
| Inactive               |                    |     |              |                        |
| Deceased               |                    | -   |              |                        |
| 2 files found.         |                    |     |              |                        |
|                        |                    | _   |              |                        |

- 2. Click \_\_\_\_\_ to return to the Account Details screen.
- 3. Click \_\_\_\_\_ to return to the Patient Details screen.

#### Adding a New Next of Kin Record

- 1. On the Select Next of Kin window, click <u>New...</u>
- 2. Enter in the Parent's/Next of Kin's details as applicable. Clicking the **From Patient** opens the Patient Explorer. Type the patient's surname to associate them to the related patient (i.e. Medicare numbers, addresses, phone numbers and relationship). Remember these fields can be overtyped and the comment (relationship type) can be edited to include extra detail.
- 3. Click \_\_\_\_\_ to confirm and save this record.

| <u>T</u> itle                     | <u>G</u> iven | Initial Surname | _                    |
|-----------------------------------|---------------|-----------------|----------------------|
| Salutation                        |               | D               | ate of <u>b</u> irth |
| Add <u>r</u> ess                  |               |                 | _                    |
|                                   |               |                 |                      |
| Pho <u>n</u> e                    | Alt Ph        | Email           |                      |
| <u>C</u> omment                   |               |                 |                      |
| ● <u>M</u> edicare C<br>● Veteran | Card No Valid | d to Ref        |                      |
| Erom Patient                      |               | ОК              | Cancel               |

्र MedicalDirector

Changing the Addressee for the Account

New Parent

#### MedicalDirector Blue Chip User Guide

| Account Details      |                                    |                   |                |          | ? 🗙                   |
|----------------------|------------------------------------|-------------------|----------------|----------|-----------------------|
| Private account with |                                    | A <u>c</u> ct ref | 27             |          | ОК                    |
| Issued to Patient    | 0.00                               | <u>S</u> tatus    | Normal         |          | Cancel                |
| Health Fund Membersh | ip 1. CBHS Health Fund Ltd - My H  | lealth Fund       | Account (#MHF1 | 234567 💌 | <u>R</u> eset balance |
| Tick if name appea   | rs differently on Health Fund card |                   |                |          | Addressee             |
| Health Fund CB       | HS Health Fund Ltd                 |                   | _              | •        |                       |

- 1. On the Account Details window, click <u>Addressee</u>... The **Change Account Addressee** window appears.
- 2. Select the account addressee to issue to via the associated drop-down list. Click to confirm your selection. This results in Invoices/Receipts being addressed to the person(s) selected.

# **Entering Account Contacts**

The following procedure is valid for entering new account contacts. Typically, account contacts are specified during the initial program configuration (performed by MedicalDirector). Contact data can be entered via the Patient Explorer by clicking the 🗃 button to call the **Open** window, and then change the **List** from Patient to Solicitors or Companies.

| Open            |                      |            | ? X              |
|-----------------|----------------------|------------|------------------|
| Search for      | List                 | <u>B</u> y |                  |
|                 | Patients             | Name       | <br><u>O</u> pen |
| Name            | Subur Patients       |            | <br>Cancel       |
| Anderson, David | MELBC Companies      |            | Cancer           |
| Anderson, Penny | MELBOParents         |            |                  |
| Andrews, Anna   | DACE Debt Collectors |            | New              |
| Andrews, Fred   | ST KII Insurers      |            | <br>             |

Alternatively, via the Account Details window. click the ---- button at the end of the contacts field.

| Account Details          |                    | 8 ×                   |
|--------------------------|--------------------|-----------------------|
| Third Party account with | Act ref 27         | ОК                    |
| Issued to Solicitor      | 0.00 Status Normal | Cancel                |
| Contacts                 |                    | <u>R</u> eset balance |
| Insurer GIO (Parrama     | itta)              | ◆ <u>A</u> ddressee   |
| Solicitor                |                    | Delete                |

If the Account Contact does not appear in the Select Solicitor window, click <u>New...</u> to create a new record.

| Select Solicitor       |                                                |    |           | ? <mark>x</mark>       |
|------------------------|------------------------------------------------|----|-----------|------------------------|
| Search for             |                                                |    |           | <u>O</u> pen           |
| Hunt & Hunt Solicitors |                                                |    |           | Cancel                 |
| Name                   | Suburb                                         |    |           |                        |
| Hunt & Hunt Solicitors | SYDNEY NSW                                     |    |           | <u>N</u> ew            |
|                        |                                                |    |           | Sp <u>e</u> cial »     |
|                        |                                                |    |           | Open <u>P</u> ick List |
| Display Only Preferred | Hunt & Hunt Solicitors<br>123 Macquarie Street | Ph | 9233 3313 |                        |
| Include Deceased       | SYDNEY NSW 2000                                |    |           |                        |
| Inacuve                |                                                |    |           |                        |
| Deceased               |                                                |    |           |                        |
| 1 file found.          |                                                |    |           |                        |

## **Printing Account Labels**

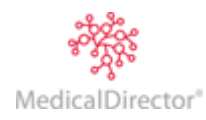

- 1. Open the record of the patient for whom you wish to print account labels.
- 2. From within the Patient Explorer, select Accounts from the margin menu.

| 🖲 David J Anderson                                 | - 49 - Accounts             |                |                         |          |           |          |
|----------------------------------------------------|-----------------------------|----------------|-------------------------|----------|-----------|----------|
| Patient Details<br>Referrals<br>Accounts           |                             |                |                         |          | patient o | accounts |
| HICO Bulk Bill (GK-C                               | Practitioner                | Class          | Issued To               | Acct Ref | Balance   | Status   |
| DS MBP (DS)                                        | Dr Bevan Ayers - Crows Nest | Private        | Patient                 | 27       | 2877.85   |          |
| Private (BA-CN)                                    | . Day Surgery               | DS MBP         | Health Fund (from mer   | 28       | 0.00      |          |
| Notes                                              | Dr Grant Kong - Crows Nest  | HICO Bulk Bill | Medicare Australia Dire | 29       | 0.00      |          |
| Correspondence<br>Bookings<br>Recalls<br>Estimates |                             |                |                         |          |           |          |
| ImageLite<br>F3 - SMS Message                      | Open existing account       |                |                         |          |           |          |
| F9 - Medical Director                              | Print labels                |                |                         | Total    | Balance   | 2877.85  |

3. Select the account you wish to print labels for and click Print labels... The **Print Report** window appears.

| Print Report                                    | ? 💌                                  |
|-------------------------------------------------|--------------------------------------|
| Select report<br>Labels - laser<br>Labels - SLP | Description<br>Report type<br>Labels |
|                                                 | Cancel < <u>B</u> ack <u>N</u> ext > |

4. Select which type of labels you wish to print, and then click \_\_\_\_\_ The **Print Labels** window appears.

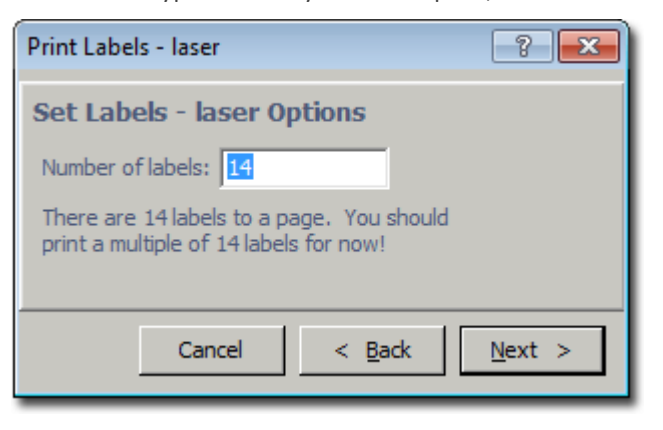

- 5. Enter the number of labels you wish to print, and then click Next >
- 6. Ensure that the correct printer and tray are selected and click <u>Mext</u> > again.

## **Deleting Accounts**

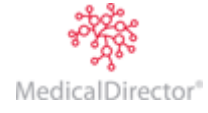

If an account has been created in error (i.e. wrong practitioner, class or location), provided no transactions have been attributed to the class, it may be deleted.

- 1. Open the record of the patient for whom you wish to delete an account.
- 2. From within the Patient Explorer, select Accounts from the margin menu.

| 🚯 David J Anderson -                                   | 49 - Accounts               |                |                         |          |         |          |
|--------------------------------------------------------|-----------------------------|----------------|-------------------------|----------|---------|----------|
| Patient Details<br>Referrals<br>Accounts               |                             |                |                         |          | patient | accounts |
| HICO Bulk Bill (GK-C                                   | Practitioner                | Class          | Issued To               | Acct Ref | Balance | Status   |
| DS MBP (DS)                                            | Dr Bevan Ayers - Crows Nest | Private        | Patient                 | 27       | 2877.85 |          |
| Private (BA-CN)                                        | . Day Surgery               | DS MBP         | Health Fund (from mer   | 28       | 0.00    |          |
| Notes                                                  | Dr Grant Kong - Crows Nest  | HICO Bulk Bill | Medicare Australia Dire | 29       | 0.00    |          |
| Bookings<br>Recalls<br>Estimates                       |                             |                |                         |          |         |          |
| ImageLite<br>F3 - SMS Message<br>F9 - Medical Director | Open existing account       |                |                         |          |         | 2077.05  |
|                                                        | Print labels                |                |                         | lotal    | Balance | 2011.85  |

4. Click Account Details The Account Details window appears.

| Account Details                                                     |                                                                  | ? ×                         |
|---------------------------------------------------------------------|------------------------------------------------------------------|-----------------------------|
| Third Party account with<br>Dr Bevan Ayers<br>Issued to Solicitor 0 | Acct ref         29           5.00         Status         Normal | OK<br>Cancel                |
| Contacts Insurer Solicitor                                          |                                                                  | <u>A</u> ddressee<br>Delete |
| Other details Claim No Injury Date                                  | Medicare Claimant                                                | •                           |

5. Click \_\_\_\_\_\_ This is only available when no transactions have been recorded in the account.

## Estimates

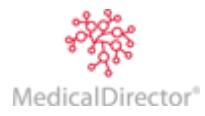

Estimates can be accessed via the associated margin menu within the Patient Explorer. Tip: Setup the account class for the invoice before setting up the estimate.

| 🚯 David J Anderson                                                       | - 49 - Estimates                                                                                                    |                                                       |                                                       |                                                             |                                       |
|--------------------------------------------------------------------------|----------------------------------------------------------------------------------------------------|-------------------------------------------------------|-------------------------------------------------------|-------------------------------------------------------------|---------------------------------------|
| Patient Details<br>Referrals<br>Accounts                                 | Show estimates added since: 16/08/2010                                                                                                    | i to create an ir                                     | nvoice                                                | es                                                          | timates                               |
| Notes<br>Correspondence<br>Bookings<br>Recalls<br>Estimates<br>ImageLite | Expires         Practitioner           15/03/2011         Dr Bevan Ayers - Crows Nest           16/03/2011         Dr Bevan Ayers - Crows Nest           14/04/2011         Dr Bevan Ayers - Crows Nest | Class<br>Lismore Base<br>Lismore Base<br>Lismore Base | Estimate Name<br>Initial Consultation<br>New Estimate | Service Items<br>15245, 15260<br>110<br>34103, 44, 45564, 1 | Amount<br>218.30<br>121.10<br>2354.45 |
| F3 - SMS Message<br>F9 - Medical Director                                | <u>V</u> iew                                                                                                    | Clone                                                 | Print                                                 | Create <u>I</u> nvoi                                        | .e                                    |

| <u>N</u> ew            | To create an Estimate.                                                                                                    |
|------------------------|----------------------------------------------------------------------------------------------------|
| <u>V</u> iew           | To view the details of the selected Estimate.                                                                                                    |
| Clone                  | To copy the selected existing Estimate – useful for editing an existing Estimate like adding items, changing gap calculations (known to standard). |
| Print                  | To print the Estimate.                                                                                                    |
| Create <u>I</u> nvoice | Use the stored Estimate information, converting it into an invoice.                                                                                |

As with a traditional invoice, any details supplied automatically can be manually edited and additional items added if required. As the Practitioner and Class details have already been entered at the time of generating the Estimate, the invoice is automatically attributed to those details.

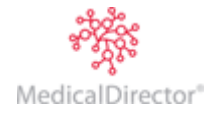

#### Create an Estimate for a Private Patient

Completing an estimate is similar to completing an Invoice for a patient.

1. Within the Estimates screen, click \_\_\_\_\_\_ The **New Estimate of Fees** window appears

| ew Estimate of Fees        |                  |                 |                 |            |           |               |     | ? X   |
|----------------------------|------------------|-----------------|-----------------|------------|-----------|---------------|-----|-------|
| 🗸 In Hospital Services     |                  |                 | P <u>r</u> acti | tioner     | Dr B      | 3 Ayers - CN  |     |       |
| 🗸 Health Fund              | Medicare         |                 | <u>C</u> lass   |            | Lisn      | nore Base     |     |       |
| Multiple procedure scaling | )                |                 | <u>I</u> ssue   | to         | Hos       | pital         |     |       |
| Discount                   | · · · · · ·      | C <u>u</u> stom | J               |            |           |               |     |       |
| ✓ Invoice message          | Sample Inv Msg 🔹 | Cus <u>t</u> om | H/ <u>F</u> F   | lebate ba: | sed on Me | dicare        |     |       |
| Item                       | Description      |                 | Fee             | Scaling    | Medicare  | Health Fund   | Gap | Total |
|                            |                  |                 |                 |            |           |               |     |       |
| Estimate will expire on 21 | /11/2013 📠       |                 |                 |            | Тс        | otal (Incl GS | г)  | 0.00  |
| Estimate <u>N</u> ame      |                  |                 | 📃 View GS       | T Details  | G         | я             | _   | 0.00  |
| DVA White Card Text        |                  |                 |                 |            | Ga        | ap total      |     | 0.00  |
|                            |                  | D.              | and a second    |            |           |               |     |       |

- 2. Nominate the Hospital where the operation will take place, by either typing the hospital name and pressing **Tab**, or clicking the **...** button and selecting the hospital from a list.
- 3. Check the Practitioner and Account class details are correct.
- 4. Type in the Service Item Number and press the **TAB** key. Details will be automatically applied to the corresponding columns. As with invoices, the fee can be manually replaced, but the rebate and gap amounts cannot. Repeat this process for the remaining Service Item(s) you wish to add.]
- 5. Name the estimate for your reference, and give it an expiry date if desired. Click to complete the estimate. This will then appear in the patient's record.

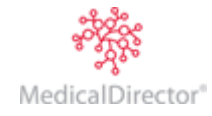

## Create an Estimate for a Private Patient (known gap)

This is applicable where the patient pays the gap between a doctor's fees, less (Medicare rebate @ 75% + health fund's published rate).

| New Estimate of Fees        |                                              |                             |                     | 8 X          |
|-----------------------------|----------------------------------------------|-----------------------------|---------------------|--------------|
| 🔽 In Hospital Services      | Bunbury Private Hospital                     | Practitioner                | Dr B Ayers - CN     | •            |
| 🔽 Health Fund               | V Medicare                                   | <u>C</u> lass               | Private             | •            |
| Multiple procedure scaling  |                                              | Issue to                    | Patient             | •            |
| Discount                    | Custom                                       |                             |                     |              |
| Invoice message             | Cusjom                                       | H/ <u>F</u> Rebate based on | Health Fund Service | • •          |
| Item                        | Description                                  | Fee Medi                    | care Health Fund    | Gap Total    |
| 32090 Fibreoptic colonos    | copy examination of colon beyond the hepatic | flexure 450.00 22           | 21.55 157.20        | 71.25 450.00 |
| Estimate will expire on 25/ | 12/2013 📷                                    |                             | Total (Incl GST)    | 450.00       |
| Estimate <u>N</u> ame       |                                              | View GST Details            | CST                 | 0.00         |
| DVA White Card Texi         |                                              |                             | Gap total           | 71.25        |
| Requesting Provider         |                                              | uest<br>e Date              | ок                  | Cancel       |

- 1. Set up the estimate as outlined above for a <u>Private Patient</u>.
- 2. Ensure you tick the **Health Fund** check box to display the Heath Fund column.
- 3. Via the H/F Rebate drop-down list, select the required Health Fund's price list.

# Disclaimer: refer to contractual arrangements with your health fund, as circumstances vary from practice to practice.

## Create an Estimate for a Private Patient (standard gap)

This is applicable where the patient pays the gap between a doctor's fees, less (Medicare rebate @ 75% + health fund rebate @ 25% of the MBS rate).

- 1. Set up the estimate as outlined previously.
- 2. Ensure you tick the **Health Fund** check box to display the Heath Fund column.
- 3. Via the H/F Rebate drop-down list, select the Medicare rebate.

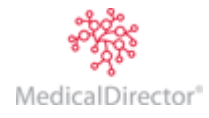

# Invoicing

There are two main types of invoices covered in this section, with the most common being the Invoice/Receipt combination (where the patient pays for the consultation at the conclusion of the appointment). The second is the Standalone Invoice (where the patient pays for the consultation later, or a third party is being invoiced and will pay at a later date).

# Combined Invoice/Receipt

This section assumes an account has been created. To create a new account, refer to the Creating Accounts section.

1. Open the account you wish to invoice to and select the Invoices tab, as shown in the following image.

| 🚯 David Anderson - 4         | 49 - Private (B | BA-CN)        |                    |             |                             |          |            |             |                   |              |          | • <b>×</b>  |
|------------------------------|-----------------|---------------|--------------------|-------------|-----------------------------|----------|------------|-------------|-------------------|--------------|----------|-------------|
| Patient Details<br>Referrals |                 |               |                    | Show re     | cords for: All              | From: 2  | 1/03/2014  | То          | : 21/03/2         | 014          | Show     | audit trail |
| Accounts<br>Private (PA CN)  | Invoices R      | eceipts Refun | ds History Write o | ffs History | Account Debtors Account Cre | edits    |            |             |                   |              |          |             |
| Notes                        | Issue Date      | Invoice No.   | Transaction Type   | Reversed    | Invoice Items               | Batch ID | Sundry     | Amount      | Paid              | Write off    | Discount | Owing       |
| Correspondence               | 21/03/2014      | 41            | Invoice            |             | 49530, 49539, 49558         |          |            | 3384.40     |                   |              |          | 3384.40     |
| Recalls                      |                 |               |                    |             |                             |          |            |             |                   |              |          |             |
| Estimates                    |                 |               |                    |             |                             |          |            |             |                   |              |          |             |
| ImageLite                    |                 |               |                    |             |                             |          |            |             |                   |              |          |             |
|                              |                 |               |                    |             |                             |          |            | Net         | v <u>I</u> nvoice | <u>O</u> pen | M        | Irite off   |
| F3 - SMS Message             | Show rev        | versals       |                    |             | Debtors Balance: 3384       | 4.40 Cr  | edits Bala | ance:       | 0.00              | Balanc       | e: 3     | 384.40      |
| F9 - Medical Director        |                 |               |                    |             |                             |          | Account Tr | ansaction L | isting A          | ccount Deta  | ils      | Close       |
|                              |                 |               |                    |             |                             |          |            |             |                   |              |          |             |

2. Click New Invoice A new invoice is generated for you.

| Patient Details       | Practitioner:       | Dr Bevan Ay | ers - Crows N | lest    |        |                 |         |               |                |
|-----------------------|---------------------|-------------|---------------|---------|--------|-----------------|---------|---------------|----------------|
| Referrals<br>Accounts | MD <u>B</u> illing: | (None)      |               |         | •      | ·               |         |               | invoice        |
| Private (BA-CN)       | Date                | Item        | Fee           |         | Item   | Description     |         | Gap           | Total          |
| New Invoice           | 21/03/2014          |             |               |         |        |                 |         |               |                |
| Correspondence        |                     |             |               |         |        |                 |         |               |                |
| Bookings<br>Recalls   |                     |             |               |         |        |                 |         |               |                |
| Estimates             | Multiple p          | rocedure [  | View GST      | Details |        |                 | Sub     | total         | 0.00           |
| ImageLite             | Discount            | l           |               |         |        | C <u>u</u> stom | -       | GST           | 0.00           |
|                       | 🔲 Invoice m         | essage      |               |         | -      | Custom          | Balance |               | 0.00           |
|                       | Provided I          | by locum 🛛  |               |         | -      |                 | Gan     | total         | 0.00           |
|                       | 🔲 Hospital s        | ervices 🛛   |               |         |        |                 | Gup     | cocar         | 0.00           |
|                       | Distance Tra        | velled (km) |               |         |        |                 |         |               |                |
|                       | DVA White C         | ard Text    |               |         |        |                 |         |               |                |
| F9 - Medical Director | Requesting F        | 'rovider    |               |         |        |                 |         |               |                |
|                       | Request Issu        | e Date      |               | Self [  | Deemed | Add Receipt     | įssue į | <u>)</u> efer | <u>C</u> ancel |
|                       |                     |             |               |         |        |                 |         |               |                |

3. Press **Tab** to accept the current date (Service Date) and move to the next field, or manually change the date of service and then press **Tab**.

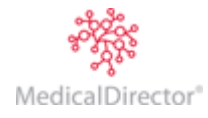

- 4. Enter a Service Item Number and then press **Tab**. The Item Description will be populated automatically, but can be edited. Press the **Tab** key.
- 5. Although the fee will automatically populate, this can still be replaced if required
- 6. Click Add Receipt You may be prompted to select a referral. This is optional. The Issue Invoice window appears.
- 7. You will be prompted to issue the invoice with an Issue Date. Click to accept. Tip: Date of Issue can be different to Service Date (e.g. invoicing operation billing for previous dates). You will be shown the Receipting Module where a new receipt will be generated for you, ready for your input.

| Issue Invoice                         |
|---------------------------------------|
| Do you want to issue the invoice now? |
| Date of issue: 21/03/2014             |
| OK Cancel                             |

| 🐮 David Anderson - 4         | 49 - Ne | w Receipt       |        |                |        |           |           |          |            |       | - • <b>X</b>   |
|------------------------------|---------|-----------------|--------|----------------|--------|-----------|-----------|----------|------------|-------|----------------|
| Patient Details<br>Referrals | New re  | eceipt          |        |                |        |           |           |          |            |       | receipt        |
| Accounts                     | Payme   | nt method       |        |                |        |           |           |          |            |       |                |
| Private (BA-CN)              |         | Туре            |        | Name           | 2      |           | Bank/Card | Branch/D | etails A   | mount | Eftpos Status  |
| New Receipt                  |         |                 |        |                |        |           |           |          |            |       |                |
| Notes                        |         |                 |        |                |        |           |           |          |            |       |                |
| Correspondence               |         |                 |        |                |        |           |           |          |            |       |                |
| Bookinas                     |         |                 |        |                |        |           |           |          |            |       |                |
| Recalls                      | 1       |                 |        |                |        |           |           |          |            |       |                |
| Estimates                    |         |                 |        |                |        |           |           |          | Total Rece | ived  | 0.00           |
| ImageLite                    | Allocat | ions            |        |                |        |           |           |          |            |       |                |
|                              | Pract   | Patient         |        | Service Date   | Item   | Total Fee | Gap       | Discount | Owing      |       | Allocate       |
|                              | BA      | Anderson, David | Priv   | 21/03/2014     | 49530  | 2096.60   | 349.45    |          | 2096.60    |       |                |
|                              | BA      | Anderson, David | Priv   | 21/03/2014     | 49539  | 998.35    | 166.40    |          | 998.35     |       |                |
|                              | BA      | Anderson, David | Priv   | 21/03/2014     | 49558  | 289.45    | 48.25     |          | 289.45     |       |                |
| F3 - SMS Message             | Add     | items Prepar    | yment. | <u>O</u> verpa | yment  | ]         |           |          |            |       |                |
|                              | Me Me   | essage          |        | -              | Custon | b         |           |          | Issu       | =     | <u>C</u> ancel |
|                              |         |                 |        |                |        |           |           |          |            |       | 14<br>141      |

8. Double-click the **Type** field within the **Payment Method** section, and then select from a list of available payment types, or simply start typing the name of the payment type.

Payment options are self-explanatory. However 'Credit Card' refers to the mercantile system involving credit card slips. 'EFTPOS' covers both EFTPOS Auto and EFTPOS Manual using Visa/Master Cards and Debit Cards (referred to as Other). Debit/Visa/Master Cards are recorded as EFTPOS Manual type transactions. If Tyro EFTPOS is installed, the option EFTPOS Auto should be chosen.

- a. Enter the payment type and the name of payer. If paying by card choose from Visa, MasterCard or Other (savings or debit cards).
- 9. Enter the Branch/Details (if required). Press the Tab key.
- 10. It is recommended for audit trails that cheque branch or cheque numbers are recorded. TIP: Anything typed in here will be printed on the invoice. Therefore, please do not record Credit Card Details as this may lead to fraudulent activities.
- 11. Enter the required amount and press the Tab key.
- 12. To determine which service items will have payment allocated them, locate the invoice item within the **Allocations** section and tick its associated **Allocate** check box.

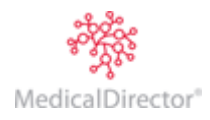

If a TYRO transaction is declined, MedicalDirector Blue Chip will not complete the receipt. You will be returned to the New Receipt window. The first line of the receipt will still display the original information except for the amount (which will be \$0). This line cannot be edited. On the second line of the receipt, try receipting using an alternative payment method. If the patient does not want the decline information appearing on the receipt, the receipt must be abandoned and a new one started.

- 13. Click You may be prompted to select a referral. This is optional. The **Issue Invoice** window appears.
- 14. Click The **Print Report** window appears, preselected with receipt options.
- 15. Click Print After printing the receipt, the **Invoice** tab will display the invoice's Service Item Number(s) and the amount paid. The **Receipt** tab will show the amount paid, its allocation and the payment method.

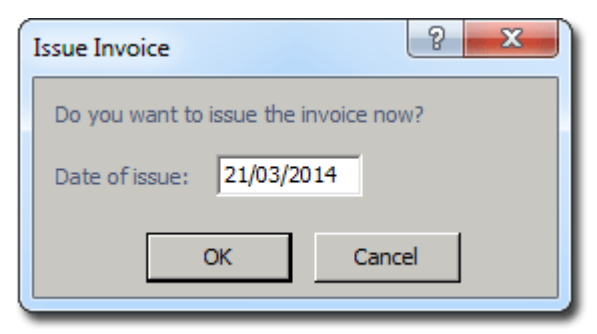

| Print Report                                                       | ? 💌                                   |
|--------------------------------------------------------------------|---------------------------------------|
| Select report<br>Standard receipt<br>Std Rec + Medicare Claim Form | Description<br>Report type<br>Receipt |
| Eile                                                               | < <u>B</u> ack <u>P</u> rint          |

# Standalone Invoice

1. Open the account you wish to invoice to and select the **Invoice** tab, as shown in the following image.

| 🐮 David Anderson - 4         | 49 - Private (B | A-CN)        |                    |             |                            |          |            |             |                   |              |          |             |
|------------------------------|-----------------|--------------|--------------------|-------------|----------------------------|----------|------------|-------------|-------------------|--------------|----------|-------------|
| Patient Details<br>Referrals |                 |              |                    | Show re     | cords for: All             | From: 2  | 1/03/2014  | То          | 21/03/2           | 014          | Show     | audit trail |
| Accounts                     | Invoices Re     | ceipts Refun | ds History Write o | ffs History | Account Debtors Account Cr | edits    |            |             |                   |              |          |             |
| Notes                        | Issue Date      | Invoice No.  | Transaction Type   | Reversed    | Invoice Items              | Batch ID | Sundry     | Amount      | Paid              | Write off    | Discount | Owing       |
| Correspondence               | 21/03/2014      | 41           | Invoice            |             | 49530, 49539, 49558        |          |            | 3384.40     |                   |              |          | 3384.40     |
| Recalls                      |                 |              |                    |             |                            |          |            |             |                   |              |          |             |
| Estimates<br>Imagel ite      |                 |              |                    |             |                            |          |            |             |                   |              |          |             |
| imageLite                    |                 |              |                    |             |                            |          |            |             |                   |              |          |             |
|                              |                 |              |                    |             |                            |          |            | Nev         | w <u>I</u> nvoice | <u>O</u> pen | W        | rite off    |
| F3 - SMS Message             | Show rev        | ersals       |                    |             | Debtors Balance: 338       | 4.40 Ci  | edits Bala | ance:       | 0.00              | Balance      | 3        | 384.40      |
|                              |                 |              |                    |             |                            |          | Account Tr | ansaction L | isting A          | count Detai  | ils      | Close       |
|                              |                 |              |                    |             |                            |          |            |             |                   |              |          |             |

- 2. Click New Invoice A new invoice is generated for you, ready for your input.
- 3. Press the **Tab** key to accept the current date and move to the next field, or type the date of service and press **Tab**.
- 4. Enter the required Service Item Number and press the **Tab** key. The associated information for the Service Item will be completed automatically, but can be edited. Although the fee is automatically added, this can be replaced. Repeat this process for other Service Items you may wish to record.

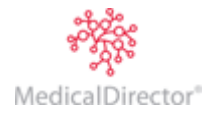

| atient Details      | Practitioner:                         | Dr Bevan Ay   | ers - Crows N | lest                             |                       |                   |        |        |
|---------------------|---------------------------------------|---------------|---------------|----------------------------------|-----------------------|-------------------|--------|--------|
| eterrals<br>ccounts | MD <u>B</u> illing:                   | (None)        |               |                                  | •                     |                   |        | invoid |
| Private (BA-CN)     | Date                                  | Item          | Fee           | Iten                             | n Description         |                   | Gap    | Total  |
| New Invoice         | 21/03/2014                            | 23            | 38.52         | Professional attendance at co    | nsulting rooms (not b | eing a service to | 6.45   | 38.5   |
| otes                | 21/03/2014                            | 43005         | 482.52        | Photodynamyic therapy, one e     | ye, for patients who  | commenced phot    | 140.75 | 482.5  |
| rrespondence        | 21/03/2014                            | 43017         | 93.84         | Infusion of verteporfin for disc | ontinued photodynar   | nic therapy, wher | 27.35  | 93.8   |
| okings              | 21/03/2014                            |               |               |                                  |                       |                   |        |        |
|                     | Discount     Invoice m     Provided I | essage        |               | *<br>*                           | Custom                | Balance           | 61     | 4.95   |
|                     |                                       | by locallin ( |               | •                                |                       | Gap t             | otal   | 174.55 |
|                     | 📃 Hospital s                          | ervices       |               |                                  |                       |                   |        |        |
|                     | Distance Tra                          | velled (km)   |               |                                  |                       |                   |        |        |
|                     | DVA White C                           | ard Text      |               |                                  |                       |                   |        |        |
| - Medical Director  | Requesting P                          | Provider      |               |                                  |                       |                   |        |        |
|                     | Regreet leer                          | a Diata 🛛     |               | Self Deemed                      | Add Beceint           | Issue Dr          | efer   | Cancel |

- 5. Click You may be prompted to select a referral. This is optional. The **Issue Invoice** window appears.
- 6. Click The **Print Report** window appears.
- 7. Click **Print** You will be prompted to select a printer destination and settings.

| Issue Invoice                         |
|---------------------------------------|
| Do you want to issue the invoice now? |
| Date of issue: 21/03/2014             |
| OK Cancel                             |

8. Click to print your invoice. You will be returned to the Invoices tab where the new invoice appears. Notice that no payment has been made against it (the **Paid** column is blank).

| C David Anderson - 4<br>Patient Details       | 49 - Private | (BA-CN)<br>Sho | w recor | ds for: All | _       | ✓ From the second second s | om: 21/03/2014   | To:        | 21/03/20         | 14                      | Show a     | 🗆 💌            |
|-----------------------------------------------|--------------|----------------|---------|-------------|---------|----------------------------------------------------------------------------------------------------|------------------|------------|------------------|-------------------------|------------|----------------|
| Accounts                                      | Invoices     | Receipts       | Refun   | ds History  | Write o | ffs History                                                                                                    | Account Debtors  | Account Cr | edits            |                         |            |                |
| Private (BA-CN)<br>Notes                      | Issue Date   | e Invoid       | e No.   | Transactio  | n Type  | Reversed                                                                                                    | Invoice Items    |            | Batch ID         | Sundry                  | Amount     | Paid           |
| Correspondence                                | 21/03/201    | .4 41          |         | Invoice     |         |                                                                                                    | 23, 43005, 43017 | 7          |                  |                         | 614.95     |                |
| Bookings<br>Recalls<br>Estimates<br>ImageLite | •            |                |         |             |         |                                                                                                    |                  | New        | Invoice          | <u>O</u> pen            | <u>W</u> r | •<br>ite off   |
| F3 - SMS Message<br>F9 - Medical Director     | Show r       | reversals      | D       | ebtors Bal  | ance:   | 614.9                                                                                                    | 5 Credits Bala   | ance:      | 0.00<br>ting Acc | Balance<br>ount Details | : <b>f</b> | 614.95<br>lose |
|                                               |              |                |         |             |         |                                                                                                    |                  |            |                  |                         |            | .1             |

# Multiple Procedures - In Rooms (outpatient)

1. Create an invoice as shown previously.

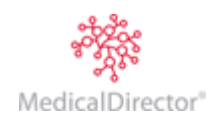

| Patient Details        | Practitioner:       | Dr Bevan A  | yers - Crows N | lest                       |                         |                           |        |                |
|------------------------|---------------------|-------------|----------------|----------------------------|-------------------------|---------------------------|--------|----------------|
| Heterrals<br>Accounts  | MD <u>B</u> illing: | (None)      |                |                            | -                       |                           |        | invoice        |
| Private (BA-CN)        | Date                | ltem        | Fee            |                            | Item Description        |                           | Gap    | Total          |
| New Invoice            | 21/03/2014          | 49530       | 2096.58        | Knee, total replacement ar | throplasty of, revision | procedure, requiring      | 786.20 | 2096.60        |
| Notes                  | 21/03/2014          | 49539       | 998.34         | Knee, reconstructive surge | ery of cruciate ligamer | its (open or arthrosc     | 374.35 | 998.35         |
| Correspondence         | 21/03/2014          | 49558       | 289.44         | Knee, arthroscopic surgery | of, involving 1 or mo   | re of: debridement,       | 108.55 | 289.45         |
| Bookings               | 21/03/2014          |             |                |                            |                         |                           |        |                |
| Recalls<br>Estimates   |                     |             |                | Datala                     |                         |                           |        |                |
| esumates<br>Imagel ite |                     | ocedure     |                | Details                    | _                       | Sub to                    | otal 3 | 384.40         |
| magetike               | Discount            |             |                |                            | C <u>u</u> stom         | + 0                       | SST    | 0.00           |
|                        | 🔲 Invoice m         | essage      |                |                            | Custom                  | Balance                   | 338    | 4.40           |
|                        | Provided I          | by locum    |                |                            | •                       | Gan to                    | otal 1 | 269 10         |
|                        | 📝 Hospital s        | ervices     | For Your Hea   | alth                       |                         | Gapite                    |        | 205.10         |
|                        | Distance Tra        | velled (km) |                |                            |                         |                           |        |                |
| F3 - SMS Message       | DVA White C         | ard Text    |                |                            |                         |                           |        |                |
| 9 - Medical Director   | Requesting P        | rovider     |                |                            |                         |                           |        |                |
|                        | Request Issu        | e Date      |                | Self Deemed                | Add Receipt             | <u>I</u> ssue <u>D</u> el | fer    | <u>C</u> ancel |

2. Tick the **Multiple Procedure** check box (as shown above). This enables scaling to be applied when billing multiple surgical items. This scaling can be adjusted. It is the Practice's responsibility to ensure the correct item number(s) are scaled.

Enter in the item numbers in any order and MedicalDirector Blue Chip will re-order them based on Medicare Operation Ruling when the invoice is issued (providing they are based upon the Medicare item list). If item numbers are consultation-based then the fee value will only be added.

Select **Issue** or **Add Receipt** depending on circumstances and the following screen will appear, displaying the scaling calculations.

| Multiple P | rocedure | Scaling                       |         |         |        |         |                 | ×               |
|------------|----------|-------------------------------|---------|---------|--------|---------|-----------------|-----------------|
| Date       | Item No  | Description                   | MBS Fee | Fee     | Gap    | Scale   | Net Amount      | Service Text    |
| 21/10/2013 | 49530    | Knee, total replacement arthr | 1747.15 | 2096.58 | 786.20 | 100.00% | 2096.60         |                 |
| 21/10/2013 | 49539    | Knee, reconstructive surgery  | 831.95  | 998.34  | 187.20 | 50.00%  | 499.20          |                 |
| 21/10/2013 | 49558    | Knee, arthroscopic surgery of | 241.20  | 289.44  | 27.15  | 25.00%  | 72.40           |                 |
|            |          |                               |         |         |        | 5       | ub total<br>GST | 2668.20<br>0.00 |
|            |          |                               |         |         |        | E       | OK              | 2668.20         |

3. Click to continue. Issue the invoice as prompted, or complete the receipt as described previously.

Hospital Services - Inpatient

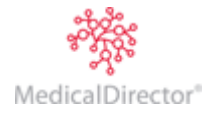

| Patient Details       | Practitioner:       | Dr Bevan Ay | yers - Crows N | est                 |                 |                      |                    |        | imuoio  |
|-----------------------|---------------------|-------------|----------------|---------------------|-----------------|----------------------|--------------------|--------|---------|
| Heterrals<br>Accounts | MD <u>B</u> illing: | (None)      |                |                     |                 | •                    |                    |        | INDOLCE |
| Private (BA-CN)       | Date                | Item        | Fee            |                     | Item            | Description          |                    | Gap    | Total   |
| New Invoice           | 25/11/2013          | 43005       | 482.52         | Photodynamyic the   | erapy, one e    | ye, for patients who | o commenced phot   | 482.55 | 482.55  |
| Notes                 | 25/11/2013          | 43017       | 93.84          | Infusion of vertepo | orfin for disco | ntinued photodyna    | mic therapy, wher  | 93.85  | 93.85   |
| Correspondence        | 25/11/2013          | 23          | 38.52          | Professional atten  | dance at cor    | nsulting rooms (not  | being a service to | 38.55  | 38.55   |
| Bookings<br>Recalls   | 🔽 Multiple pr       | rocedure    | 📃 View GST     | Details             |                 |                      | Sub                | total  | 614.95  |
| Estimates             | Discount            |             |                |                     | -               | C <u>u</u> stom      | +                  | GST    | 0.00    |
| ImageLite             | 🔲 Invoice m         | essage      | Sample Inv M   | lsg                 | -               | Custom               | Balance            | 61     | 4.95    |
|                       | Provided I          | by locum    |                |                     | •               |                      | Can                | total  | 614.95  |
|                       | 🔽 Hospital s        | ervices     | St Vincents F  | Private Hospital    |                 |                      | Gab                | totai  | 014.55  |
|                       | Distance Tra        | velled (km) |                |                     |                 |                      |                    |        |         |
|                       | DVA White C         | ard Text    |                |                     |                 |                      |                    |        |         |
|                       | Requesting F        | rovider     |                |                     |                 |                      |                    |        |         |
| 9 - Medical Director  | Request Issu        | e Date      |                | Self D              | eemed           | Add Receipt          | Issue D            | efer   | Cancel  |

The **Hospital Services** check box (located at the bottom of the example image) indicates that the services provided are performed in a hospital. The rebate amount will reflect 75% of the schedule rate as required. If Health Fund classes are used, then the gap amount can change to reflect 100% as different pricing rates may be used.

TIP: Tick the Hospital Services check box before adding any Service Item numbers.

- 1. Tick the **Hospital Services** check box.
- 2. Type in **Hospital** name or select one via the **...** button, to indicate where the services were performed. If the hospital doesn't exist in MedicalDirector Blue Chip you will be prompted to create a new entry for it.
- 3. Enter a service date (this may need to be backdated to the date of the surgery).
- 4. Complete the invoice as normal.

When the Invoice is printed, an \* will appear after the item indicating it was an inpatient procedure listing the Hospitals' name on the invoice.

Receipts

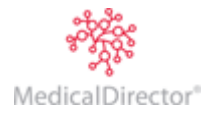

## Receipting a Pre-Existing Invoice

The following section covers invoices that have already been issued and are listed in the patient's account. In this scenario, the receipt will be created from within the Patient Explorer.

1. Select Accounts from the margin menu.

| 🐮 Jennifer S Andrews  | s - 52 - Accounts           |                |                         |          |         |          |
|-----------------------|-----------------------------|----------------|-------------------------|----------|---------|----------|
| Patient Details       |                             |                |                         |          | nationt | aaaaumta |
| Referrals             |                             |                |                         |          | patient | uccounts |
| Accounts              |                             |                |                         |          |         |          |
| Notes                 | Practitioner                | Class          | Issued To               | Acct Ref | Balance | Status   |
| Correspondence        | Dr Bevan Ayers - Crows Nest | HICO Bulk Bill | Medicare Australia Dire | 7        | 64.30   |          |
| Bookings              |                             |                |                         |          |         |          |
| Recalls               |                             |                |                         |          |         |          |
| Estimates             |                             |                |                         |          |         |          |
| ImageLite             |                             |                |                         |          |         |          |
|                       | Open existing account       |                |                         |          |         |          |
| F3 - SMS Message      |                             |                |                         |          |         |          |
|                       | Create new account          |                |                         |          |         |          |
| F9 - Medical Director |                             |                |                         | Total    | Balance | 64 30    |
|                       | Print labels                |                |                         |          |         | 0        |
|                       |                             |                |                         |          |         |          |
|                       |                             |                |                         |          |         | //.      |

- 2. Select the account you wish to issue a receipt for.
- 3. Click the **Open Existing Account** button.
- 4. Within the open account, select the **Receipts** tab.
- 5. Click New Receipt

| 🎨 David J Anderson -  | 49 - New Receipt |                           |            |                |          | - • •          |
|-----------------------|------------------|---------------------------|------------|----------------|----------|----------------|
| Patient Details       | New receipt      |                           |            |                |          | and a single   |
| Referrals             |                  |                           |            |                |          | receipt        |
| Accounts              | Payment method   |                           |            |                |          |                |
| HICO Bulk Bill (GK-C  | Туре             | Name                      | Bank/Card  | Branch/Details | Amount   | Eftpos Status  |
| New Receipt           |                  |                           |            |                |          |                |
| DS MBP (DS)           |                  |                           |            |                |          |                |
| Private (BA-CN)       |                  |                           |            |                | г        |                |
| Notes                 |                  |                           |            | Tota           | Received | 0.00           |
| Correspondence        |                  |                           |            |                | Ļ        |                |
| Bookings              |                  |                           |            |                |          |                |
| Recalls               | Allocations      |                           |            |                |          |                |
| Estimates             | Pract Patier     | nt Service Da             | te Item To | tal Fee Owing  | Allo     | cate           |
| ImageLite             |                  |                           |            |                |          |                |
|                       | 1                |                           |            |                |          |                |
|                       |                  |                           |            |                |          |                |
|                       | Add items        | repayment <u>O</u> verpay | ment       |                |          |                |
| F3 - SMS Message      |                  |                           |            |                |          |                |
| F9 - Medical Director | Message          |                           | Custom     |                | Issue    | <u>C</u> ancel |
|                       |                  |                           |            |                |          |                |
|                       |                  |                           |            |                |          | 1.             |
|                       |                  |                           |            |                |          |                |

TIP: for explanations of the various payment types, please refer to the Combine Invoice/Receipt process.

- 6. Double-click within the **Type** field to display a drop-down menu of acceptable payment types, or simply type the payment type.
- 7. Press the Tab key. Enter the name of the payer. If paying by cash, the name is automatically inserted.
- 8. Press the Tab key. In the Bank/Card field, select from Visa, MasterCard or Other.
- 9. Press the Tab key. Enter the Branch/Details (if required).
- 10. Press the Tab key. Enter the required amount.
- 11. Press the **Tab** key. Indicate which Service Item(s) will be allocated payment, by ticking its associated **Allocate** check box, as shown in the following example.

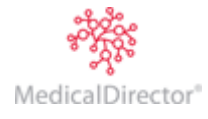

| C David Anderson -                             | 49 - Ne<br>New re | w Receipt                                          |                               |                                        |                      |                          |        |          |                          |                  | - • • ×                  |
|------------------------------------------------|-------------------|----------------------------------------------------|-------------------------------|----------------------------------------|----------------------|--------------------------|--------|----------|--------------------------|------------------|--------------------------|
| Accounts<br>Private (BA-CN)<br>New Receipt     | Payme<br>Cash     | nt method<br>Type                                  | Mr David A                    | Name<br>nderson                        | 2                    | Bank                     | :/Card | Branch/D | etails /                 | Amount<br>614.95 | Eftpos Status<br>N/A     |
| Notes<br>Correspondence<br>Bookings<br>Recalls | Allocat           | ions                                               | nt                            | Service Date                           | Item                 | Total Fee                | Gan    | Discount | Total Rece               | eived            | 614.95                   |
| Estimates<br>ImageLite                         | BA<br>BA<br>BA    | Anderson, Davi<br>Anderson, Davi<br>Anderson, Davi | id Priv<br>id Priv<br>id Priv | 14/11/2012<br>14/11/2012<br>14/11/2012 | 23<br>43005<br>43017 | 38.55<br>482.55<br>93.85 |        |          | 38.55<br>482.55<br>93.85 |                  | 38.55<br>482.55<br>93.85 |
| F3 - SM5 Message<br>F9 - Medical Director      | Add               | įtems <u>P</u> r<br>essage                         | repayment.                    | <u>O</u> verpa                         | yment<br>Cyston      | ]<br>                    |        |          | Issu                     | ie l             | <u>C</u> ancel           |

12. Click to issue the receipt, and then follow the remaining standard procedure for printing a receipt.

## **Receipting Multiple Patients**

MedicalDirector Blue Chip allows you to receipt multiple patient invoices with one payment.

It is not recommended that split receipts be performed for invoices that require claiming from Medicare. This method is widely used when receipting third party statement payments i.e. the payment (direct debit, cheque) pays multiple patients, and a receipt is not required to be given to the patient.

- 1. Open the first patient's record, and select their Accounts window.
- 2. Select an account and click Open existing account You are presented with the details of the account. Select the **Receipts** tab, as shown below.

| 🚯 David J Anderson           | - 49 - Private (E | BA-CN)       |                  |                |              |                   |            |                    |          |               |
|------------------------------|-------------------|--------------|------------------|----------------|--------------|-------------------|------------|--------------------|----------|---------------|
| Patient Details<br>Referrals |                   | Show recor   | ds for: All      | •              | From: 14/    | 02/2011           | To: 14/0   | 2/2011             | Shov     | v audit trail |
| Accounts                     | Invoices Red      | ceipts Refun | ds History   Wri | ite offs Histo | ry Account   | Debtors Accour    | nt Credits |                    |          |               |
| DS MBP (DS)                  | Issue Date        | Receipt No.  | Transaction Ty   | pe Revers      | ed Amount    | Allocation Pay    | ment Cre   | dit Payment        | Discount |               |
| Private (BA-CN)              | 14/02/2011        | 3            | Receipt          |                | 2877.8       | 5 28              | 77.85      | 0.00               | 0.00     |               |
| Notes                        |                   |              |                  |                |              |                   |            |                    |          |               |
| Bookings<br>Recalls          | Details: Pay      | ment methods | ▼ R              | everse Cred    | t Allocation | Refund Allocat    | ion Paymen | nt New <u>R</u> ec | ceipt    | Open          |
| Estimates<br>ImageLite       | Payment met       | hods         |                  |                |              |                   |            |                    |          |               |
|                              | Payment Met       | thod Name    |                  | Bank/Card      | Details      | Banking Slip No.  | Amount     |                    |          |               |
|                              | Credit Card       | Mr Davi      | d Anderson       | Visa           | StGeorge     |                   | 1000.00    |                    |          |               |
|                              | AMEX              | Mr Davi      | d J Anderson     |                |              |                   | 1000.00    |                    |          |               |
|                              | EFTPOS Man        | ual Mr Davi  | d J Anderson     | Bankcard       |              |                   | 800.00     | _                  |          |               |
|                              | Cash              | Mr Davi      | d J Anderson     |                |              |                   | 77.85      |                    |          |               |
|                              | <u> </u>          |              |                  |                |              |                   |            |                    |          |               |
| F3 - SMS Message             | Show reve         | ersals De    | ebtors Balanc    | e:             | 0.00 Cre     | dits Balance:     | 0.0        | 0 Balano           | ce:      | 0.00          |
| F9 - Medical Director        |                   |              |                  | _              | _            |                   | _          | _                  |          |               |
|                              |                   |              |                  |                | A            | ccount Transactio | n Listing  | Account Det        | ails     | Close         |
|                              |                   |              |                  |                |              |                   |            |                    |          |               |
|                              |                   |              |                  |                |              |                   |            |                    |          |               |

3. Click New Receipt The New Receipt window appears.

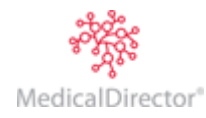

#### MedicalDirector Blue Chip User Guide

| Patient Details<br>Referrals              | New re<br>Pa <u>y</u> me | eceipt<br>Int method |            |                |                 |           |        |          |              |          | receipt        |
|-------------------------------------------|--------------------------|----------------------|------------|----------------|-----------------|-----------|--------|----------|--------------|----------|----------------|
| Accounts                                  |                          | Туре                 |            | Name           | 2               | Ban       | k/Card | Branch/D | etails A     | mount    | Eftpos Status  |
| Private (BA-UN)                           | Cash                     |                      | Mr David A | nderson        |                 |           |        |          |              | 614.95   | N/A            |
| New Receipt                               |                          |                      |            |                |                 |           |        |          |              |          |                |
| Notes                                     | · · · · ·                |                      |            |                |                 |           |        |          |              |          |                |
| Correspondence                            |                          |                      |            |                |                 |           |        |          | T-1-1 D      | a second | 614.95         |
| Bookings                                  | All                      |                      |            |                |                 |           |        |          | TOTAL RECE   | ived     | 014.33         |
| Recalls                                   | Allocat                  |                      |            |                |                 |           |        |          |              |          |                |
| Estimates                                 | Pract                    | Patier               | nt         | Service Date   | Item            | Total Fee | Gap    | Discount | Owing        | A        | Allocate       |
| Imagel ite                                | BA                       | Anderson, Dav        | id Priv    | 14/11/2012     | 23              | 38.55     |        |          | 38.55        | <b>V</b> | 38.55          |
| magozito                                  | BA                       | Anderson, Dav        | id Priv    | 14/11/2012     | 43005           | 482.55    |        |          | 482.55       | <b>V</b> | 482.55         |
|                                           | BA                       | Anderson, Dav        | id Priv    | 14/11/2012     | 43017           | 93.85     |        |          | 93.85        | 1        | 93.85          |
| F3 - SMS Message<br>F9 - Medical Director | Add                      | items P              | repayment. | <u>O</u> verpa | yment<br>Custom | ]<br>     |        |          | <u>I</u> ssu | e        | <u>C</u> ancel |

- 4. Enter a payment as in the standard fashion.
- 5. To find outstanding items for the remaining patients, click Add items... The Select Invoice Items window appears.

| Select Invoice     | ltems         |              |                                      |         |          | ~?            |                     |
|--------------------|---------------|--------------|--------------------------------------|---------|----------|---------------|---------------------|
| Patient Detail     | s             |              |                                      |         |          |               |                     |
| Anderson, David J, | Mr            |              |                                      |         |          |               |                     |
| 61 Wallace Street  |               |              |                                      |         |          | <u>C</u> hang | e                   |
| MELBOURNE VIC 3    |               |              |                                      |         |          |               |                     |
| Outstanding        | Items         |              |                                      |         |          |               |                     |
| Account: D         | r Bevan Ayers | s - Crows Ne | st (Priv): Balance \$2877.85         |         |          |               | -                   |
|                    |               |              |                                      |         |          |               |                     |
| Service Date       | Invoice No    | Item         | Description                          | Fee     | Discount | Owing         |                     |
| 11/02/2011         | 41            | 49530        | Knee, total replacement arthroplast  | 2306.25 |          | 2306.25       | <b>v</b>            |
| 11/02/2011         | 41            | 49539        | Knee, reconstructive surgery of cru  | 499.20  |          | 499.20        | <ul><li>✓</li></ul> |
| 11/02/2011         | 41            | 49558        | Knee, arthroscopic surgery of, invol | 72.40   |          | 72.40         | <b>V</b>            |
| Ľ.                 |               |              |                                      |         |          | _             |                     |
|                    |               |              |                                      |         | OK       | Car           | ncel                |
|                    |               |              |                                      |         |          |               |                     |

6. Click <u>Change...</u> to search for and open the next patient's record. The **Select Invoice** Items window will now display the newly-selected patient's name, along with their outstanding invoice items.

| Select Invoice Items                                        | x       |
|-------------------------------------------------------------|---------|
| Patient Details                                             |         |
| Andrews, Jennifer S, Ms                                     |         |
| 2 Kennedy Road Change                                       |         |
| DACEYVILLE NSW 2032                                         | <b></b> |
| Outstanding Items                                           |         |
| Account: Dr Bevan Ayers - Crows Nest (HBB): Balance \$64.30 | ]       |
|                                                             |         |
| Service Date Invoice No Item Description Fee Discount Owing |         |
| 21/03/2007 11 104 Initial Consultation 64.30 64.30          | Ī       |
|                                                             |         |
| OK Cancel                                                   |         |

- Select the items that you wish to allocate payment to by ticking the related check boxes at the far right of this window, and then click to confirm your selections.
- 8. Continue adding items using the instructions from Steps 5-8 (above) until you have allocated the receipt to all of the patients you need to. You will know that the receipt is balanced and ready to issue, when the Issue button becomes available.
- 9. Issue the receipt and print or file it. The Receipt screen for each patient shows that payment has been received for each outstanding amount, with the same receipt number.

Manual Receipting of Online Claims

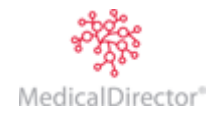

#### MedicalDirector Blue Chip User Guide

You may find it necessary to manually-receipt an online claim. This can occur if for example;

- The claim processing gets delayed at Medicare's end, with no processing details returned to MedicalDirector Blue Chip.
- Medicare pays the claim, and payment is made to your bank account, but the processing details are not retrieved by MedicalDirector Blue Chip.
- 1. Conduct an online claim, as normal. After you have submitted the claim you will be returned to the Medicare Australia window.

| Waiting Room<br>Banking<br>Banking<br>Backnes       Claim Selection:         From Date:       14/11/2013         Medicare Australia       Payee<br>Rooms:         WP Deferred Printing<br>WP Review<br>Recals       To Date:         Waiting List<br>MD Billing       Claim Type:         All       ▼         Date       Claim Type:         All       ▼         Exclude Finalised Claims       Reom         Vouchers       Total         Status       28/11/2013         A0002@*       Bulk Bill         Dr Bevan Ayers - Crows       2         128.60       Awaiting Authorisation         28/11/2013       A0002@*         Bulk Bill       Dr Bevan Ayers - Crows       2         128.60       Awaiting Authorisation         28/11/2013       A0002@*         Bulk Bill       Dr Bevan Ayers - Crows       3         967.65       Awaiting Process Report                                                                                                    | Medicare Australia     Today's Patients     Appointment Book                                                    |                                                        |                                        |                                      |                      | М                                      | edicare                    | Austra                       | lia - Online Cla                                            | ims   |
|----------------------------------------------------------------------------------------------------|----------------------------------------------------------------------------------------------------|--------------------------------------------------------|----------------------------------------|--------------------------------------|----------------------|----------------------------------------|----------------------------|------------------------------|-------------------------------------------------------------|-------|
| Image: Second second second                               | Waiting Room<br>Banking<br>Bank Transfers<br>Batches<br>Medicare Australia<br>WP Deferred Printing<br>WP Review | Claim Selecti<br>From Date:<br>To Date:<br>Claim Type: | on:<br>14/11/2013<br>28/11/2013<br>All | 3 📠<br>3 📠                           | Payee<br>Rooms:      | ☑ Dr Bevan Ayer<br>☑ Dr Grant Kong     | rs - Crows N<br>- Crows Ne | lest (212236<br>st (2122371/ | 1B)<br>A)                                                   |       |
| MD Billing Date Claim TD Claim Type Room Vouchers Total Status 28/11/2013 A0002@* Bulk Bill Dr Bevan Ayers - Crows 2 128.60 Awaiting Authorisation 28/11/2013 A0001@ Bulk Bill Dr Bevan Ayers - Crows 3 967.65 Awaiting Process Report New Open Delete Transmit Reserve Loss Loss Loss Loss Loss Loss Loss Los                                                                                                    | Recalls<br>Waiting List                                                                                         | Exclude F                                              | inalised Clai                          | ims                                  |                      |                                        |                            |                              | <u>R</u> efree                                              | ih    |
|                                                                                                    | MD Billing                                                                                                    | Date<br>28/11/2013<br>28/11/2013                       | Claim ID<br>A0002@*<br>A0001@          | Claim Type<br>Bulk Bill<br>Bulk Bill | Dr Bevan<br>Dr Bevan | Room<br>Ayers - Crows<br>Ayers - Crows | Vouchers<br>2<br>3         | Total<br>128.60<br>967.65    | Status<br>Awaiting Authorisation<br>Awaiting Process Report |       |
| Tear The second second |                                                                                                    | <u>N</u> ew                                            | <u>Oper</u>                            | ı <u>D</u> i                         | elete                | Transmit                               | Rejected                   | Regeip                       | ji                                                          | Updat |

- 2. To begin manually-receipting a claim, locate the claim you wish to receipt, and either;
  - o Double-click the claim.
  - Select the claim, and click \_\_\_\_\_\_\_

The View Medicare Australia Claim window appears.

| View Medicare /                               | Australi                 | a Claim       |                        |                           |                                         |                                                                 |                                        |                                                                     |                                          | <u> </u>                                           |
|-----------------------------------------------|--------------------------|---------------|------------------------|---------------------------|-----------------------------------------|-----------------------------------------------------------------|----------------------------------------|---------------------------------------------------------------------|------------------------------------------|----------------------------------------------------|
| Claim Details: -                              |                          |               |                        |                           |                                         |                                                                 |                                        |                                                                     |                                          |                                                    |
| Claim ID:                                     | AC                       | 001@          |                        |                           |                                         |                                                                 | Cl                                     | aim Date:                                                           | 28                                       | Nov 2013                                           |
| Claim Type:                                   | В                        | ulk Bill      |                        | -                         |                                         |                                                                 | Cl                                     | aim Total:                                                          |                                          | \$967.65                                           |
| Payee Room:                                   | D                        | r Bevan Aye   | rs - Crows N           | lest (21223               | 61B)                                    |                                                                 | <ul> <li>Au</li> </ul>                 | ithorised Date:                                                     | 28                                       | Nov 2013                                           |
| Practitioner/Lo                               | icum: D                  | r Bevan Aye   | rs (2122361            | B)                        |                                         |                                                                 | 👻 Su                                   | ibmitted Date:                                                      | 28                                       | Nov 2013                                           |
| Service Type:                                 | S                        | pecialist     |                        | •                         |                                         |                                                                 | Be                                     | eceipted Date:                                                      | Not                                      | Receipted                                          |
| Service Locatio                               | on: 🖸                    |               |                        |                           |                                         |                                                                 |                                        |                                                                     |                                          |                                                    |
|                                               |                          | ut of Hospita | al                     | •                         |                                         |                                                                 |                                        |                                                                     |                                          |                                                    |
| - Invoice Selecti                             | tion:                    | ut of Hospita | al                     | <b>▼</b>                  |                                         |                                                                 |                                        |                                                                     |                                          |                                                    |
| Invoice Selecti<br>Available Invoid           | tion:                    | ut of Hospita | l<br>View Inv          | •<br>oice Items           |                                         | Selected Invo                                                   | ices (Max                              | =80): 3 1                                                           | View Inv                                 | oice Items                                         |
| - Invoice Selecti<br>Available Invoid<br>Date | tion:<br>ices:<br>Inv No | ut of Hospita | l<br>View Inv<br>tient | ▼<br>oice Items<br>Amount |                                         | Selected Invo                                                   | ices (Max<br>Inv No                    | =80): 3 \<br>Patier                                                 | View Inv                                 | oice Items<br>Amount                               |
| Available Invoid                              | tion:<br>ices:<br>Inv No | ut of Hospita | View Invi<br>tient     | oice Items<br>Amount      | >                                       | Selected Invo<br>Date<br>28/11/2013                             | ices (Max<br>Inv No<br>42              | =80): 3 N<br>Patier<br>Anderson, Da                                 | View Invo<br>nt<br>avid                  | oice Items<br>Amount<br>127.35                     |
| Available Invoic                              | tion:<br>ices:<br>Inv No | Pa            | View Invi              | oice Items<br>Amount      | >                                       | Selected Invo<br>Date<br>28/11/2013<br>28/11/2013<br>28/11/2013 | ices (Max<br>Inv No<br>42<br>43<br>41  | =80): 3<br>Patier<br>Anderson, Da<br>Anderson, Pei                  | View Inve<br>nt<br>avid<br>enny          | oice Items<br>Amount<br>127.35<br>250.00<br>590.30 |
| Invoice Select<br>Available Invoid<br>Date    | tion:<br>ices:<br>Inv No | Pa            | View Invi              | oice Items<br>Amount      | >                                       | Selected Invo<br>Date<br>28/11/2013<br>28/11/2013<br>28/11/2013 | ices (Max<br>Inv No<br>42<br>43<br>41  | -80): 3<br>Patier<br>Anderson, Da<br>Anderson, Pe<br>Frankie, Alfon | View Invent<br>nt<br>avid<br>enny<br>150 | Dice Items<br>Amount<br>127.35<br>250.00<br>590.30 |
| - Invoice Select<br>Available Invoir<br>Date  | tion:<br>ices:<br>Inv No | Pa            | View Invo<br>tient     | oice Items<br>Amount      | >                                       | Selected Invo<br>Date<br>28/11/2013<br>28/11/2013<br>28/11/2013 | ices (Max:<br>Inv No<br>42<br>43<br>41 | =80): 3 Patier<br>Anderson, Da<br>Anderson, Pet<br>Frankie, Alfon   | View Inve<br>nt<br>avid<br>enny<br>1so   | oice Items<br>Amount<br>127.35<br>250.00<br>590.30 |
| Available Invoic<br>Available Invoi           | tion:<br>ices:<br>Inv No | Pa            | View Invi<br>tient     | oice Items<br>Amount      | >                                       | Selected Invo<br>Date<br>28/11/2013<br>28/11/2013<br>28/11/2013 | ices (Max<br>Inv No<br>42<br>43<br>41  | -80): 3<br>Patier<br>Anderson, Da<br>Anderson, Pe<br>Frankie, Alfon | View Invi<br>nt<br>avid<br>enny<br>1so   | bice Items<br>Amount<br>127.35<br>250.00<br>590.30 |
| Available Invoi<br>Date                       | tion:<br>ices:<br>Inv No | Pa            | View Invi              | cice Items<br>Amount      | >>>>>>>>>>>>>>>>>>>>>>>>>>>>>>>>>>>>>>> | Selected Invo<br>Date<br>28/11/2013<br>28/11/2013<br>28/11/2013 | ices (Max<br>Inv No<br>42<br>43<br>41  | =80): 3<br>Patier<br>Anderson, Da<br>Anderson, Pe<br>Frankie, Alfon | View Invi<br>nt<br>avid<br>mny<br>1so    | bice Items<br>Amount<br>127.35<br>250.00<br>590.30 |
| Available Invoi<br>Date                       | tion:<br>ices:<br>Inv No | Pa            | View Invi              | Amount                    | >>>>>>>>>>>>>>>>>>>>>>>>>>>>>>>>>>>>>>> | Selected Invo<br>Date<br>28/11/2013<br>28/11/2013<br>28/11/2013 | ices (Maxi<br>Inv No<br>42<br>43<br>41 | =80): 3<br>Patier<br>Anderson, Da<br>Anderson, Pe<br>Frankie, Alfon | View Invi<br>nt<br>avid<br>enny<br>iso   | oice Items<br>Amount<br>127.35<br>250.00<br>590.30 |
| Invoice Select<br>Available Invoi<br>Date     | tion:<br>ices:<br>Inv No | Pa            | View Inv               | cice Items<br>Amount      | >> <<                                   | Selected Invo<br>Date<br>28/11/2013<br>28/11/2013<br>28/11/2013 | ices (Max<br>Inv No<br>42<br>43<br>41  | -80): 3 Patier<br>Anderson, Da<br>Anderson, Pe<br>Frankie, Alfon    | View Invi<br>nt<br>avid<br>enny<br>1so   | Dice Items<br>Amount<br>127.35<br>250.00<br>590.30 |

3. Click Manual Receipting

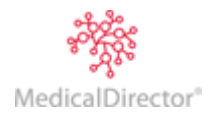

4. You will be prompted to confirm that you wish to manually-receipt the claim, after which the **New Multi Patient Receipt** window appears.

| 🚯 David Anderson - 49 - New | / Multi I | Patient Receipt  |       |                |         |       |           |       |            |              | _       |                |
|-----------------------------|-----------|------------------|-------|----------------|---------|-------|-----------|-------|------------|--------------|---------|----------------|
| Patient Details             | New re    | eceipt           |       |                |         |       |           |       |            | Multi        | Patie   | nt Receipt     |
| Referrals                   | Claim I   | D:A0001@         |       |                |         |       |           |       |            | TATULL       | 1 unior | n necept       |
| Accounts                    | Payme     | Turne            |       |                |         | Mana  |           |       | Park/Care  | d Dranch     | Detaile | Amount         |
| MA Unline Bulk Bill (BA-UN) | Direct    | t Debit          |       |                |         | Name  |           |       | Ddrik/Cdru | Dranch       | Details | Amount         |
| New Multi Fatient Necelpt   | Direct    | Debit            |       |                |         |       |           |       |            |              |         | 0.00           |
| Notes                       |           |                  |       |                |         |       |           |       |            |              |         |                |
| Deskines                    |           |                  |       |                |         |       |           |       |            |              |         |                |
| Bookings<br>Decella         | I         |                  |       |                |         |       |           |       |            |              |         |                |
| Fedinates                   |           |                  |       |                |         |       |           |       |            |              | . [     | 0.00           |
| E sumates                   |           |                  |       |                |         |       |           |       | Т          | otal Recei   | ved     | 0.00           |
| imageLite                   | Allocat   | ions             |       |                |         |       |           |       |            |              | _       |                |
|                             | Pract     | Patient          |       | Service Date   | Invoice | Item  | Total Fee | Owing | Receip     | t Allocation | Option  | Difference     |
|                             | BA        | Anderson, Penny  | MABB  | 28/11/2013     | 43      | 23    | 32.10     | 32.   | 10         | 0.00         |         |                |
|                             | BA        | Anderson, Penny  | MABB  | 28/11/2013     | 43      | 104   | 75.60     | 75.   | 60         | 0.00         |         |                |
|                             | BA        | Anderson, Penny  | MABB  | 28/11/2013     | 43      | 33    | 32.10     | 32.   | 10         | 0.00         |         |                |
|                             | BA        | Anderson, Penny  | MABB  | 28/11/2013     | 43      | 332   | 110.20    | 110.  | 20         | 0.00         |         |                |
|                             | BA        | Anderson, David  | MABB  | 28/11/2013     | 42      | 23    | 32.10     | 32.   | 10         | 0.00         |         |                |
|                             | BA        | Anderson, David  | MABB  | 28/11/2013     | 42      | 105   | 37.95     | 37.   | 95         | 0.00         |         |                |
|                             | BA        | Anderson, David  | MABB  | 28/11/2013     | 42      | 59971 | 57.30     | 57.   | 30         | 0.00         |         |                |
|                             | DA<br>DA  | Frankle, Alfonso | MADD  | 28/11/2013     | 41      | 104   | 32.10     | 32.   |            | 0.00         |         |                |
| E3 - SMS Message            | BA        | Frankie Alfonso  | MARR  | 28/11/2013     | 41      | 43014 | 482.60    | 482   | 60 0       | 0.00         |         |                |
|                             | 100       | ritariac, Anonao | PIADO | 20/11/2013     | 1.7     | 10011 | 102.00    | 1021  |            | 0.00         |         |                |
| F9 - Medical Director       |           | items Pre        |       | <u>O</u> verpa | yment   |       |           |       |            |              |         | <u>C</u> ancel |
|                             | _         |                  |       |                |         |       |           |       |            |              |         |                |
|                             |           |                  |       |                |         |       |           |       |            |              |         |                |

5. Complete the payment details as you would a normal receipt.

| David Anderson - 49 - New Patient Details | Multi I | Patient Receipt | t           |              |         |       |           |        |                 | _                 |            |
|-------------------------------------------|---------|-----------------|-------------|--------------|---------|-------|-----------|--------|-----------------|-------------------|------------|
| Referrals                                 | Claim I | D : A0001@      |             |              |         |       |           |        |                 | Multi Patier      | t Receipt  |
| Accounts                                  | Payme   | nt method       |             |              |         |       |           |        |                 |                   |            |
| MA Online Bulk Bill (BA-CN)               |         | Туре            |             |              |         | Name  |           |        | Bank/Card       | Branch/Details    | Amount     |
| New Multi Patient Receipt                 | Chequ   | ue              | David Ande  | erson        |         |       |           |        | CBA             | MEL               | 129.00     |
| Notes                                     | Cash    |                 | Penny And   | erson        |         |       |           |        |                 |                   | 250.00     |
| Correspondence                            | AMEX    |                 | Alfonso Fra | ankie        |         |       |           |        | NAB             | MEL               | 592.00     |
| Bookings                                  |         |                 |             |              |         |       |           |        |                 |                   |            |
| Recalls                                   |         |                 |             |              |         |       |           |        |                 |                   |            |
| Estimates                                 |         |                 |             |              |         |       |           |        | Tot             | al Received       | 971.00     |
| ImageLite                                 | Allocat | ions            |             |              |         |       |           |        |                 |                   |            |
|                                           | Pract   | Dation          | at          | Service Date | Invoice | Item  | Total Fee | Owing  | Peceint Allocat | on Option         | Difference |
|                                           | BA      | Anderson, Pen   | ny MABB     | 28/11/2013   | 43      | 23    | 32,10     | 32,10  | 32              | 10 Accept         | Difference |
|                                           | BA      | Anderson, Pen   | ny MABB     | 28/11/2013   | 43      | 104   | 75.60     | 75.60  | 75              | 60 Accept         |            |
|                                           | BA      | Anderson, Pen   | ny MABB     | 28/11/2013   | 43      | 33    | 32.10     | 32.10  | 32.             | 10 Accept         |            |
|                                           | BA      | Anderson, Pen   | ny MABB     | 28/11/2013   | 43      | 332   | 110.20    | 110.20 | 110.            | 20 Accept         |            |
|                                           | BA      | Anderson, Dav   | id MABB     | 28/11/2013   | 42      | 23    | 32.10     | 32.10  | ✓ 33.           | 00 Sundry Invoice | 0.90       |
|                                           | BA      | Anderson, Dav   | id MABB     | 28/11/2013   | 42      | 105   | 37.95     | 37.95  | ✓ 38.           | 00 Sundry Invoice | 0.05       |
|                                           | BA      | Anderson, Dav   | id MABB     | 28/11/2013   | 42      | 59971 | 57.30     | 57.30  | ✓ 58.           | 00 Sundry Invoice | 0.70       |
|                                           | BA      | Frankie, Alfons | o MABB      | 28/11/2013   | 41      | 23    | 32.10     | 32.10  | ✓ 33.           | 00 Sundry Invoice | 0.90       |
| E3 - SMS Message                          | BA      | Frankie, Alfons | o MABB      | 28/11/2013   | 41      | 104   | 75.60     | 75.60  | √ 76.           | 00 Sundry Invoice | 0.40       |
|                                           | BA      | Frankie, Alfons | o MABB      | 28/11/2013   | 41      | 43014 | 482.60    | 482.60 | ✓ 483.          | 00 Sundry Invoice | 0.40       |
| F9 - Medical Director                     | Add     | items E         |             | Overpa       | yment   |       |           |        |                 | Issue             | Cancel     |
|                                           |         |                 |             |              |         |       |           |        | _               |                   |            |
|                                           |         |                 |             |              |         |       |           |        |                 |                   | .4         |

- Payments can be recorded for multiple patients.
- You can use multiple payment types, indicating which patient has made which payment, as shown in the Payment Method section of the window.
- In the example above, patients Marcy Abdul and David Anderson elected to round their payments up to the nearest dollar, resulting in their accounts being in credit, as indicated in the Option and Difference columns.
- Ensure that you tick the receipt allocation check box for each service item that you allocate payment to. All check boxes must be ticked, and you must have a positive payment balance in order to issue the receipt.
- 6. When you are ready to proceed, click \_\_\_\_\_\_ The **Issue Receipt** window appears.

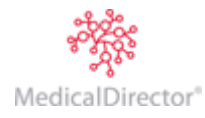

#### MedicalDirector Blue Chip User Guide

| Issue Receipt                         |
|---------------------------------------|
| Do you want to issue the receipt now? |
| Date of issue: 28/11/2013             |
| OK Cancel                             |

The date of issue defaults to the current date, but can be modified if desired.

7. Click to confirm issuing the receipt. Notice that the Medicare Australia - Online Claims window now indicates that the claim was finalised by being manually receipted. *You must un-tick the Exclude Finalised Claims check box on this window to view finalised claims*.

| Medicare Australia     Today's Patients     Appointment Book                                                                               |                               |                                                              |                 |                 | М                                                               | edicare  | Austra  | 💷 🔍 🗙                          |
|----------------------------------------------------------------------------------------------------|-------------------------------|--------------------------------------------------------------|-----------------|-----------------|-----------------------------------------------------------------|----------|---------|--------------------------------|
| Waiting Room<br>Banking<br>Bank Transfers<br>Batches<br>Medicare Australia<br>WP Deferred Printing<br>WP Review<br>Recalls<br>Waiting List | Claim Selection<br>From Date: | on:<br>14/11/201:<br>28/11/201:<br>Bulk Bill<br>nalised Clai | 3 📻<br>3 📻<br>• | Payee<br>Rooms: | ✓ Dr Bevan Ayers - Crows Nest<br>✓ Dr Grant Kong - Crows Nest ( |          | Refresh |                                |
| MD Billing                                                                                                    | Date 🔻                        | Claim ID                                                     | Claim Type      |                 | Room                                                            | Vouchers | Total   | Status                         |
|                                                                                                    | 28/11/2013                    | A0002@*                                                      | Bulk Bill       | Dr Bevan        | Ayers - Crows Nest (2122361B)                                   | 2        | 128.60  | Awaiting Authorisation         |
|                                                                                                    | 28/11/2013                    | A0001@                                                       | Bulk Bill       | Dr Bevan        | Ayers - Crows Nest (2122361B)                                   | 3        | 967.65  | Finalised (Manually Receipted) |
|                                                                                                    | <u>N</u> ew                   | Oper                                                         | 1 De            | elete           | Transmit Rejected                                               | Regeipt  | Ŀ       | g                              |
|                                                                                                    |                               |                                                              |                 |                 |                                                                 |          |         |                                |

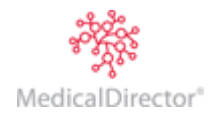

## Part Payments

Part payments occur when only a portion of the invoice is paid, and may include:

- The gap amount paid at the time of consultation
- o Receipting part payments on surgical procedures (i.e. Medicare and Health Fund portion only)

Part payments can be made at the time of consultation (<u>Combined Invoice/Receipt</u>) or as payment of pre-issued invoice.

For a Combined Invoice/Receipt, select the Add Receipt button after billing the patient (see Combined Invoice/Receipting process), after issuing, jump to step 15

#### For a previously Issued Invoice;

- 1. Open the patient's record.
- 2. From the Margin Menu, select Accounts. The list of accounts is displayed.

| 🚯 David J Anderson -  | 49 - Accounts               |                |                         |          |         |          |
|-----------------------|-----------------------------|----------------|-------------------------|----------|---------|----------|
| Patient Details       |                             |                |                         |          |         |          |
| Referrals             |                             |                |                         |          | patient | accounts |
| Accounts              |                             |                |                         |          |         |          |
| HICO Bulk Bill (GK-C  | Practitioner                | Class          | Issued To               | Acct Ref | Balance | Status   |
| DS MBP (DS)           | Dr Bevan Ayers - Crows Nest | Private        | Patient                 | 27       | 2877.85 |          |
| Private (BA-CN)       | . Day Surgery               | DS MBP         | Health Fund (from men   | 28       | 0.00    |          |
| Notes                 | Dr Grant Kong - Crows Nest  | HICO Bulk Bill | Medicare Australia Dire | 29       | 0.00    |          |
| Correspondence        |                             |                |                         |          |         |          |
| Bookings              |                             |                |                         |          |         |          |
| Recalls               |                             |                |                         |          |         |          |
| Estimates             | 1                           |                |                         |          |         |          |
| ImageLite             | Open existing account       |                |                         |          |         |          |
| E3 - SMS Message      | open existing decount       |                |                         |          |         |          |
|                       | Create new account          |                |                         |          |         |          |
| F9 - Medical Director |                             |                |                         |          |         | 2022.05  |
|                       | Print labels                |                |                         | Total    | Balance | 2077.85  |
|                       |                             |                |                         |          |         |          |
|                       |                             |                |                         |          |         | //       |

3. Select the account and click **Open existing account** You are presented with the details of the account. Select the **Receipts** tab.

| 😍 David J Anderson -         | - 49 - Private (BA | A-CN)                                                                              |                                                             |                   |          |                  |          |                    |          |               |  |  |
|------------------------------|--------------------|------------------------------------------------------------------------------------|-------------------------------------------------------------|-------------------|----------|------------------|----------|--------------------|----------|---------------|--|--|
| Patient Details<br>Referrals |                    | Show recor                                                                         | ds for: All                                                 | -                 | From: 14 | /02/2011         | To: 14/0 | 02/2011            | Show     | w audit trail |  |  |
| Accounts                     | Invoices Rece      | voices Receipts Refunds History Write offs History Account Debtors Account Credits |                                                             |                   |          |                  |          |                    |          |               |  |  |
| DS MBP (DS)                  | Issue Date R       | eceipt No.                                                                         | Transaction Ty                                              | ype Revers        | ed Amoun | t Allocation Pay | ment Cre | edit Payment       | Discount |               |  |  |
| Private (BA-CN)              | 14/02/2011 3       | 3 Receipt                                                                          |                                                             |                   | 2877.8   | 5 28             | 377.85   | 0.00               | 0.00     |               |  |  |
| Notes<br>Correspondence      |                    |                                                                                    |                                                             |                   |          |                  |          |                    |          |               |  |  |
| Bookings<br>Recalls          | Details: Paym      | ent methods                                                                        | iods  Reverse Gredit Allocation Refund Allocation Payment N |                   |          |                  |          | nt New <u>R</u> ed | ceipt    | Open          |  |  |
| Estimates<br>ImageLite       | Payment metho      | ods                                                                                |                                                             |                   |          |                  |          |                    |          |               |  |  |
|                              | Payment Metho      | od Name                                                                            |                                                             | Bank/Card Details |          | Banking Slip No. | Amount   |                    |          |               |  |  |
|                              | Credit Card        | Mr Davi                                                                            | Mr David Anderson                                           |                   | StGeorge |                  | 1000.00  | 00.00              |          |               |  |  |
|                              | AMEX               | Mr Davi                                                                            | d J Anderson                                                |                   |          |                  | 1000.00  | 2                  |          |               |  |  |
|                              | EFTPOS Manua       | al Mr Davi                                                                         | d J Anderson                                                | Bankcard          |          |                  | 800.00   | נ                  |          |               |  |  |
|                              | Cash               | Mr Davi                                                                            | d J Anderson                                                |                   |          |                  | 77.85    | 5                  |          |               |  |  |
|                              | <u> </u>           |                                                                                    |                                                             |                   |          |                  |          |                    |          |               |  |  |
| F3 - SMS Message             | Show rever         | sals De                                                                            | ebtors Balanc                                               | e:                | 0.00 Cre | edits Balance:   | 0.0      | 00 Balano          | ce:      | 0.00          |  |  |
| F9 - Medical Director        |                    |                                                                                    |                                                             | _                 | _        |                  |          | _                  |          |               |  |  |
|                              |                    |                                                                                    |                                                             |                   |          |                  |          | Account Det        | ails     | Close         |  |  |
|                              |                    |                                                                                    |                                                             |                   |          |                  |          |                    |          | 1/.           |  |  |

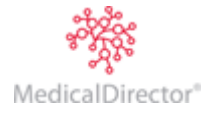

4. Click New Receipt The New Receipt window appears.

| Referrals Payr                                                |                                                                                                    |                                                               |                                                                                    |                                                |                                                             |                |                               | receipt                                                                                  |
|---------------------------------------------------------------|----------------------------------------------------------------------------------------------------|---------------------------------------------------------------|------------------------------------------------------------------------------------|------------------------------------------------|-------------------------------------------------------------|----------------|-------------------------------|------------------------------------------------------------------------------------------|
| Accounts<br>Private (BA-CN)                                   | ment method<br>Type                                                                                                    |                                                               | Name                                                                               | 2                                              | Bank/Card                                                   | Branch/Details | Amount                        | Eftpos Status                                                                            |
| New Heceipt<br>Notes<br>Correspondence<br>Bookings<br>Alloc   | cations                                                                                                    |                                                               |                                                                                    |                                                |                                                             | Total F        | Received                      | 0.00                                                                                     |
| Recalls Pra<br>Estimates BA<br>ImageLite BA<br>BA<br>BA<br>BA | Anderson, Davie<br>Anderson, Davie<br>Anderson, Davie<br>Anderson, Davie<br>Anderson, Davie<br>Anderson, Davie<br>Anderson, Davie | t<br>d Priv<br>d Priv<br>d Priv<br>d Priv<br>d Priv<br>d Priv | Service Date<br>25/05/2012<br>25/05/2012<br>25/05/2012<br>25/05/2012<br>25/05/2012 | Item<br>31515<br>23<br>49530<br>49539<br>49558 | Total Fee<br>462.50<br>38.55<br>2096.60<br>998.35<br>289.45 | Gap Dis        | count Ow<br>4<br>20<br>9<br>2 | Allocate           62.50           38.55           96.60           98.35           89.45 |
| F3 - SMS Message A                                            | Message                                                                                                    | epayment.                                                     | <u>O</u> verpay                                                                    | yment.<br>Cust                                 | •<br>9m                                                     |                | Issue                         | <u>C</u> ancel                                                                           |

- 5. Double-click in the **Type** field to display a drop-down list of acceptable payment types, or start typing the payment type to display the name.
- 6. Enter the name of the payer (Cheque or Card). If paying by cash, the name is automatically inserted.
- 7. In Bank/Card choose from Visa, MasterCard or Other.
- 8. Enter the Branch/Details (if required).
- 9. Enter the amount received (which will be less than the required amount of the invoice, because in this instance you are only recording a part-payment).
- 10. In the **Allocate** column indicate which service items the part-payment should be allocated to, as shown in the example below. You can either tick an associated check box to allocate a full amount to an item, or you can over-type the allocated amount with another, lesser amount.

| 🕏 David Anderson -    | 49 - Ne | w Receipt             |               |               |        |                     |     |             |              |          |               |  |
|-----------------------|---------|-----------------------|---------------|---------------|--------|---------------------|-----|-------------|--------------|----------|---------------|--|
| Patient Details       | New re  | lew receipt receipt   |               |               |        |                     |     |             |              |          |               |  |
| Referrals             | Payme   | Payment method        |               |               |        |                     |     |             |              |          |               |  |
| Accounts              |         | Туре                  | Name          |               |        | Bank/Card Bi        |     | nch/Details | Amount       |          | Eftpos Status |  |
| Private (BA-UN)       | AMEX    |                       | David Ande    | erson         |        | CBA                 | BDB |             | 3000.0       | 00       | N/A           |  |
| New Receipt           |         |                       |               |               |        |                     |     |             |              |          |               |  |
| Notes                 |         |                       |               |               |        |                     |     |             | Г            |          |               |  |
| Bookings              |         |                       |               |               |        |                     |     | Total I     | Received     |          | 3000.00       |  |
| Becalls               | Allocat | ions                  | - 1           | Constant Data | Theres | Tables              | 0   | Discourt    | Quine        | Alle     | and to        |  |
| Estimates             | Pract   | Pate<br>Anderson, Day | nt<br>id Driv | Service Date  | 1tem   | 10tal Fee<br>462.50 | Gap | Discount    | 0wing 462.50 | Allo     | 462.50        |  |
| ImageLite             | BA      | Anderson, Dav         | id Priv       | 25/05/2012    | 23     | 38.55               |     |             | 38.55        | <u>⊻</u> | 38.55         |  |
|                       | BA      | Anderson, Day         | id Priv       | 25/05/2012    | 49530  | 2096.60             |     | H           | 2096.60      |          | 2096.60       |  |
|                       | BA      | Anderson, Dav         | id Priv       | 25/05/2012    | 49539  | 998.35              |     |             | 998.35       | •        | 402.35        |  |
|                       | BA      | Anderson, Dav         | id Priv       | 25/05/2012    | 49558  | 289.45              |     |             | 289.45       |          |               |  |
|                       | 1       |                       |               |               |        |                     |     |             |              |          |               |  |
| F3 - SMS Message      | Add     | litems P              | repayment.    | Overpa        | yment  |                     |     |             |              |          |               |  |
| E9 - Medical Director |         |                       |               |               | -      | <b>_</b>            |     |             |              |          |               |  |
| 1 5 Theulear Director | - M     | essage                |               |               |        | floor.              |     |             | Issue        |          | Cancel        |  |
|                       |         |                       |               |               |        |                     |     |             |              |          |               |  |
|                       |         |                       |               |               |        |                     |     |             |              |          |               |  |
|                       | _       |                       | _             |               | _      |                     | _   |             |              | _        |               |  |

11. Click to issue the receipt as normal. The Invoice screen displays the partial payment, and the Account Debtors screen displays the amount outstanding alongside the original invoice and receipted amounts.

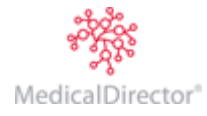

#### **Overpayments**

Overpayments may arise from time to time. How the Practice deals with overpayment is defined by the established business process within the Practice. This section is designed to show how to use MedicalDirector Blue Chip to record some scenarios.

A typical scenario has patients pre-paying (the gap as defined in the estimate provided earlier), to find later that the rebates from the Health Fund or Medicare have increased on that particular Service Item.

- 1. Open the patient's record.
- 2. From the Margin Menu, select Accounts. The list of accounts is displayed.

| 🚯 David J Anderson    | - 49 - Accounts             |                |                         |          |         |          |
|-----------------------|-----------------------------|----------------|-------------------------|----------|---------|----------|
| Patient Details       |                             |                |                         |          | natient | accounts |
| Accounts              |                             |                |                         |          | Puttone | accounte |
| HICO Bulk Bill (GK-C  | Practitioner                | Class          | Issued To               | Acct Ref | Balance | Status   |
| DS MBP (DS)           | Dr Bevan Ayers - Crows Nest | Private        | Patient                 | 27       | 2877.85 |          |
| Private (BA-CN)       | . Day Surgery               | DS MBP         | Health Fund (from mer   | 28       | 0.00    |          |
| Notes                 | Dr Grant Kong - Crows Nest  | HICO Bulk Bill | Medicare Australia Dire | 29       | 0.00    |          |
| Correspondence        |                             |                |                         |          |         |          |
| Bookings              |                             |                |                         |          |         |          |
| Recalls               |                             |                |                         |          |         |          |
| Estimates             | 1                           |                |                         |          |         |          |
| ImageLite             | Open existing account       |                |                         |          |         |          |
| F3 - SMS Message      |                             |                |                         |          |         |          |
|                       | Create new account          |                |                         |          |         |          |
| F9 - Medical Director |                             |                |                         | Total    | Balance | 2877 85  |
|                       | Print labels                |                |                         | - Court  |         | 201100   |
|                       |                             |                |                         |          |         |          |
|                       |                             |                |                         |          |         | //       |
|                       |                             |                |                         |          |         |          |

- 3. Select the account and click \_\_\_\_\_\_ Select the Receipts tab.
- 4. Click New Receipt A new receipt is generated, ready for your input.

| 🚯 David Anderson -    | 49 - Ne  | w Receipt          |                   |               |             |           |     |             | l        | - • <b>x</b>   |
|-----------------------|----------|--------------------|-------------------|---------------|-------------|-----------|-----|-------------|----------|----------------|
| Patient Details       | New re   | eceipt             |                   |               |             |           |     |             |          | receipt        |
| Referrals             | Payme    | nt method          |                   |               |             |           |     |             |          | -              |
| Accounts              |          | Туре               |                   | Name          | 2           | Bank/Card | Bra | nch/Details | Amount   | Eftpos Status  |
| Private (BA-CN)       |          |                    |                   |               |             |           |     |             |          |                |
| New Receipt           |          |                    |                   |               |             |           |     |             |          |                |
| Notes                 | 1        |                    |                   |               |             |           |     |             |          |                |
| Correspondence        |          |                    |                   |               |             |           |     | Total       | Deceived | n              |
| Bookings              | All      |                    |                   |               |             |           |     | Totari      | Leceiveu | 0.00           |
| Recalls               | Allocat  | Jons De Kr         | -                 | Consider Data | These       | Table     | C   | Discourse   | Quine    | Allerente      |
| Estimates             | Pract    | Pate<br>Anderes Da | int<br>Maint Data | Service Date  | Item        | Iotal ree | Gap | Discount    | Owing    | Allocate       |
| ImageLite             | BA       | Anderson, Day      | /IC PTIV          | 14/11/2012    | 23<br>4200E | 30.33     |     |             | 30.33    | 님              |
|                       | DA<br>PA | Anderson, Day      | /IC PTIV          | 14/11/2012    | 42017       | 462.33    |     | H           | 462.33   | 님              |
|                       | DA       | Anderson, Day      |                   | 14/11/2012    | 43017       | 95.05     |     |             | 90.00    |                |
| ES - SMS Message      | 1 m      |                    |                   |               |             |           |     |             |          |                |
|                       | Add      | items F            | repayment.        | Overpa        | vment       |           |     |             |          |                |
| F9 - Medical Director |          |                    | //                |               | ,           | J .       |     |             |          |                |
|                       | E Me     | assage             |                   | -             | Custon      | lese -    |     |             | Issue    | <u>C</u> ancel |
|                       |          |                    |                   |               |             |           |     |             |          |                |

5. On the Receipt window, click <u>Overpayment</u>... The **Overpayment** window appears.

| E | Overpayment                                                                                    | ? ×                |
|---|------------------------------------------------------------------------------------------------|--------------------|
|   | Patient Details<br>Anderson, David, Mr<br>61 Walker Street<br>MELBOURNE VIC 3000<br>Allocation | <u>C</u> hange     |
|   | Account:<br>Account<br>Dr Bevan Ayers - Crows Nest (Priv)                                      | Balance<br>1229.90 |
|   | A <u>m</u> ount:                                                                               |                    |
|   |                                                                                                | OK Cancel          |

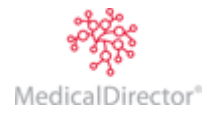

- 6. Enter the amount over-paid by the payer. This amount becomes the unallocated amount under the **Total Received**.
- 7. Click to confirm.

| Patient Details  | New re  | eceipt              |          |                |                          |           |     |             |          |            | receipt    |  |
|------------------|---------|---------------------|----------|----------------|--------------------------|-----------|-----|-------------|----------|------------|------------|--|
| Referrals        | Payme   | ent method          |          |                |                          |           |     |             |          |            | -          |  |
| Accounts         |         | Туре                |          | Name           | 2                        | Bank/Card | Bra | nch/Details | Amount   | Eft        | oos Status |  |
| Private (BA-CN)  |         |                     |          |                |                          |           |     |             |          |            |            |  |
| New Receipt      |         |                     |          |                |                          |           |     |             |          |            |            |  |
| Notes            | 1       |                     |          |                |                          |           |     |             | _        |            |            |  |
| Correspondence   |         |                     |          |                |                          |           |     | Total       | lacoivad |            | 0.00       |  |
| Bookings         |         |                     |          |                |                          |           |     | Totali      | ceceiveu |            | 0.00       |  |
| Recalls          | Allocat | tions               |          |                |                          |           | -   |             |          |            |            |  |
| Estimates        | Pract   | Patient             |          | Service Date   | Item                     | Total Fee | Gap | Discount    | Owing    | Alloca     | te         |  |
| ImageLite        | BA      | Anderson, David     | Priv     | 14/11/2012     | 23                       | 38.55     |     |             | 38.55    |            |            |  |
|                  | BA      | Anderson, David     | Priv     | 14/11/2012     | 43005                    | 482.55    |     |             | 482.55   |            |            |  |
|                  | BA      | Anderson, David     | Priv     | 14/11/2012     | 43017                    | 93.85     |     |             | 93.85    |            |            |  |
|                  | BA      | Anderson, David     | Priv     |                | Overp                    |           |     |             |          | <b>v</b>   | 700.00     |  |
| F3 - SMS Message | Add     | l įtems <u>P</u> re | payment. | <u>O</u> verpa | yment<br>C <u>u</u> stor | bor 1     |     |             | Issue    | <u>C</u> a | ancel      |  |

The **Allocate** section (in the example above) records the extra amount as an overpayment, allowing the receipt to be issued.

8. Click and issue the receipt as per normal. The Account Credits screen will indicate that the patient is in credit for the amount of the overpayment. The printed receipt will also show this.

| 🎨 David Anderson -           | 49 - Private (BA-CN)                                                                |  |  |  |  |  |  |  |  |  |  |  |
|------------------------------|-------------------------------------------------------------------------------------|--|--|--|--|--|--|--|--|--|--|--|
| Patient Details<br>Referrals | Show records for: All  From: 14/11/2012 To: 14/11/2012 Show audit trail             |  |  |  |  |  |  |  |  |  |  |  |
| Accounts                     | nvoices Receipts Refunds History Write offs History Account Debtors Account Credits |  |  |  |  |  |  |  |  |  |  |  |
| Private (BA-CN)              | Issue Date Transaction No. Transaction Type Reversed Amount Running Balance         |  |  |  |  |  |  |  |  |  |  |  |
| Correspondence               | 14/11/2012 15 Receipt 700.00 700.00                                                 |  |  |  |  |  |  |  |  |  |  |  |
| Bookings                     |                                                                                     |  |  |  |  |  |  |  |  |  |  |  |
| Recalls                      | Reverse Credit Allocation Allocate Refund Credit Payment                            |  |  |  |  |  |  |  |  |  |  |  |
| Estimates                    |                                                                                     |  |  |  |  |  |  |  |  |  |  |  |
| ImageLite                    | Details                                                                             |  |  |  |  |  |  |  |  |  |  |  |
|                              | Credit Type Amount                                                                  |  |  |  |  |  |  |  |  |  |  |  |
|                              | Overpayment 700.00                                                                  |  |  |  |  |  |  |  |  |  |  |  |
|                              |                                                                                     |  |  |  |  |  |  |  |  |  |  |  |
| F3 - SMS Message             | Show reversals Debtors Balance: 614.95 Credits Balance: 700.00 Balance: (85.05)     |  |  |  |  |  |  |  |  |  |  |  |
| F9 - Medical Director        | Account Transaction Listing Account Details Close                                   |  |  |  |  |  |  |  |  |  |  |  |
|                              | h.                                                                                  |  |  |  |  |  |  |  |  |  |  |  |

In the event that the rebate has increased, the invoice can be adjusted so that the items reflect the new fee value and the overpayment applied to the account.

Alternatively, a sundry invoice can be created for the amount overpaid and have the amount applied to the sundry invoice.

N.B. An overpayment cannot be written-off.

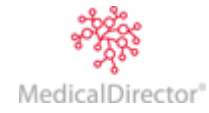

## **Pre-Payments**

- 1. Open the patient's record.
- 2. From the Margin Menu, select Accounts. The list of accounts is displayed.
- 3. Select the account and click **Open existing account** You are presented with the details of the account. Select the **Receipts** tab.
- 4. Click New Receipt A new receipt is generated, ready for your input.

| 😍 David Anderson -    | 49 - Ne        | w Receipt     |            |                |       |           |     |             | (        |                |
|-----------------------|----------------|---------------|------------|----------------|-------|-----------|-----|-------------|----------|----------------|
| Patient Details       | New re         | eceipt        |            |                |       |           |     |             |          | receipt        |
| Referrals             | Pa <u>y</u> me | nt method     |            |                |       |           |     |             |          |                |
| Accounts              |                | Type          |            | Name           | 2     | Bank/Card | Bra | nch/Details | Amount   | Eftpos Status  |
| Private (BA-CN)       |                |               |            |                |       |           |     |             |          |                |
| New Receipt           |                |               |            |                |       |           | -   |             |          | -              |
| Notes                 | I              |               |            |                |       |           |     |             |          |                |
| Correspondence        |                |               |            |                |       |           |     |             | [        | 0.00           |
| Bookinas              |                |               |            |                |       |           |     | Total       | Received | 0.00           |
| Becalls               | Allocat        | ions          |            |                |       |           |     |             | 1        |                |
| Estimates             | Pract          | Patie         | nt         | Service Date   | Item  | Total Fee | Gap | Discount    | Owing    | Allocate       |
| Imagel ite            | BA             | Anderson, Dav | id Priv    | 14/11/2012     | 23    | 38.55     |     |             | 38.55    |                |
| magerite              | BA             | Anderson, Dav | id Priv    | 14/11/2012     | 43005 | 482.55    |     |             | 482.55   |                |
|                       | BA             | Anderson, Dav | id Priv    | 14/11/2012     | 43017 | 93.85     |     |             | 93.85    |                |
|                       |                |               |            |                |       |           |     |             |          |                |
| F3 - SMS Message      |                |               |            |                |       | 1         |     |             |          |                |
|                       | Add            | items P       | repayment. | <u>O</u> verpa | yment |           |     |             |          |                |
| F9 - Medical Director |                |               |            |                |       |           |     |             |          |                |
|                       | 📃 Me           | essage        |            | -              |       | li        |     |             | Issue    | <u>C</u> ancel |
|                       |                |               |            |                |       |           |     |             |          |                |
|                       |                |               |            |                |       |           |     |             |          |                |
|                       | _              |               | _          |                | _     |           | _   | _           |          |                |

- 5. Within the **Payment Method** section, enter the method by which the prepayment is being made, and the amount.
- 6. When you are ready to indicate that this is a prepayment, click Prepayment... The Prepayment window appears.

| 💷 Prepayment                     | ? 🗙              |
|----------------------------------|------------------|
| Patient Details                  |                  |
| Anderson, David J, Mr            |                  |
| 61 Wallace Street                | Change           |
| MELBOURNE VIC 3000               |                  |
| Allocation                       |                  |
| Account:                         |                  |
| Account                          | Balance          |
| Dr Grant Kong - Crows Nest (HBB) | 360.00           |
|                                  |                  |
| Amount:                          |                  |
|                                  |                  |
|                                  |                  |
|                                  | <u>OK</u> Cancel |
|                                  |                  |

- 7. Enter the amount that you wish to allocate to prepayment in the associated text box.
- 8. Click \_\_\_\_\_ to return to the receipt, after which you can issue and print or file the receipt. Note this receipt type does not contain the referral details and makes no mention of the medical item involved. This receipt is not claimable from Medicare.

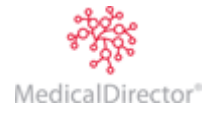

#### Discounts

MedicalDirector Blue Chip allows you to offer a conditional discount to your patients, which might be seen as an incentive to settle their debts quickly. This is done by offering a percentage discount off the cost of the invoice, provided that the debt is settled within a given number of days. A typical scenario might be to offer a discount of 10% if the debt is paid within 7 days. This then rewards patients who pay their debts quickly, but enables you to still charge the full fee to patients who pay outside the stipulated period. A discount is offered when you create an invoice, as explained below. You cannot offer a discount when raising invoices to send to Medicare.

#### **Standard Discounts**

- 1. Ensure you have first specified a discount payment period. This is configured via the Payment Options tab of your Practice's Class settings. Without this configured, the Discount check box on the invoice window will not be available when issuing an invoice.
- 2. (Optional) You can specify that particular Service Items are discounted by default. This discount is per item, per practitioner, and configured via the Fees tab of the Practitioner Setup window.
- 3. (Optional) You can print a message about the discount and its terms on the invoice you issue the patient. A default message is supplied with MedicalDirector Blue Chip, and you can create your own customised messages via the Discount tab of the Message Setup window.
- 4. Create the invoice. During the invoicing process, tick the **Discount** check box to display the Discount column.

| 🎨 David Anderson -    | 49 - New Invoice           |                    |                                         |                                   |
|-----------------------|----------------------------|--------------------|-----------------------------------------|-----------------------------------|
| Patient Details       | Practitioner: Dr Bevan     | Ayers - Crows Nest |                                         | include a second                  |
| Accounts              | MD <u>B</u> illing: (None) |                    | <b>_</b>                                | invoice                           |
| Private (BA-CN)       | Date Item                  | Fee Discount       | Item Description                        | Gap Total                         |
| New Invoice           | 25/11/2013 34521           | 837.60 50.00 Intra | a-abdominal artery or vein, cannulation | of, for infusion 837.60 837.60    |
| Notes                 | 25/11/2013                 |                    |                                         |                                   |
| Bookings              | J                          |                    |                                         |                                   |
| Recalls               | 🔲 Multiple procedure       | 📃 View GST Details |                                         | Sub total 837.60                  |
| Estimates             | V Discount                 | 10%                | Custom                                  | + GST 0.00                        |
| ImageLite             |                            |                    | - Custors                               | Balance 837.60                    |
|                       | invoice message            |                    |                                         |                                   |
|                       | Provided by locum          |                    | <b></b>                                 | Gap total 837.60                  |
|                       | Hospital services          |                    |                                         |                                   |
|                       | Distance Travelled (km)    |                    |                                         |                                   |
|                       | DVA White Card Text        |                    |                                         |                                   |
| F3 - SMS Message      | Requesting Provider        |                    |                                         |                                   |
| F9 - Medical Director | Request Issue Date         | Self               | Deemed Add Receipt                      | ssue <u>D</u> efer <u>C</u> ancel |
|                       |                            |                    |                                         | h                                 |

- If you enter a Service Item with a pre-defined discount applied to it, the value of that discount will automatically appear in the Discount column.
- If you wish to enter a customised discount, double-click the Discount field and enter a dollar value. The example above shows that a \$50 discount has been manually applied to Service Item 34521.
- 5. (Optional) To the right of the Discount check box is a drop-down menu that allows you to select from any predefined Discount Messages you might have, which when selected will appear on the invoice you issue the patient.

For example, the default message ('10%', as shown in the image above) states: "A discount of \$[DiscAmount] will be granted if the discounted total (\$[DiscTotal]) is received by [DiscPayBy]." When printed, this reads "A discount of \$50 will be granted if the discounted total (\$450) is received by dd/mm/yyyy", dependent on the actual value of the invoice.

From this drop-down list, choose either the default message, or one of your customised messages. You can also click <u>Custom</u> to further customise any selected message.

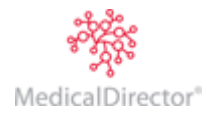

6. When you are ready to issue the invoice, click the Issue button. Complete the invoice as normal. The printed invoice example below shows the discounted amount, and associated discount message.

|                                                                                                    |                                          | Invoice No:            |                     | 41                           |
|----------------------------------------------------------------------------------------------------|------------------------------------------|------------------------|---------------------|------------------------------|
|                                                                                                    | Duplic                                   | ate TAX                | INV                 | DICE                         |
| Services         Performed           25/05/2012         34521           25/05/2012         23           25/05/2012         24 | Provided by: Dr Bevan Ayers,<br>2122381B | Fee<br>837.60<br>38.55 | GST<br>0.00<br>0.00 | Fee Total<br>837.60<br>38.55 |
| A discount of \$50.00 will be granted is received by 1/06/2012.                                                               | if the discounted total (\$878.50)       | 52.35                  | 0.00                | 52.35                        |
|                                                                                                    | INVOICE TOTAL:                           | 928.50                 | 0.00                | 928.50                       |
|                                                                                                    | BALANCE OF                               | ACCOUNT:               |                     | 967.05                       |
| Patient Mr David Anderson                                                                                                    |                                          | Medicare No + ID       |                     | 0                            |

7. When issuing a receipt, notice that the Discount column (shown below) automatically displays any discounts you have offered. If you are satisfied that the discount should be applied, tick the associated check box, and it is then that the fee for the given Service Item is adjusted. If you do not tick the Discount check box, the discount will not be applied. Note also, that you can override any discount value by double-clicking the value and manually adjusting it.

#### **Non-standard Discounts**

MedicalDirector Blue Chip also enables you to apply a discount after the invoice has been issued, even if no discount was offered when the invoice was originally created. In the Allocations section towards the bottom of the Receipt window, locate and tick the check box in the Discount column for a given service item and enter the discount that you wish to grant to that item. You can enter a specific dollar amount, or type in the percentage that you wish to apply, remembering to include the % sign. The balance for that item will be automatically allocated.

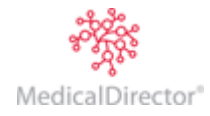

# Adjustments

There are numerous situations where an adjustment is required for either an invoice or receipt. Note that not all users may be authorised to reverse transactions or to give refunds. Please check with your Practice Manager. User settings are configured via BC Secure.

The most important question to ask when adjusting/reversing a receipt is "Has the banking being settled?"

- If the adjusted receipt occurs on the same day as the original transaction, before banking is settled, then the receipt can be reversed. In this way the banking reflects the correct monies taken.
- If the banking has been settled then adjustments become complicated, as only those with sufficient permissions are able perform these, due to monthly close-off functionality, backdating and refunds. These actions will typically involve the Practitioner or Practice Manager as such adjustments will affect reporting accuracy.

## Adjusting a Receipt

For Practices that don't use Integrated EFPTPOS, a situation may arise where they generate a receipt from within MedicalDirector Blue Chip prior to the EFTPOS transaction being approved. In this scenario the patient may have gone to pay by EFTPOS and had their card declined, and must now pay by cash.

*This information refers to adjusting MedicalDirector Blue Chip only, and does not provide for reversing an EFTPOS transaction on an EFTPOS machine (including Tyro).* 

The following scenario deals with adjusting a receipt, in particular the Payment Type.

- 1. Open the patient's record.
- 2. From the Margin Menu, select Accounts. The list of accounts is displayed.

| 🚯 David J Anderson -  | - 49 - Accounts             |                |                         |          |         |          |
|-----------------------|-----------------------------|----------------|-------------------------|----------|---------|----------|
| Patient Details       |                             |                |                         |          |         |          |
| Referrals             |                             |                |                         |          | patient | accounts |
| Accounts              |                             |                |                         |          |         |          |
| HICO Bulk Bill (GK-C  | Practitioner                | Class          | Issued To               | Acct Ref | Balance | Status   |
| DS MBP (DS)           | Dr Bevan Ayers - Crows Nest | Private        | Patient                 | 27       | 2877.85 |          |
| Private (BA-CN)       | . Day Surgery               | DS MBP         | Health Fund (from mer   | 28       | 0.00    |          |
| Notes                 | Dr Grant Kong - Crows Nest  | HICO Bulk Bill | Medicare Australia Dire | 29       | 0.00    |          |
| Correspondence        |                             |                |                         |          |         |          |
| Bookings              |                             |                |                         |          |         |          |
| Recalls               |                             |                |                         |          |         |          |
| Estimates             | 1                           |                |                         |          |         |          |
| ImageLite             | Open existing account       |                |                         |          |         |          |
| F3 - SMS Message      |                             |                |                         |          |         |          |
|                       | Create new account          |                |                         |          |         |          |
| F9 - Medical Director |                             |                |                         | Total    | Ralanca | 2877.85  |
|                       | Print labels                |                |                         | Totan    | balance | 2011.03  |
|                       |                             |                |                         |          |         |          |
|                       |                             |                |                         |          |         | 11.      |

- 3. Select the account and click \_\_\_\_\_\_ You are presented with the details of the account.
- 4. Select the **Receipts** tab, and then select the receipt you wish to adjust.

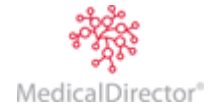

5. Click **Open** You will be presented with the details of the receipt.

| Patient Details<br>Referrals        | Receipt<br>Issued | 15<br>by Mr Edv | ward Carstairs | 15/11/2012   | 8:36 am          |                   |          | vier        | v receipt                     |
|-------------------------------------|-------------------|-----------------|----------------|--------------|------------------|-------------------|----------|-------------|-------------------------------|
| Accounts<br>Drivete (DA CN)         | Paymer            | nt type         | Paid by        |              | Branch/card type | Details           | Amo      | un va       | w backing                     |
| Private (BA-CN)                     | Cash              |                 | Mr David And   | derson       |                  |                   | 614      | .9          | ew ganking                    |
| Notes<br>Correspondence<br>Bookings |                   |                 |                |              |                  |                   |          | <u>A</u> dj | ust/Reverse<br>licate receipt |
| Recalls                             | Paid to:          |                 |                |              |                  |                   |          |             |                               |
| E stimates                          | Pract             | Patient         |                | Service date | Item             | Description       | Т        | ype         | Amt Paid                      |
| mayound                             | BA                | Anderso         | n, David, Mr   | 15/11/2012   | 23 [Inv 41]      | Professional atte | enda.    |             | 38.55                         |
|                                     | BA                | Anderso         | n, David, Mr   | 15/11/2012   | 43005 [Inv 41]   | Photodynamyic     | ther.    |             | 482.55                        |
| F3 - SMS Message                    | BA                | Anderso         | n, David, Mr   | 15/11/2012   | 43017 [Inv 41]   | Infusion of verte | epor     |             | 93.85                         |
| F9 - Medical Director               | View              | invoice         | Qlose          | 2            |                  | R                 | eceipt t | otal        | 614.95                        |

6. Click Adjust/Reverse The Adjust / Reverse Receipt window appears.

| Adjust / Reverse Receipt                     | 8 X    |
|----------------------------------------------|--------|
| Adjust the receipt                           | ОК     |
| ○ Reverse the receipt                        | Cancel |
| Reversal date: 15/11/2012                    |        |
| Enter Reason: Incorrect payment type entered |        |
|                                              |        |

- 7. Enter a reason for the adjustment, and then click Note that this is that same window you use to reverse a receipt.
- 8. You will be presented with the Adjust Receipt window. In this example, the payment type is being adjusted. Make adjustments as necessary.

| Patient Details<br>Referrals | New re  | eceipt         |        |                   |              |       |            |           |            |          | receipt       |
|------------------------------|---------|----------------|--------|-------------------|--------------|-------|------------|-----------|------------|----------|---------------|
| Private (BA-CN)              | - ayine | Type           |        | Na                | ne           |       | Bank/Card  | Branch/De | etails A   | mount    | Eftpos Status |
| Adjust receipt 15            | Cash    | .,,,,,,        | -      | Mr David Anderson |              |       | Danny Card |           |            | 614.95   | N/A           |
| Notes                        | AMEX    | (              |        |                   |              |       |            |           |            |          |               |
| Correspondence               | Cash    |                |        |                   |              |       |            |           |            |          |               |
| Bookings                     | Coller  | ue<br>ctor Fee | =      |                   |              |       |            |           |            |          |               |
| Recalls                      | Credi   | it Card        | -      |                   |              |       |            |           |            | _        |               |
| Estimates                    | Debt    | Collection     |        |                   |              |       |            | 1         | Total Rece | ived     | 614.95        |
| ImageLite                    | Diner   | s Card         | _      |                   |              |       |            |           |            |          |               |
|                              | Direc   | t Debit        |        |                   |              |       |            |           |            |          |               |
|                              | Allocat | tions          |        |                   |              |       |            |           |            |          |               |
|                              | Pract   | P              | Patien | t                 | Service Date | Item  | Total Fee  | Discount  | Owing      | A        | llocate       |
|                              | BA      | Anderson,      | Davi   | d Priv            | 21/03/2014   | 23    | 38.55      |           | 38.55      |          | 38.55         |
|                              | BA      | Anderson,      | Davi   | d Priv            | 21/03/2014   | 43005 | 482.55     |           | 482.55     |          | 482.55        |
|                              | BA      | Anderson,      | Davi   | d Priv            | 21/03/2014   | 43017 | 93.85      |           | 93.85      | <b>V</b> | 93.85         |
|                              | -       |                |        |                   |              |       |            |           |            |          |               |
| F3 - SMS Message             | Add     | l įtems        | Pr     | epayment Overp    | ayment       |       |            |           |            |          |               |
| TO ALL DOLLAR                |         | -              | _      |                   |              |       |            |           |            |          |               |
| E9 - MODICAL DEPOSTOR        |         |                |        |                   |              |       |            |           | Iccu       | .        | Cancel        |
| F9 - Medical Director        | M       |                |        |                   |              |       |            |           | ISSU       | C        | Cancer        |
| F9 - Medical Director        | M       | lessage        |        |                   | ) egessiinii | ·     |            |           |            |          | _             |

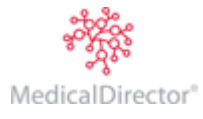

9. Click \_\_\_\_\_\_\_ to confirm the changes. The **Issue Receipt** window appears.

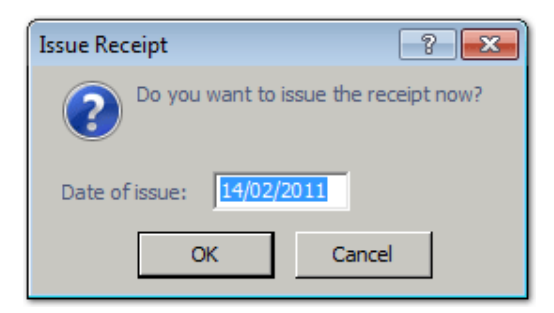

10. Click After printing the receipt you will be returned to the **Receipts** tab of the account. Tick the **Show** Audit Trail check box for full details of the adjustment.

| 🎨 David Anderson - 4                      | 49 - Private (B | A-CN)     |                  |              |         |            |                           |            |                   |                |                    | x   |
|-------------------------------------------|-----------------|-----------|------------------|--------------|---------|------------|---------------------------|------------|-------------------|----------------|--------------------|-----|
| Patient Details<br>Referrals              |                 | Show      | records for: All |              | -       | From: 1    | 5/11/2012                 | Т          | 15/11/            | 2012           | Show audit tra     | ail |
| Accounts                                  | Invoices Re     | eceipts p | Refunds History  | Nrite offs I | History | Accour     | t Debtors                 | Account (  | Credits           |                |                    |     |
| Private (BA-CN)<br>Notes                  | Issue Date      | Receipt   | Transaction Type | e Rev        | erse    | Amount     | Allocation                | Credit     | Discount          | User           | Entry Time         | R   |
| Correspondence                            | 15/11/2012      | 15        | Receipt          |              | /       | 614.95     | 614.95                    | 0.00       | 0.00              | EC             | 15/11/2012 8:36 am | (   |
| Bookings<br>Basella                       | 15/11/2012      | 15        | Receipt (reversa | 0            |         | (614.95)   | (614.95)                  | 0.00       | 0.00              | EC             | 15/11/2012 9:13 am | R   |
| Hecalls<br>Estimates                      | 15/11/2012      | 16        | Receipt (adjustm | ent)         |         | 614.95     | 614.95                    | 0.00       | 0.00              | EC             | 15/11/2012 9:13 am | R   |
| ImageLite                                 | Details: Pa     | yment me  | thods 🔻          | Reverse      | Credit  | Allocation | Refund                    | Allocation | Payment           | New <u>R</u> e | eceipt Open        |     |
|                                           | Payment me      | thods     |                  |              |         |            |                           |            |                   |                |                    |     |
|                                           | Payment Me      | ethod Na  | ame              | Bank/Car     | d De    | etails B   | anking Slip I             | No. Amo    | unt               |                |                    |     |
|                                           | Cheque          | M         | r David Anderson |              |         |            |                           | 6          | 14.95             |                |                    |     |
| F3 - 5MS Message<br>F9 - Medical Director | Show rev        | versals   | Debtors Bala     | nce:         | 0       | .00 Cr     | edits Bala<br>Account Tra | ince:      | 0.00<br>.isting A | Balan          | tails Close        |     |

Notice that the receipt now shows the adjustment;

- The original receipt reference is retained (on line 1), and shown as having been reversed.
- $\circ$   $\;$  Line 2 shows the reversal (in red).
- Line 3 shows the adjusting of the receipt. The payment method (in the lower section of the window) now reflects the change made to the payment type (cheque) as opposed to the original payment method (cash).

By scrolling to the far right of the window, you can reveal the audit trail.

| Allocation | Credit | Discount | User | Entry Time         | Reason                                                   |
|------------|--------|----------|------|--------------------|----------------------------------------------------------|
| 614.95     | 0.00   | 0.00     | EC   | 15/11/2012 8:36 am |                                                          |
| (614.95)   | 0.00   | 0.00     | EC   | 15/11/2012 9:13 am | Reversing Receipt No 15 - Incorrect payment type entered |
| 614.95     | 0.00   | 0.00     | EC   | 15/11/2012 9:13 am | Replacing Receipt No 15 - Incorrect payment type entered |

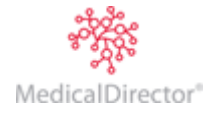

# Adjusting a Paid Invoice / Receipt

*Scenario:* A patient has been invoiced for an initial consultation which should have been a follow-up (which is a lesser amount); the patient has paid the invoice and **banking has not been settled** for the day.

The workflow is as follows:

- 1. The invoice is adjusted to reflect the intended service item.
- 2. The receipt is adjusted to match the invoice's adjusted amount.
- 3. The difference is paid to the patient.

The above workflow should be used if the patient is still present. It does not describe how to alter EFTPOS transactions on an EFTPOS terminal (including a Tyro terminal) - it ensures MedicalDirector Blue Chip correctly reflects the accuracy of the account. If the patient has left the surgery, you should perform a refund after banking has been finalised.

- 1. Open the patient's record.
- 2. From the Margin Menu, select **Accounts**. The list of accounts is displayed.

| 🐮 David J Anderson           | - 49 - Accounts             |                |                         |          |           |          |
|------------------------------|-----------------------------|----------------|-------------------------|----------|-----------|----------|
| Patient Details<br>Referrals |                             |                |                         |          | patient o | accounts |
| Accounts                     |                             |                |                         |          |           |          |
| HICO Bulk Bill (GK-C         | Practitioner                | Class          | Issued To               | Acct Ref | Balance   | Status   |
| DS MBP (DS)                  | Dr Bevan Ayers - Crows Nest | Private        | Patient                 | 27       | 2877.85   |          |
| Private (BA-CN)              | . Day Surgery               | DS MBP         | Health Fund (from mer   | 28       | 0.00      |          |
| Notes                        | Dr Grant Kong - Crows Nest  | HICO Bulk Bill | Medicare Australia Dire | 29       | 0.00      |          |
| Correspondence               |                             |                |                         |          |           |          |
| Bookings                     |                             |                |                         |          |           |          |
| Recalls                      |                             |                |                         |          |           |          |
| Estimates                    | 1                           |                |                         |          |           |          |
| ImageLite                    | Open existing account       |                |                         |          |           |          |
| E3 - SMS Message             | open existing decount       |                |                         |          |           |          |
| - to ono neodyc              | Create new account          |                |                         |          |           |          |
| F9 - Medical Director        |                             |                |                         | T-1-1    |           | 2077.05  |
|                              | Print labels                |                |                         | Iotai    | Balance   | 2077.05  |
|                              |                             |                |                         |          | _         |          |
|                              |                             |                |                         |          |           | 1.       |

- 3. Select the account and click Open existing account You are presented with the details of the account.
- 4. On the Invoices tab, select the invoice you wish to adjust and click **Open** You are presented with the details of the paid invoice.

| Accounts       Date       Item       Description       Fee       Amount         Private (BA-CN)       15/11/2012       23       Professional attendance at consulting rooms (not being a ser       38.55       38.5         Invoice 41       15/11/2012       43005       Photodynamyic therapy, one eye, for patients who commenc       482.55       482.5         Notes       Correspondence       Bookings       Multiple Procedure:       No       Sub total       614.95         Bescalls       Discount Message: <no message="">       + GST       0.00         Invoice Message:       <no message="">       Balance       614.95         F9 - Medical Director       Provided by:       D Bevan Ayers       614.95</no></no>                                   | Cavid Anderson -<br>Patient Details<br>Referrals | 49 - Invoice 41<br>Practitioner: D<br>Invoice no: 4 | r Bevan Ayı<br>1 | ers - Crows Nes               |                        |                     | view              | v invoice      |
|----------------------------------------------------------------------------------------------------|--------------------------------------------------|-----------------------------------------------------|------------------|-------------------------------|------------------------|---------------------|-------------------|----------------|
| Private (BA-CN)       15/11/2012       23       Professional attendance at consulting rooms (not being a ser       38.55       38.5         Invoice 41       Notes       15/11/2012       43005       Photodynamyic therapy, one eye, for patients who commenc       482.55       482.55         Correspondence       Bookings       Multiple Procedure:       No       Sub total       614.95         Bookings       Invoice Message: <no message="">       + GST       0.00         Invoice Message:       <no message="">       + GST       0.00         Provided by:       Dr Bevan Ayers       614.95         F9 - Medical Director       Postial Name:       <ou hospital<="" of="" td="">       Amendments       Adjust       Print       Qiose</ou></no></no> | Accounts                                         | Date                                                | Item             | Desc                          | ription                |                     | Fee               | Amount         |
| Invoice 41       15/11/2012       43005       Photodynamyic therapy, one eye, for patients who commenci       482.55       482.5         Notes       15/11/2012       43017       Infusion of verteporfin for discontinued photodynamic therapy.       93.85       93.85         Bookings       Multiple Procedure:       No       Sub total       614.95         Recalls       Discount Message: <no message="">       + GST       0.00         Invoice Message:       <no message="">       Balance       614.95         F3 - SMS/Message       Hospital Name:       <out hospital<="" of="" td="">       Amendments       Adjust       Print       Qiose</out></no></no>                                                                                           | Private (BA-CN)                                  | 15/11/2012                                          | 23               | Professional attendar         | nce at consulting roo  | ms (not being a ser | 38.55             | 38.55          |
| Notes     15/11/2012     43017     Infusion of verteporfin for discontinued photodynamic therapy.     93.85     93.85       Bookings     Multiple Procedure:     No     Sub total     614.95       Recalls     Discount Message: <no message="">     + GST     0.00       ImageLite     Invoice Message:     <no message="">     Balance     614.95       F3 - SVS Message     Provided by:     Dr Bevan Ayers     614.95       F9 - Medical Director     Respital Name:     <out hospital="" of="">     Amendments     Adjust     Print     Close</out></no></no>                                                                                                    | Invoice 41                                       | 15/11/2012                                          | 43005            | Photodynamyic thera           | py, one eye, for patie | ents who commence   | 482.55            | 482.55         |
| Correspondence     I       Bookings     Multiple Procedure:     No       Recalls     Discount Message:     (No Message)       Estimates     Invoice Message:     (No Message)       ImageLite     Invoice Message:     (No Message)       F3 - SMS Message:     Provided by:     Dr Bevan Ayers       F9 - Medical Director     Researce     Clut of Hospital>                                                                                                    | Notes                                            | 15/11/2012                                          | 43017            | Infusion of verteporfir       | n for discontinued ph  | otodynamic therapy. | 93.85             | 93.85          |
| ImageLite         Invoice Message: <no message="">         Balance         614.99           F3 - SMS Message         Provided by:         Dr Bevan Ayers         614.99         614.99           F9 - Medical Director         Hospital Name:         <out hospital="" of="">         Amendments         Adjust         Print         Close</out></no>                                                                                                    | Bookings<br>Recalls<br>Estimates                 | Multiple Proc<br>Discount Me                        | edure:<br>ssage: | No<br><no message=""></no>    |                        | Si                  | ub total<br>+ GST | 614.95<br>0.00 |
| F3 - 5M5 Message         Provided by:         Dr Bevan Ayers           F9 - Medical Director         Hospital Name: <out hospital="" of="">           F9 - Medical Director         Reference Research         Magendments           Amendments         Adjust         Print</out>                                                                                                    | ImageLite                                        | Invoice Mess                                        | age:             | <no message=""></no>          |                        | Ba                  | lance             | 614.95         |
| F9 - Medical Director Beforeing Depleter No. Beforeing Amendments Adjust Print Close                                                                                                    | E3 - SMS Message                                 | Provided by:                                        |                  | Dr Bevan Ayers                |                        |                     | -                 |                |
| F9 - Medical Director Boferring Depters No Referral Amendments Adjust Print Ulose                                                                                                    |                                                  | Hospital Nam                                        | ie:              | <out hospital="" of=""></out> |                        |                     |                   |                |
|                                                                                                    | F9 - Medical Director                            | Referring Do                                        | ctor:            | No Referral referral          | Amendments             | Adjust              | Print             | <u>U</u> lose  |

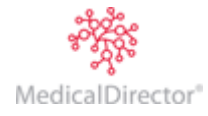

5. Click Adjust/Reverse The Adjust / Reverse Invoice window appears.

| Adjust / Reverse Invoice                                    | ? X    |
|-------------------------------------------------------------|--------|
| Adjust the invoice                                          | ОК     |
| ○ Reverse the invoice                                       | Cancel |
| Reversal date: 15/11/2012                                   |        |
| Enter <u>R</u> eason: Incorrect Service Item Number entered | j      |
|                                                             |        |

- 6. Enter a reason for adjusting the invoice. In this example it refers to the use of an incorrect Service Item Number.
- 7. Click You will be returned to the Invoice window where you can make the necessary adjustment(s).
- 8. Click \_\_\_\_\_\_ The Issue Invoice window appears.
- 9. Click to confirm the date of issue, and continue. The Allocate Credit Amounts window appears. You do not need to perform any actions at this window. Click to print/issue the invoice.
- 10. Select the Receipts tab. Select the receipt to adjust and click \_\_\_\_\_\_

| Patient Details<br>Referrals                                                        | Receipt<br>Issued                   | Receipt 15<br>Issued by Mr Edward Carstains 15/11/2012 10:12 am |                                              |                                                        |                                                |             |       |     | v receipt                            |  |
|-------------------------------------------------------------------------------------|-------------------------------------|-----------------------------------------------------------------|----------------------------------------------|--------------------------------------------------------|------------------------------------------------|-------------|-------|-----|--------------------------------------|--|
| Accounts                                                                            | Payment type                        |                                                                 | Paid by                                      |                                                        | Branch/card type                               | Details     | Amour | Vie | aw banking                           |  |
| Private (BA-CN)                                                                     | Cash                                |                                                                 | Mr David Anderson                            |                                                        |                                                |             | 614.9 |     | en ganning                           |  |
| Receipt 15                                                                          |                                     |                                                                 |                                              |                                                        |                                                |             |       | Adi | ust/Reverse                          |  |
| lotes                                                                               |                                     |                                                                 |                                              |                                                        |                                                |             |       | 297 | asquererse                           |  |
| orrespondence                                                                       | 10                                  |                                                                 |                                              |                                                        |                                                |             |       | Dup | Duplicate receipt                    |  |
|                                                                                     |                                     |                                                                 |                                              |                                                        |                                                |             |       |     |                                      |  |
| ookings                                                                             |                                     |                                                                 |                                              |                                                        |                                                |             |       | _   |                                      |  |
| ookings<br>tecalls                                                                  | Paid to:                            |                                                                 |                                              |                                                        |                                                |             |       |     |                                      |  |
| ookings<br>iecalls<br>stimates                                                      | Paid to:                            | Patient                                                         |                                              | Service date                                           | Item                                           | Description | Typ   |     | Amt Paid                             |  |
| ookings<br>ecalls<br>stimates<br>nageLite                                           | Paid to:<br>Pract<br>BA             | Patient                                                         | n, David, Mr                                 | Service date<br>15/11/2012                             | Item<br>Prepayment                             | Description | Тур   |     | Amt Paid<br>38.55                    |  |
| ookings<br>ecalls<br>stimates<br>nageLite                                           | Paid to:<br>Pract<br>BA<br>BA       | Patient<br>Anderso<br>Anderso                                   | n, David, Mr<br>n, David, Mr                 | Service date<br>15/11/2012<br>15/11/2012               | Item<br>Prepayment<br>Prepayment               | Description | Тур   |     | Amt Paid<br>38.55<br>482.55          |  |
| ookings<br>lecalls<br>stimates<br>nageLite<br>10 - 51/5 Message                     | Paid to:<br>Pract<br>BA<br>BA<br>BA | Patient<br>Anderso<br>Anderso<br>Anderso                        | n, David, Mr<br>n, David, Mr<br>n, David, Mr | Service date<br>15/11/2012<br>15/11/2012<br>15/11/2012 | Item<br>Prepayment<br>Prepayment<br>Prepayment | Description | Тур   |     | Amt Paid<br>38.55<br>482.55<br>93.85 |  |
| ookings<br>ecalls<br>stimates<br>nageLite<br>=> =================================== | Paid to:<br>Pract<br>BA<br>BA<br>BA | Patient<br>Anderso<br>Anderso<br>Anderso                        | n, David, Mr<br>n, David, Mr<br>n, David, Mr | Service date<br>15/11/2012<br>15/11/2012<br>15/11/2012 | Item<br>Prepayment<br>Prepayment<br>Prepayment | Description | Тур   |     | Amt Paid<br>38.55<br>482.55<br>93.85 |  |

11. Click Adjust/Reverse The Adjust / Reverse Receipt window appears.

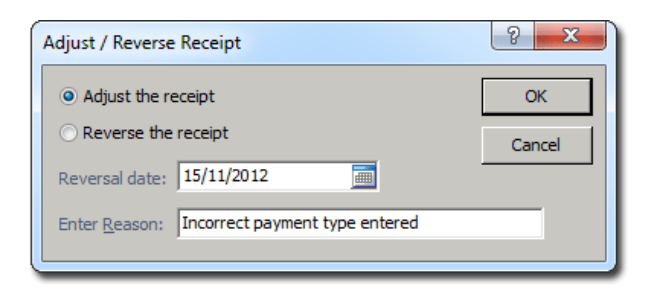

- 12. Enter a reason for adjusting the receipt and then click
- 13. Adjust the receipted amount to match the corresponding invoice (allocations section of the receipts screen).
- 14. Deselect the Prepayment section of the receipt and allocate the payment to the corresponding invoice.

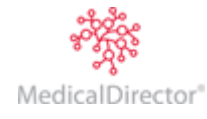

15. Click \_\_\_\_\_\_ and then \_\_\_\_\_. Print the receipt as normal.

16. Repay the patient the difference. Now the patient's Medical Director Blue Chip account reflects the change in service (and associated charges), and the banking accurately reflects the repayment. See below how all the relevant tabs reflect this workflow:

| Invoices   |             |                      |          |                  |          |        |          |        |          |
|------------|-------------|----------------------|----------|------------------|----------|--------|----------|--------|----------|
| Issue Date | Invoice No. | Transaction Type     | Reversed | Invoice Items    | Batch ID | Sundry | Amount   | Paid   | Write of |
| 15/11/2012 | 41          | Invoice              | ~        | 23, 43005, 43017 |          |        | 614.95   |        |          |
| 15/11/2012 | 41          | Invoice (reversal)   |          | 23, 43005, 43017 |          |        | (614.95) |        |          |
| 15/11/2012 | 42          | Invoice (adjustment) |          | 23, 43005, 105   |          |        | 596.10   | 596.10 |          |
| •          |             |                      |          |                  |          |        |          |        | ÷.       |

**Line 1:** the original invoice being flagged for reversal.

Line 2: the invoice being reversed.

Line 3: the new, adjusted invoice.

Receipts

| Issue Date | Receipt No. | Transaction Type     | Reversed | Amount   | Allocation Payment | Credit Payment | Discount |
|------------|-------------|----------------------|----------|----------|--------------------|----------------|----------|
| 15/11/2012 | 15          | Receipt              | ~        | 614.95   | 0.00               | 614.95         | 0.00     |
| 15/11/2012 | 15          | Receipt (reversal)   |          | (614.95) | 0.00               | (614.95)       | 0.00     |
| 15/11/2012 | 16          | Receipt (adjustment) |          | 596.10   | 596.10             | 0.00           | 0.00     |

Line 1: the original payment for the original invoice flagged for reversal

Line 2: the original payment allocation being reversed,

Line 3: the now unallocated payment now being held as a credit payment.

Line 4: shows the credit payment being reversed

Line 5: shows the new adjusted invoice being paid from some of the credit payment. The balance is returned to the patient.

| _ |            |                 |                      |          |          |                 |   |
|---|------------|-----------------|----------------------|----------|----------|-----------------|---|
|   | Issue Date | Transaction No. | Transaction Type     | Reversed | Amount   | Running Balance | • |
|   | 15/11/2012 | 41              | Invoice              | ~        | 614.95   | 614.95          |   |
|   | 15/11/2012 | 41              | Invoice (reversal)   |          | (614.95) | 0.00            |   |
|   | 15/11/2012 | 15              | Receipt              | ~        | (614.95) | (614.95)        |   |
|   | 15/11/2012 | 15              | Receipt (reversal)   |          | 614.95   | 0.00            |   |
|   | 15/11/2012 | 42              | Invoice (adjustment) |          | 596.10   | 596.10          |   |
|   | 15/11/2012 | 16              | Receipt (adjustment) |          | (596.10) | 0.00            | - |

Lines 1 and 2: the original invoice and corresponding receipt being flagged for reversal

Lines 3 and 4: the actual reversal of the invoice and receipt (in red).

Line 5: the newly created adjusted invoice

Line 6: the newly adjusted invoice being paid for with the new adjusted receipt.

| Г          |                 |                    |          |          | Account Credits | l |
|------------|-----------------|--------------------|----------|----------|-----------------|---|
| Issue Date | Transaction No. | Transaction Type   | Reversed | Amount   | Running Balance |   |
| 15/11/2012 | 15              | Receipt            | ~        | 614.95   | 614.95          |   |
| 15/11/2012 | 15              | Receipt (reversal) |          | (614.95) | 0.00            |   |

The Account Credits tab shows the original receipt being reversed, placing the said amount into credit. When the credit payment is used to pay the adjusted invoice and the difference repaid to the patient, it is displayed as a reversal of the credit payment.

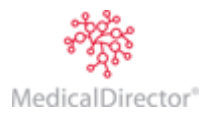
### Adjusting a Standalone Invoice

Compared to the Paid Invoice/Receipt, adjusting a standalone invoice is rather straightforward. As no money has been paid, the timing (before or after banking has been finalised) is not so important. Timing does become important when an adjustment needs to be performed after a month has been closed off. In this instance, the Practice Manager or someone with appropriate permissions may need to reopen the month in order to apply the adjustment. In the following scenario, an item has been omitted from the invoice. It requires an adjustment in order to incorporate the extra service item.

- 1. Open the patient's record.
- 2. From the Margin Menu, select Accounts. The list of accounts is displayed.

| 🎨 David J Anderson -  | 49 - Accounts               |                |                         |          |         |          |
|-----------------------|-----------------------------|----------------|-------------------------|----------|---------|----------|
| Patient Details       |                             |                |                         |          |         |          |
| Referrals             |                             |                |                         |          | patient | accounts |
| Accounts              |                             |                |                         |          |         |          |
| HICO Bulk Bill (GK-C  | Practitioner                | Class          | Issued To               | Acct Ref | Balance | Status   |
| DS MBP (DS)           | Dr Bevan Ayers - Crows Nest | Private        | Patient                 | 27       | 2877.85 |          |
| Private (BA-CN)       | . Day Surgery               | DS MBP         | Health Fund (from mer   | 28       | 0.00    |          |
| Notes                 | Dr Grant Kong - Crows Nest  | HICO Bulk Bill | Medicare Australia Dire | 29       | 0.00    |          |
| Correspondence        |                             |                |                         |          |         |          |
| Bookings              |                             |                |                         |          |         |          |
| Recalls               |                             |                |                         |          |         |          |
| Estimates             | 1                           |                |                         |          |         |          |
| ImageLite             | Open existing account       |                |                         |          |         |          |
| F3 - SMS Message      |                             |                |                         |          |         |          |
|                       | Create new account          |                |                         |          |         |          |
| F9 - Medical Director |                             |                |                         | Total    | Balanca | 2877.85  |
|                       | Print labels                |                |                         | Totan    | balance | 2011.03  |
|                       |                             |                |                         |          |         |          |

- 3. Select the account and click Open existing account You are presented with the details of the account.
- 4. Select the Invoice you wish to adjust and click \_\_\_\_\_\_

| Patient Details<br>Referrals     | Practitioner: Dr<br>Invoice no: 41 | Bevan Ay         | ers - Crows Nes                                             | view               | invoice        |
|----------------------------------|------------------------------------|------------------|-------------------------------------------------------------|--------------------|----------------|
| Accounts                         | Date                               | Item             | Description                                                 | Fee                | Amount         |
| Private (BA-CN)                  | 15/11/2012                         | 23               | Professional attendance at consulting rooms (not being a s  | er 38.55           | 38.55          |
| Invoice 41                       | 15/11/2012                         | 43005            | Photodynamyic therapy, one eye, for patients who commer     | ici 482.55         | 482.55         |
| Notes<br>Correspondence          | 15/11/2012                         | 43017            | Infusion of verteporfin for discontinued photodynamic thera | ру. 93.85          | 93.85          |
| Bookings<br>Recalls<br>Estimates | Multiple Proc<br>Discount Mes      | edure:<br>isage: | No<br><no message=""></no>                                  | Sub total<br>+ GST | 614.95<br>0.00 |
| ImageLite                        | Invoice Mess                       | age:             | <no message=""></no>                                        | Balance            | 614.95         |
| P0 - SK9 Measage                 | Hospital Nam                       | e:               | <out hospitab<="" of="" td=""><td></td><td></td></out>      |                    |                |
| F9 - Medical Director            | Referring Do                       | ctor:            | No Referral referral Amendments Adjust/Reverse              | Print              | <u>C</u> lose  |

5. Click Adjust/Reverse . The Adjust Invoice window appears.

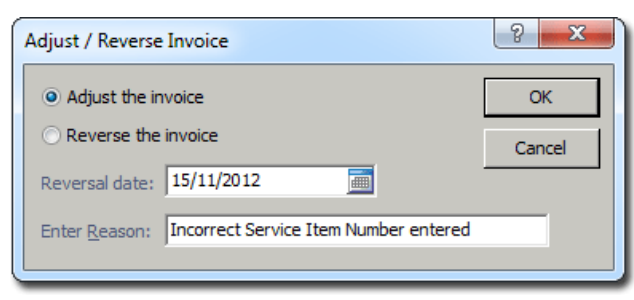

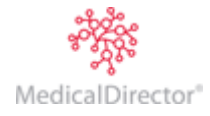

- 6. Enter a reason for the adjustment, and then click
- 7. When you are returned to the Invoice window, make the desired adjustment(s) to the invoice.
- 8. Click Issue Invoice window appears. Issue and print the invoice, as normal. When you are returned to the Invoices tab you will see the adjustments. Tick the Show Audit Trail check box to view and audit trail of the adjustment. The Account Debtors tab reflects the adjustment. In the details section, the invoice is itemised.

|              |                |                      | Accoun   | t Debtors | L               |      |                     |  |  |  |
|--------------|----------------|----------------------|----------|-----------|-----------------|------|---------------------|--|--|--|
| Issue Date   | Transaction No | o. Transaction Type  | Reversed | Amount    | Running Balance | User | Entry Time          |  |  |  |
| 15/11/2012   | 41             | Invoice              | ~        | 614.95    | 614.95          | EC   | 15/11/2012 11:27 am |  |  |  |
| 15/11/2012   | 41             | Invoice (reversal)   |          | (614.95)  | 0.00            | EC   | 15/11/2012 11:36 am |  |  |  |
| 15/11/2012   | 42             | Invoice (adjustment) |          | 764.95    | 764.95          | EC   | 15/11/2012 11:36 am |  |  |  |
| •            | •              |                      |          |           |                 |      |                     |  |  |  |
| Details      |                |                      |          |           |                 |      |                     |  |  |  |
| Service Item | Amount         |                      |          |           |                 |      |                     |  |  |  |
| 104          | 150.00         |                      |          |           |                 |      |                     |  |  |  |
| 23           | 38.55          |                      |          |           |                 |      |                     |  |  |  |
| 43005        | 482.55         |                      |          |           |                 |      |                     |  |  |  |
| 43017        | 93.85          |                      |          |           |                 |      |                     |  |  |  |

# **Refunds and Write Offs**

A refund is an adjustment to a receipt performed after banking has been settled. The types of refunds described in this section are: Allocation Refunds and Credit Payment Refunds. An Allocation Refund scenario would be when a paid invoice/receipt is required to be adjusted to a lower amount after banking. This scenario is identical to the paid invoice/receipt adjustment described earlier. The essential difference is that in this case, banking has been finalised.

## Allocation Refund

1. Open the patient's record. From the Margin Menu, select Accounts. The list of accounts is displayed.

| 🐮 David J Anderson -             | - 49 - Accounts             |                |                         |          |           |          |
|----------------------------------|-----------------------------|----------------|-------------------------|----------|-----------|----------|
| Patient Details<br>Referrals     |                             |                |                         |          | patient o | accounts |
| Accounts<br>HICO Bulk Bill (GK-C | Practitioner                | Class          | Issued To               | Acct Ref | Balance   | Status   |
| DS MBP (DS)                      | Dr Bevan Avers - Crows Nest | Private        | Patient                 | 27       | 2877.85   | 010100   |
| Private (BA-CN)                  | . Day Surgery               | DS MBP         | Health Fund (from mer   | 28       | 0.00      |          |
| Notes                            | Dr Grant Kong - Crows Nest  | HICO Bulk Bill | Medicare Australia Dire | 29       | 0.00      |          |
| Correspondence                   |                             | 1              |                         |          |           |          |
| Bookings                         |                             |                |                         |          |           |          |
| Recalls                          |                             |                |                         |          |           |          |
| Estimates                        | 1                           |                |                         |          |           |          |
| ImageLite                        | Open existing account       |                |                         |          |           |          |
| F3 - SMS Message                 | gren end ang decount        |                |                         |          |           |          |
|                                  | Create new account          |                |                         |          |           |          |
| F9 - Medical Director            |                             |                |                         | Total    |           | 2877.85  |
|                                  | Print labels                |                |                         | Totali   | Jaiance   | 2011.05  |
|                                  |                             |                |                         |          |           |          |
|                                  |                             |                |                         |          |           | ///      |

2. Select the account and click \_\_\_\_\_\_ You are presented with the details of the account.

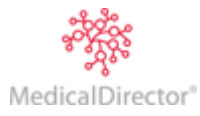

3. Select the invoice you wish to adjust and click \_\_\_\_\_\_

| C David Anderson -<br>Patient Details<br>Referrals<br>Accounts | 49 - Invoice 41<br>Practitioner: Dr B<br>Invoice no: 41 | levan Ay | ers - Crows Nest                                       |             |                        | view      | invoice       |
|----------------------------------------------------------------|---------------------------------------------------------|----------|--------------------------------------------------------|-------------|------------------------|-----------|---------------|
| Private (BA-CN)                                                | Date                                                    | Item     |                                                        | Description |                        | Fee       | Amount        |
| Invoice 41                                                     | 15/11/2012                                              | 104      | Initial Consultation                                   |             |                        | 150.00    | 150.00        |
| Notes<br>Correspondence                                        |                                                         |          |                                                        |             |                        |           |               |
| Bookings                                                       | Multiple Proced                                         | dure:    | No                                                     |             |                        | Sub total | 150.00        |
| Estimates                                                      | Discount Messa                                          | age:     | <no message=""></no>                                   |             |                        | + GST     | 0.00          |
| F8 - SMS Message                                               | Invoice Messag<br>Provided by:                          | ge:      | <no message=""><br/>Dr Bevan Avers</no>                |             |                        | Balance   | 150.00        |
| F9 - Medical Director                                          | Hospital Name:<br>Referring Docto                       | :<br>or: | <out hospital="" of=""><br/>No Referral referral</out> | Amendments  | <u>A</u> djust/Reverse | Print     | <u>C</u> lose |
|                                                                |                                                         |          |                                                        |             |                        |           |               |

4. Click Adjust/Reverse Invoice window appears.

| Adjust / Reverse Invoice                            | ? <mark>x</mark> |
|-----------------------------------------------------|------------------|
| Adjust the invoice                                  | ОК               |
| O Reverse the invoice                               | Cancel           |
| Reversal date: 15/11/2012                           |                  |
| Enter Reason: Incorrect Service Item Number entered | _                |
|                                                     |                  |

- 5. Enter a reason for the adjustment, and then click \_\_\_\_\_\_
- 6. When you are returned to the invoice window, alter the data (in this example, Item 104 was changed to Item 105).
- 7. Click The Issue Invoice window appears. Click OK to continue.

The invoice and receipt has been reversed. With the receipt reversed, the money taken is now unallocated and is recorded in MedicalDirector Blue Chip as a Credit Payment.

| A | llocate Credit                | Amounts |            |     |             |  |          | 8 × |  |
|---|-------------------------------|---------|------------|-----|-------------|--|----------|-----|--|
|   | Date                          | Receipt | Туре       |     | Unallocated |  | Allocate | ОК  |  |
|   | 15/11/2012                    | 1       | .5 Prepaym | ent | 150.00      |  | 0.00     |     |  |
|   | Cancel                        |         |            |     |             |  |          |     |  |
|   | Payment amount available 0.00 |         |            |     |             |  |          |     |  |
|   | Date                          | Item No | Fee        |     | Discount    |  | Allocate |     |  |
|   | 15/11/2012                    | 105     | 75.00      |     | 0.00        |  | 0.00     |     |  |
|   |                               |         |            |     |             |  |          |     |  |
|   | Total allocated               |         |            |     |             |  |          |     |  |

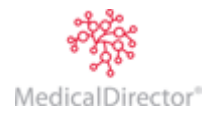

8. Allocate the credit amounts to the service items. This allocates the money now held in credit to the newly adjusted invoice. Ensure the top amount (money in credit) equals the bottom amount (invoice amount). To allocate credit, tick the check box for the service item you wish to cover, and then (if required) type in the amount to allocate.

| Date                                                         | Receipt | Туре     | Unallocated | -        | Allocate | OK |  |  |
|--------------------------------------------------------------|---------|----------|-------------|----------|----------|----|--|--|
| 15/11/2012                                                   | 15      | Prepayme | ent 150.00  | ) 🔽      | 75.00    |    |  |  |
| Cancel                                                       |         |          |             |          |          |    |  |  |
| Payment amount available 75.00                               |         |          |             |          |          |    |  |  |
| 15/11/2012                                                   | 105     | 75.00    | 0.00        | <b>V</b> | 75.00    |    |  |  |
| 15/11/2012 105 75.00 □ 0.00 ♥ 75.00<br>Total allocated 75.00 |         |          |             |          |          |    |  |  |

# 9. Click OK

10. Print the invoice.

11. Select the Account Credits tab.

| 🚯 David Anderson -                        | 49 - Private (B                                          | A-CN)           |                      |            |            |                  |           |                                    |
|-------------------------------------------|----------------------------------------------------------|-----------------|----------------------|------------|------------|------------------|-----------|------------------------------------|
| Patient Details<br>Referrals              |                                                          | Show records    | for: All             | ▼ From:    | 15/11/20   | 12 To: 1         | 5/11/2012 | Show audit trail                   |
| Accounts                                  | Invoices Re                                              | ceipts Refunds  | History Write offs H | istory Aco | ount Debto | rs Account Credi | ts        |                                    |
| Notes                                     | Issue Date                                               | Transaction No. | Transaction Type     | Reversed   | Amount     | Running Balance  |           |                                    |
| Correspondence                            | 15/11/2012                                               | 15              | Receipt              |            | 150.00     | 150.00           |           |                                    |
| Bookings<br>Becalls                       | 15/11/2012                                               | 16              | Credit Allocation    |            | (75.00)    | 75.00            | 1         |                                    |
| Estimates<br>ImageLite                    | Reverse Credit Allocation Allocate/Refund Credit Payment |                 |                      |            |            |                  |           |                                    |
|                                           | Details                                                  |                 |                      |            |            |                  |           |                                    |
|                                           | Issue Date                                               | Receipt No. 0   | Credit Type Invoice  | No. Servio | e Item A   | llocation Amount | Discount  |                                    |
|                                           | 15/11/2012                                               | 15 P            | Prepayment 42        | 105        |            | 75.00            | 0.00      |                                    |
| F3 - SVS Vessage<br>F9 - Medical Director | Show rev                                                 | ersals Debi     | tors Balance:        | 0.00       | Credits E  | talance: 7       | 5.00 Ba   | alance: (75.00)<br>t Details Close |

12. Click Allocate/Refund Credit Payment The Allocate Credit Amounts window appears.

| A | llocate Credit                 | Amounts       |                    |                      |   |                | 8 ×          |  |  |
|---|--------------------------------|---------------|--------------------|----------------------|---|----------------|--------------|--|--|
|   | Date<br>15/11/2012             | Receipt<br>15 | Type<br>Prepayment | Unallocated<br>75.00 | V | Alloc<br>75.00 | OK<br>Cancel |  |  |
|   | Payment amount available 75.00 |               |                    |                      |   |                |              |  |  |
|   | Date                           | Item No       | Fee                | Discount             |   | Alloc          |              |  |  |
|   |                                |               |                    |                      |   |                |              |  |  |
|   |                                |               |                    | Total allocate       | d | 0.00           |              |  |  |

13. Click **Refund**... The **Refund** window appears. Enter a reason for the refund and the method of refund.

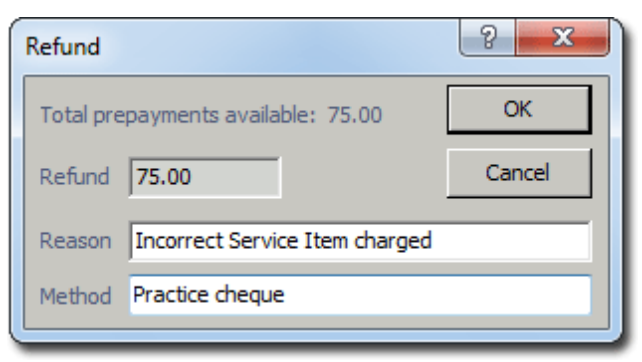

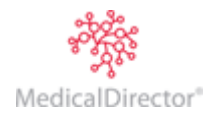

14. Click OK

The **Account Credits** tab shows the original receipted amount credited. It then shows the allocation of \$75 to pay the adjusted invoice. Finally it shows the amount refunded.

|             |                |           |              |          |             | Account Credits     |    |
|-------------|----------------|-----------|--------------|----------|-------------|---------------------|----|
| Issue Date  | Transaction No | . Transac | tion Type    | Reversed | Amount      | Running Balance     |    |
| 15/11/2012  | 15             | Receipt   |              |          | 150.00      | 150.00              |    |
| 15/11/2012  | 16             | Credit A  | llocation    |          | (75.00)     | 75.00               |    |
| 15/11/2012  | 43             | Refund    |              |          | (75.00)     | 0.00                |    |
| Details     |                | Rever     | rse Credit A | location | Allocate/Re | efund Credit Paymer | nt |
| Credit Type | Receipt No.    | Amount    |              |          |             |                     |    |
| Prepayment  | 15             | 75.00     |              |          |             |                     |    |
|             |                |           |              |          |             |                     |    |

The **Account Debtors** tab shows the original invoice and receipt (flagged) and their subsequent reversals (in red). The tab then shows the adjusted invoice being paid by the amount held in credit from the receipt reversal.

|              |                 |                      | Account  | t Debtors |                 |
|--------------|-----------------|----------------------|----------|-----------|-----------------|
| Issue Date   | Transaction No. | Transaction Type     | Reversed | Amount    | Running Balance |
| 15/11/2012   | 41              | Invoice              | ~        | 150.00    | 150.00          |
| 15/11/2012   | 41              | Invoice (reversal)   |          | (150.00)  | 0.00            |
| 15/11/2012   | 15              | Receipt              | ~        | (150.00)  | (150.00)        |
| 15/11/2012   | 15              | Receipt (reversal)   |          | 150.00    | 0.00            |
| 15/11/2012   | 42              | Invoice (adjustment) |          | 75.00     | 75.00           |
| 15/11/2012   | 16              | Credit Allocation    |          | (75.00)   | 0.00            |
| Details      |                 |                      |          |           |                 |
| Service Item | Amount          |                      |          |           |                 |
| 105          | 75.00           |                      |          |           |                 |
|              |                 |                      |          |           |                 |

The **Refunds History** tab records details of the refund.

|             |         | Refun   | ds History  |                  |          |        |                 |      |                    |  |
|-------------|---------|---------|-------------|------------------|----------|--------|-----------------|------|--------------------|--|
| Issue Date  | Refund  | d No.   | Refund Type | Transaction Type | Reversed | Amount | Refund Method   | User | Entry Time         |  |
| 15/11/2012  | 43      |         | Credit      | Refund           |          | 75.00  | Practice cheque | EC   | 15/11/2012 2:18 pm |  |
|             |         |         |             |                  |          |        |                 |      |                    |  |
|             |         |         |             |                  |          |        |                 |      |                    |  |
|             | Reverse |         |             |                  |          |        |                 |      |                    |  |
| Refund Deta | ils     |         |             |                  |          |        |                 |      |                    |  |
| Credit Type | Rece    | ipt No. | Amount      |                  |          |        |                 |      |                    |  |
| Prepayment  | 15      |         | 75.00       |                  |          |        |                 |      |                    |  |
| I           |         |         |             |                  |          |        |                 |      |                    |  |

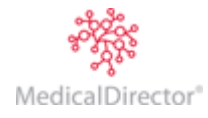

#### MedicalDirector Blue Chip User Guide

The **Receipts** tab shows original receipt and its allocation reversal. It also shows the amount as a credit payment before finally showing \$75 allocated. Details of the credit allocation are shown in the lower portion of the screen.

| F          | eceipts                                                                                                    |                    |          |          |                    |                |          |  |  |  |  |  |
|------------|----------------------------------------------------------------------------------------------------|--------------------|----------|----------|--------------------|----------------|----------|--|--|--|--|--|
| Issue Date | Receipt No.                                                                                                    | Transaction Type   | Reversed | Amount   | Allocation Payment | Credit Payment | Discount |  |  |  |  |  |
| 15/11/2012 | 5/11/2012 15 Receipt                                                                                                 |                    |          | 150.00   | 150.00             | 0.00           | 0.00     |  |  |  |  |  |
| 15/11/2012 | 15                                                                                                    | Receipt (reversal) |          | (150.00) | (150.00)           | 0.00           | 0.00     |  |  |  |  |  |
| 15/11/2012 | 15/11/2012 15 Receipt 150.00 0.00 150.00 0.00                                                                        |                    |          |          |                    |                |          |  |  |  |  |  |
| 15/11/2012 | 15/11/2012 16 Credit Allocation 75.00 75.00 0.00 0.00                                                                |                    |          |          |                    |                |          |  |  |  |  |  |
| Details: C | Details:     Credit allocations     Reverse Credit Allocation     Refund Allocation Payment     New Receipt     Open |                    |          |          |                    |                |          |  |  |  |  |  |
| Issue Date | Issue Date Receipt No. Credit Type Invoice No. Service Item Allocation Amount Discount                               |                    |          |          |                    |                |          |  |  |  |  |  |
| 15/11/201  | 15/11/2012 15 Prepayment 42 105 75.00 0.00                                                                           |                    |          |          |                    |                |          |  |  |  |  |  |
| L          |                                                                                                    |                    |          |          |                    |                |          |  |  |  |  |  |

The Invoices tab shows the original invoice and its reversal. Lastly, the adjusted invoice is displayed.

| Invoices   |                                                    |                      |          |               |          |        |          |       |           |        |  |  |
|------------|----------------------------------------------------|----------------------|----------|---------------|----------|--------|----------|-------|-----------|--------|--|--|
| Issue Date | Invoice No.                                        | Transaction Type     | Reversed | Invoice Items | Batch ID | Sundry | Amount   | Paid  | Write off | Di     |  |  |
| 15/11/2012 | 41                                                 | Invoice              | ~        | 104           |          |        | 150.00   |       |           | $\Box$ |  |  |
| 15/11/2012 | 41                                                 | Invoice (reversal)   |          | 104           |          |        | (150.00) |       |           | $\Box$ |  |  |
| 15/11/2012 | 42                                                 | Invoice (adjustment) |          | 105           |          |        | 75.00    | 75.00 |           | $\Box$ |  |  |
| •          |                                                    |                      |          |               |          |        |          |       |           | Þ      |  |  |
|            | New <u>I</u> nvoice <u>O</u> pen <u>W</u> rite off |                      |          |               |          |        |          |       |           |        |  |  |

The **Accounts Refunds** window displays details of the refund. This is located in the Practitioner's bank account within the Banking module, within the Practice Explorer.

| ſ | 🏦 King Ayer P          | ty Ltd - Refun | ds          |                |                  |                |          |          |                |       |             |
|---|------------------------|----------------|-------------|----------------|------------------|----------------|----------|----------|----------------|-------|-------------|
|   | Bank deposit           |                |             |                |                  |                |          |          | accour         | nt re | funds       |
|   | EFTPOS<br>Acet History |                | Show record | ls for: Curren | t Month 🔻 From   | n: 16/11/2012  | To:      | 16/11/2  | 2012           | Show  | audit trail |
|   | Refunds                | Tanua Data     | Defined No. | Defined Time   | Transation Trans | Dationat       | Deversed | American | Defined Method | Lines | Fabry To    |
|   |                        | Issue Date     | Retund No   | Retund Type    | Transaction Type | Patient        | Reversed | Amount   | Refund Method  | User  | Entry III   |
|   |                        | 16/11/2012     | 43          | Credit         | Refund           | David Anderson |          | 75.00    | cash           | EC    | 16/11/2     |
|   |                        |                |             |                |                  |                |          |          |                |       |             |
|   |                        |                |             |                |                  |                |          |          |                |       |             |
|   |                        | •              |             |                |                  |                |          |          |                |       | P.          |
|   |                        | Show reve      | ersals      |                |                  |                |          |          |                |       |             |
|   |                        |                |             |                |                  |                |          |          |                | _     | .iti.       |

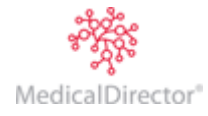

г

# Credit Payment Refund

In this scenario, a patient has paid a prepayment which has been banked, but now would like the prepayment refunded.

- 1. Open the patient's record. From the Margin Menu, select **Accounts**. The list of accounts is displayed.
- 2. Select the account and click Open existing account You are presented with the details of the account.
- 3. Select the **Account Credits** tab. Note the prepayment of \$200 in the example below.

| 🚯 David Anderson -               | 49 - Private (BA-CN)                                                                 |  |  |  |  |  |  |  |  |
|----------------------------------|--------------------------------------------------------------------------------------|--|--|--|--|--|--|--|--|
| Patient Details<br>Referrals     | Show records for: All  From: 16/11/2012  To: 16/11/2012  Show audit trail            |  |  |  |  |  |  |  |  |
| Accounts                         | Invoices Receipts Refunds History Write offs History Account Debtors Account Credits |  |  |  |  |  |  |  |  |
| Notes                            | Issue Date Transaction No. Transaction Type Reversed Amount Running Balance          |  |  |  |  |  |  |  |  |
| Correspondence                   | 16/11/2012 17 Receipt 200.00 200.00                                                  |  |  |  |  |  |  |  |  |
| Bookings<br>Recalls<br>Estimates | Reverse Credit Allocation Allocate/Refund Credit Payment                             |  |  |  |  |  |  |  |  |
| ImageLite                        | Details                                                                              |  |  |  |  |  |  |  |  |
|                                  | Credit Type     Amount       Prepayment     200.00                                   |  |  |  |  |  |  |  |  |
| F3 - SMS Message                 | Show reversals Debtors Balance: 0.00 Credits Balance: 200.00 Balance: (200.00)       |  |  |  |  |  |  |  |  |
| F9 - Medical Director            | Account Transaction Listing Account Details Close                                    |  |  |  |  |  |  |  |  |

4. Click Allocate/Refund Credit Payment

| A | llocate Credit | Amounts                                |           |                  |     |        | ? ×            |  |  |  |  |
|---|----------------|----------------------------------------|-----------|------------------|-----|--------|----------------|--|--|--|--|
|   | Date           | Receipt                                | Туре      | Unallocated      |     | Alloc  | ok             |  |  |  |  |
|   | 16/11/2012     | /11/2012 17 Prepayment 200.00 🖌 200.00 |           |                  |     |        |                |  |  |  |  |
|   |                |                                        |           |                  |     |        |                |  |  |  |  |
|   |                |                                        |           |                  |     |        | <u>R</u> efund |  |  |  |  |
|   |                |                                        | Payment a | amount available | e [ | 200.00 | )              |  |  |  |  |
|   | Date           | Item No                                | Fee       | Discount         |     | Alloc  |                |  |  |  |  |
|   |                |                                        |           |                  |     |        |                |  |  |  |  |
|   |                |                                        |           | Total allocate   | d   | 0.00   | ]              |  |  |  |  |

5. Click <u>Refund</u>... The **Refund** window appears.

| Refund    |                            | ? <mark>x</mark> |
|-----------|----------------------------|------------------|
| Total pre | epayments available:200.00 | ОК               |
| Refund    | 200.00                     | Cancel           |
| Reason    | Patient changed their mind |                  |
| Method    | Practice cheque            |                  |

6. Enter a reason for the refund and the method of refund.

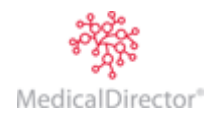

7. Click You will be returned to the Account Credits tab where the receipt for the reimbursed prepayment is now displayed.

| Patient Details                           |                                                                                               | Show records for: All From: 16/11/2012 To: 16/11/2012 Show audit trail  |                        |             |                      |                                   |                                           |  |  |  |  |  |
|-------------------------------------------|-----------------------------------------------------------------------------------------------|-------------------------------------------------------------------------|------------------------|-------------|----------------------|-----------------------------------|-------------------------------------------|--|--|--|--|--|
| Referrals                                 |                                                                                               | Show records f                                                          | or: All                | From:       | 16/11/201            | 2 <b>To:</b> 16/                  | 11/2012 Show audit trai                   |  |  |  |  |  |
| Accounts                                  | Invoices Re                                                                                   | ceipts Refunds H                                                        | listory   Write offs H | listory Aco | ount Debtor          | s Account Credits                 |                                           |  |  |  |  |  |
| Private (BA-UN)<br>Notes                  | Issue Date                                                                                    | e Date Transaction No. Transaction Type Reversed Amount Running Balance |                        |             |                      |                                   |                                           |  |  |  |  |  |
| Correspondence                            | 16/11/2012                                                                                    | 17                                                                      | Receipt                |             | 200.00               | 200.00                            |                                           |  |  |  |  |  |
| Bookings                                  | 16/11/2012                                                                                    | 44                                                                      | Refund                 |             | (200.00)             | 0.00                              |                                           |  |  |  |  |  |
| Estimates<br>ImageLite                    |                                                                                               | Reverse Credit Alocator. Alocate/Refund Credit Payment                  |                        |             |                      |                                   |                                           |  |  |  |  |  |
|                                           | Details                                                                                       |                                                                         |                        |             |                      |                                   |                                           |  |  |  |  |  |
|                                           | Credit Type         Receipt No.         Amount           Prepayment         17         200.00 |                                                                         |                        |             |                      |                                   |                                           |  |  |  |  |  |
| F3 - SMS Message<br>F9 - Medical Director | Show rev                                                                                      | ersals Debto                                                            | ors Balance:           | 0.00        | Credits B<br>Account | alance: 0.<br>Transaction Listing | 00 Balance: 0.00<br>Account Details Close |  |  |  |  |  |

The **Refunds History** tab shows the details of the refund.

|             | Ref                                                                    | unds History |                  |          |            |               |      |                    |  |  |
|-------------|------------------------------------------------------------------------|--------------|------------------|----------|------------|---------------|------|--------------------|--|--|
| Issue Date  | Refund No.                                                             | Refund Type  | Transaction Type | Reversed | Amount     | Refund Method | User | Entry Time         |  |  |
| 16/11/2012  | 43                                                                     | Credit       | Refund           |          | 75.00 cash |               | EC   | 16/11/2012 8:53 am |  |  |
| 16/11/2012  | 11/2012 44 Credit Refund 200.00 Practice cheque EC 16/11/2012 10:22 am |              |                  |          |            |               |      |                    |  |  |
| •           | •                                                                      |              |                  |          |            |               |      |                    |  |  |
|             |                                                                        |              |                  |          |            |               |      | Reverse            |  |  |
| Refund Deta | ils                                                                    |              |                  |          |            |               |      |                    |  |  |
| Credit Type | Credit Type Receipt No. Amount                                         |              |                  |          |            |               |      |                    |  |  |
| Prepayment  | 17                                                                     | 200.00       |                  |          |            |               |      |                    |  |  |

The **Receipts** tab shows details of the original receipt.

| Re                                                                                                    | ceipts                                                        |               |           |         |      |                    |        |                |          |  |  |  |
|----------------------------------------------------------------------------------------------------|---------------------------------------------------------------|---------------|-----------|---------|------|--------------------|--------|----------------|----------|--|--|--|
| Issue Date                                                                                                    | Receipt No.                                                   | Transaction T | Type Reve | rsed Am | ount | Allocation Payment |        | Credit Payment | Discount |  |  |  |
| 16/11/2012                                                                                                    | 17                                                            | Receipt       |           | 200     | 0.00 |                    | 0.00   | 0.00 200.00    |          |  |  |  |
|                                                                                                    |                                                               |               |           |         |      |                    |        |                |          |  |  |  |
| Details:         Payment methods         Reverse Gredit Allocation         Refund Allocation Payment         New Receipt         Open |                                                               |               |           |         |      |                    |        |                |          |  |  |  |
| Payment met                                                                                                    | hods                                                          |               |           |         |      |                    |        |                |          |  |  |  |
| Payment Me                                                                                                    | Payment Method Name Bank/Card Details Banking Slip No. Amount |               |           |         |      |                    |        |                |          |  |  |  |
| Cash                                                                                                    | Mr Davi                                                       | d Anderson    |           |         |      |                    | 200.00 | )              |          |  |  |  |
| 1                                                                                                    |                                                               |               |           |         |      |                    |        |                |          |  |  |  |

The **Account Refunds** window in the Banking module shows details of the refund. Details of past refunds can be displayed via the 'Refund Audit Trail' reports found in the Reports module of MedicalDirector Blue Chip.

| 🏦 King Ayer  | Pty Ltd - Refun | ds             |                |                  |                |          |           | _               |        | ×         |
|--------------|-----------------|----------------|----------------|------------------|----------------|----------|-----------|-----------------|--------|-----------|
| Bank deposit |                 |                |                |                  |                |          |           | account         | refu   | nds       |
| EFTPOS       |                 | Show records t | for: Current M | Ionth Trom:      | 16/11/2012     | To:      | 16/11/201 | 2 <b>V</b> sh   | ow aud | lit trail |
| Acct History |                 |                |                |                  | 1              |          |           |                 |        |           |
| neiunus      | Issue Date      | Refund No      | Refund Type    | Transaction Type | Patient        | Reversed | Amount    | Refund Method   | User   | Entr      |
|              | 16/11/2012      | 44             | Credit         | Refund           | David Anderson |          | 200.00    | Practice cheque | EC     | 16/1      |
|              |                 |                |                |                  |                |          |           |                 |        |           |
|              |                 |                |                |                  |                |          |           |                 |        | -         |
|              | Show rev        | ersals         |                |                  |                |          |           |                 |        |           |
|              |                 |                |                |                  |                |          |           |                 |        |           |
|              |                 |                |                |                  |                |          |           |                 |        | -11       |

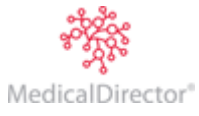

# Write-offs

A write-off is when the Practice is accepting a loss. Only MedicalDirector Blue Chip users with the appropriate permissions may write-off an amount.

**Note**: Although it might seem convenient to use the write-off functionality to administer discounts, or to avoid performing an adjustment, this is not what it was designed for and may lead to misleading reports.

- 1. Open the patient's record. From the Margin Menu, select **Accounts**. The list of accounts is displayed.
- 2. Select the account and click Open existing account You are presented with the details of the account.

| C David Anderson - 4     | 49 - Private (B | A-CN)                                                                            |                  |          |                     |                    |              |        | • 🔀     |  |  |
|--------------------------|-----------------|----------------------------------------------------------------------------------|------------------|----------|---------------------|--------------------|--------------|--------|---------|--|--|
| Referrals                |                 | Show records for: All From: 16/11/2012 To: 16/11/2012 Show audit trail           |                  |          |                     |                    |              |        |         |  |  |
| Accounts                 | Invoices Re     | ices Receipts Refunds History Write offs History Account Debtors Account Credits |                  |          |                     |                    |              |        |         |  |  |
| Private (BA-CN)<br>Notes | Issue Date      | Invoice No.                                                                      | Transaction Type | Reversed | Invoice Items       | Batch ID           | Sundry       | Amount | Paid    |  |  |
| Correspondence           | 16/11/2012      | 41                                                                               | Invoice          |          | 30061               |                    |              | 24.90  |         |  |  |
| Bookings<br>Recalls      | •               |                                                                                  |                  |          |                     |                    |              |        | •       |  |  |
| Estimates<br>ImageLite   |                 |                                                                                  |                  |          | Ν                   | ew <u>I</u> nvoice | <u>O</u> pen | Wr     | ite off |  |  |
| F3 - SMS Message         | Show rev        | ersals De                                                                        | ebtors Balance:  | 24.9     | O Credits Balance:  | 0.00               | Balance      | :      | 24.90   |  |  |
|                          |                 |                                                                                  |                  |          | Account Transaction | Listing Acc        | count Detail | s C    | lose    |  |  |

3. Click Write off The Write Off window appears.

| Write off       |                |         |                |           | ? <mark>X</mark> |
|-----------------|----------------|---------|----------------|-----------|------------------|
| Reason for writ | te off:        |         |                |           | ОК               |
| Patient moved   | - cannot locat | e them. |                |           |                  |
| Date            | Item No        | Fee     | Owing          | Write-off | <u>C</u> ancel   |
| 16/11/2012      | 30061          | 24.90   | 24.90          | 24.90     |                  |
|                 |                |         |                |           |                  |
| []]             |                |         |                |           |                  |
|                 |                |         | Total write of | 24.90     |                  |
|                 |                |         |                |           |                  |

- 4. Enter a reason for the write off.
- 5. Enter the amount to write off either the entire amount (by ticking the associated check box), or part thereof (by manually entering a value).

6. Click OK to confirm.

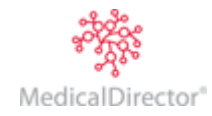

The **Invoices** tab registers the write off. By ticking the **Show Audit Trail** checkbox, the user, time/date and reason can be viewed.

| Invoices                                           |             |                  |          |               |          |        |        |      |           |       |
|----------------------------------------------------|-------------|------------------|----------|---------------|----------|--------|--------|------|-----------|-------|
| Issue Date                                         | Invoice No. | Transaction Type | Reversed | Invoice Items | Batch ID | Sundry | Amount | Paid | Write off | Disco |
| 16/11/2012                                         | 41          | Invoice          |          | 30061         |          |        | 24.90  |      | 24.90     |       |
|                                                    |             |                  |          |               |          |        |        |      |           |       |
| New <u>I</u> nvoice <u>O</u> pen <u>W</u> rite off |             |                  |          |               |          |        |        |      |           |       |

The **Write Offs History** tab shows the audit trail (always). In the details (lower) part of the screen, the associated invoice is listed. The write off type will always read 'Bad Debt' because essentially that is what it is; an amount that will not be recovered.

|                               | Write offs History |             |               |                  |          |        |      |                     |  |  |
|-------------------------------|--------------------|-------------|---------------|------------------|----------|--------|------|---------------------|--|--|
| Issue Date                    | Writeoff No.       | Invoice No. | Writeoff Type | Transaction Type | Reversed | Amount | User | Entry Time          |  |  |
| 16/11/2012                    | 15                 | 41          | Bad Debt      | Write off        |          | 24.90  | EC   | 16/11/2012 11:32 ar |  |  |
| Writeoff Det     Service Item | ails               |             |               |                  |          |        |      | Reverse             |  |  |
| 30061                         | 24.90              |             |               |                  |          |        |      |                     |  |  |

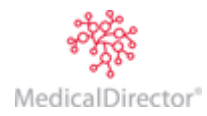

# Medicare / DVA Online

The recipient is Medicare (Bulk Bill) or Dept of Veterans' Affairs, and is sent online in real time. Processing time is around 48 hours for Bulk Bill amounts and a little longer for Veterans' Affairs. The following outlines processing the actual online claim (batch) and receipting it. Invoicing for Medicare online is similar to invoicing a patient privately except that:

- Descriptions are not transmitted to Medicare.
- Bulk Bill and DVA print-outs differ to other classes.
- Veterans' Affairs requires a hard copy of each signed voucher sent to Veterans' Affairs for assessment before the batch is paid.

In the example at right, the class is called MA Online BB but may be named differently at your Practice. Create an invoice as normal. If necessary, to advise Medicare of specific

| New Accour          | t                  |                   | ? ×    |
|---------------------|--------------------|-------------------|--------|
| Patient             | David Anderson     |                   | ОК     |
| Banked to           | Practitioner Dr    | B Ayers - CN 👻    | Cancel |
|                     | Provider no. 212   | 22361B            |        |
|                     | Account St L       | eonards           |        |
| <u>C</u> lass       | MA Online BB       | •                 |        |
| Issue to            | Medicare Australia | a Direct Bill 🔹 👻 |        |
| <u>A</u> ccount ref | 28                 |                   |        |
|                     |                    |                   |        |

information (such as "Not Normal Aftercare"), after entering a Service Item Number, right-click the **Description** field and select 'Add Service Text'. Type in a message or use the drop down option to select from preset messages. This field can accept up to 30 alphanumeric characters.

Click the **Issue** button to issue to invoice, as normal. Note that the Practice is no longer required to print a copy for its records. In accordance with Medicare's directive, the patient should still sign for service. When the Invoice is issued, it appears as a standard invoice.

## Sending the Claim

1. From the Practice Explorer, select Medicare Australia. The Medicare Australia – Online Claims window appears.

| Medicare Australia                |               |               |               |            |                                                                                |              |             | - • •                   |  |  |
|-----------------------------------|---------------|---------------|---------------|------------|--------------------------------------------------------------------------------|--------------|-------------|-------------------------|--|--|
| Today's Patients                  |               |               |               |            | М                                                                              | edicare      | Austra      | lia - Online Claims     |  |  |
| Appointment Book                  | Claim Selecti | on:           |               |            |                                                                                |              |             |                         |  |  |
| Waiting Room                      | From Date:    | 6/05/2012     |               | Payee      | Dr Bevan Ayers - Crows                                                         | Nest (21223  | 361B)       |                         |  |  |
| Bank Transfers                    | To Date:      |               |               | Rooms:     | V Dr Katrine Ing - Derault (24090413)<br>Dr Grant Kong - Crows Nest (2122371A) |              |             |                         |  |  |
| Batches                           | To Date:      | 20/11/2012    |               |            | 🗹 Dr Brenda Reed - Defau                                                       | lt (2054781\ | N) (Deleted | )                       |  |  |
| Medicare Australia                | Claim Type:   | All           | •             |            |                                                                                |              |             |                         |  |  |
| WP Deferred Printing<br>WP Review | Exclude F     | inalised Clai | ms            |            |                                                                                |              |             | Refresh                 |  |  |
| Becalls                           |               |               |               |            |                                                                                |              |             |                         |  |  |
| Waiting List                      | Date 🔻        | Claim ID      | Claim Type    |            | Room                                                                           | Vouchers     | Total       | Status                  |  |  |
| MD Billing                        | 21/05/2012    | IMC00007      | Eclipse       | Dr Katrine | Ing - Default (24090413)                                                       | 1            | 45.20       | Awaiting Submission     |  |  |
|                                   | 21/05/2012    | EA00006       | Bulk Bill     | Dr Katrine | Ing - Default (24090413)                                                       | 2            | 519.90      | Awaiting Process Report |  |  |
|                                   | 21/05/2012    | PC00005       | Patient Claim | Dr Bevan   | Ayers - Crows Nest (212                                                        | 1            | 75.60       | Pay Doctor via Claimant |  |  |
|                                   | 15/05/2012    | IMC00004      | Eclipse       | Dr Bevan   | Ayers - Crows Nest (212                                                        | 1            | 194.45      | Awaiting Payment Report |  |  |
|                                   | 14/05/2012    | PC00003       | Patient Claim | Dr Bevan   | Ayers - Crows Nest (212                                                        | 1            | 75.60       | Successful              |  |  |
|                                   | 14/05/2012    | IMC00002      | Eclipse       | Dr Bevan   | Ayers - Crows Nest (212                                                        | 1            | 866.50      | Awaiting Process Report |  |  |
|                                   | <u>N</u> ew   | Oper          | D             | elete      | Iransmit Rejected                                                              | Reg          | eipt        | Log Updates             |  |  |

2. Click to display the issued invoices waiting for processing.

| ew Medicare Austr                                                                               | alia Claim                                                                                                    |                           |                                                    |                                 |                                                          |                                                        |
|-------------------------------------------------------------------------------------------------|----------------------------------------------------------------------------------------------------|---------------------------|----------------------------------------------------|---------------------------------|----------------------------------------------------------|--------------------------------------------------------|
| Claim Details:                                                                                  |                                                                                                    |                           |                                                    |                                 |                                                          |                                                        |
| Claim ID:                                                                                       | New Claim                                                                                                    |                           |                                                    | Cla                             | aim Date:                                                | 25 Nov 2013                                            |
| Claim Type:                                                                                     | Bulk Bill 🔹                                                                                                    |                           |                                                    | Cla                             | aim Total:                                               | \$467.40                                               |
| Payee Room:                                                                                     | Dr Bevan Ayers - Crows Nest (21                                                                                                    | - Au                      | thorised Date:                                     | Not Authorised                  |                                                          |                                                        |
| Practitioner/Locum:                                                                             | Dr Bevan Ayers (2122361B)                                                                                                    | - Su                      | Ibmitted Date:                                     | Not Submitted                   |                                                          |                                                        |
| Service Type: Specialist   Receipted Date: Not Receipted                                        |                                                                                                    |                           |                                                    |                                 |                                                          |                                                        |
| Scivice Type.                                                                                   | Specialist •                                                                                                    |                           |                                                    | He                              | eceipted Date:                                           | Not neceipted                                          |
| Service Location:                                                                               | Out of Hospital                                                                                                    |                           |                                                    | He                              | ceipted Date:                                            | Nothecepted                                            |
| Service Location:                                                                               | Out of Hospital                                                                                                    |                           |                                                    | ne                              | ceipted Date:                                            | Not Heceipted                                          |
| Service Location:<br>Invoice Selection: -<br>Available Invoices:                                | Dut of Hospital  View Invoice Ite                                                                                                    | ms                        | Selected Invoi                                     | ces (Max=                       | =ceipted Date:<br>=80): 2 Vi                             | iew Invoice Items                                      |
| Service Location:<br>Invoice Selection:<br>Available Invoices:<br>Date Inv N                    | Out of Hospital      View Invoice Ite     Amou                                                                                               | ms<br>nt                  | Selected Invoi                                     | ces (Max=                       | =80): 2 Vi<br>Patient                                    | iew Invoice Items<br>Amount                            |
| Service Location:<br>Invoice Selection:<br>Available Invoices:<br>Date Inv M<br>21/03/2007 12   | Specialist           Out of Hospital           View Invoice Ite           Io           Patient           Jones, Marianna-Louis           64. | ms<br>nt                  | Selected Invoi<br>Date<br>25/11/2013               | ces (Max=<br>Inv No<br>41       | =80): 2 Vi<br>Patient<br>Anderson, Dav                   | iew Invoice Items<br>Amount<br>id 403.10               |
| Service Location:<br>Invoice Selection:<br>Available Invoices:<br>Date Inv N<br>21/03/2007 12   | Specialist Ut of Hospital View Invoice Ite So Patient Jones, Marianna-Louis 64.                                                              | nt<br>30 >                | Selected Invoi<br>Date<br>25/11/2013<br>21/03/2007 | ces (Max=<br>Inv No<br>41<br>11 | -80): 2 Vi<br>Patient<br>Anderson, Dav<br>Andrews, Jenni | iew Invoice Items<br>Amount<br>id 403.10<br>ifer 64.30 |
| Service Location:<br>Invoice Selection: –<br>Available Invoices:<br>Date Inv 1<br>21/03/2007 12 | Out of Hospital      View Invoice Ite     Anou     Jones, Marianna-Louis     64,                                                             | ms<br>nt<br>30<br>>>      | Selected Invoi<br>Date<br>25/11/2013<br>21/03/2007 | ces (Max-<br>Inv No<br>41<br>11 | -80): 2 Vi<br>Patient<br>Anderson, Dav<br>Andrews, Jenni | iew Invoice Items<br>Amount<br>id 403.10<br>ifer 64.30 |
| Service Location:<br>Invoice Selection: –<br>Available Invoices:<br>Date Inv 1<br>21/03/2007 12 | Specialist  Out of Hospital  View Invoice Ite View Invoice Ite Jones, Marianna-Louis  64.                                                    | nt<br>30 >><br><          | Selected Invoi<br>Date<br>25/11/2013<br>21/03/2007 | ces (Max=<br>Inv No<br>41<br>11 | -80): 2 Vi<br>Patient<br>Anderson, Dav<br>Andrews, Jenni | iew Invoice Items<br>Amount<br>id 403.10<br>ifer 64.30 |
| Service Location:<br>Invoice Selection: -<br>Available Invoices:<br>Date Inv 1<br>21/03/2007 12 | Specialist  Out of Hospital  View Invoice Ite View Invoice Ite Jones, Marianna-Louis  64.                                                    | nt<br>30 >><br><          | Selected Invoi<br>Date<br>25/11/2013<br>21/03/2007 | ces (Max=<br>Inv No<br>41<br>11 | -80): 2 Vi<br>Patient<br>Anderson, Dav<br>Andrews, Jenni | iew Invoice Items<br>Amount<br>id 403.10<br>ifer 64.30 |
| Service Location:<br>Invoice Selection: -<br>Available Invoices:<br>Date Inv 1<br>21/03/2007 12 | Out of Hospital      View Invoice Ite     Out of Hospital      View Invoice Ite     Jones, Marianna-Louis     E4,                            | nt<br>30 >><br><          | Selected Invoi<br>Date<br>25/11/2013<br>21/03/2007 | ces (Max=<br>Inv No<br>41<br>11 | -80): 2 Vi<br>Patient<br>Anderson, Dav<br>Andrews, Jenni | iew Invoice Items<br>Amount<br>id 403.10<br>ifer 64.30 |
| Service Location:<br>Invoice Selection: -<br>Available Invoices:<br>Date Invo<br>21/03/2007 12  | Specialist  Out of Hospital  View Invoice Ite  Patient Amou Jones, Marianna-Louis  64,                                                       | ns<br>rt >><br>30 >><br>< | Selected Invoi<br>Date<br>25/11/2013<br>21/03/2007 | ces (Max=<br>Inv No<br>41<br>11 | -80): 2 Vi<br>Patient<br>Anderson, Dav<br>Andrews, Jenni | iew Invoice Items<br>Amount<br>id 403.10<br>ifer 64.30 |

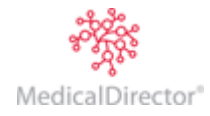

- 3. Click the single > or double headed >> arrow buttons to move invoices from the **Available Invoices** section to the **Selected Invoices** section.
- 4. Click Send The Medicare Australia Claim Authorisation window appears.

| Medica | re Australia Claim Auth                                                               | orisation - New Claim                                                                                                    |
|--------|---------------------------------------------------------------------------------------|----------------------------------------------------------------------------------------------------|
| Ż      | Authorisation of a Claim r<br>signature for the claim m<br>services or to the allocat | must occur before storing or transmitting. The digital<br>ust correspond to the Doctor seeking the payment for the<br>ed location. |
|        | Authorisation Method:                                                                 | Dr Bevan Ayers (HCI Token) (2122361B)                                                                                              |
|        | Passphrase:                                                                           | *******                                                                                                    |
|        | Practitioner Declaration:                                                             | ☑ I have read and agree to the terms of the declaration                                                                            |
|        | HCI Token:                                                                            | View View L have inserted the correct i-Key token into my computer.                                                                |
|        |                                                                                       | OK <u>C</u> ancel                                                                                                    |

You can select to use a location certificate or individual certificate when sending claims. The example above shows the latter option.

| 5. Cl | lick                                                                                                    |          | ×    |
|-------|----------------------------------------------------------------------------------------------------|----------|------|
|       | Processing Details:<br>Starting Medicare Online<br>Authorising Claim: A0008@ (Processing Com<br>Submitting Claim: A0008@ (Processing) | npleted) |      |
|       | Save To File                                                                                                    | Abort CI | lose |

When the claim has been sent without errors, its status becomes 'Awaiting Process Report'.

#### **Claim Status**

To check on any claim, access the Medicare Australia Online Claims window within the Practice Explorer.

| Medicare Australia   | 1             |               |               |            |                            |              |              |                         |
|----------------------|---------------|---------------|---------------|------------|----------------------------|--------------|--------------|-------------------------|
| Today's Patients     |               |               |               |            | M                          | edicare      | Austra       | lia - Online Claims     |
| Appointment Book     | Claim Selecti | on:           |               |            |                            |              |              |                         |
| Waiting Room         | From Date:    | 6/05/2012     |               | Payee      | Dr Bevan Avers - Crows     | Nest (21223  | 361B)        |                         |
| Banking              |               |               |               | Rooms:     | 🗹 Dr Katrine Ing - Default | (2409Ò41J)   | · · · · ·    |                         |
| Bank Transfers       | To Date:      | 20/11/2012    |               |            | 🗹 Dr Grant Kong - Crows 🕅  | lest (212237 | '1A)         |                         |
| Batches              |               |               |               |            | 🗹 Dr Brenda Reed - Defau   | lt (2054781) | V) (Deleted) | )                       |
| Medicare Australia   | Claim Type:   | All           | •             |            |                            |              |              |                         |
| WP Deferred Printing |               |               |               |            |                            |              |              | Defrech                 |
| WP Review            | V Exclude F   | inalised Clai | ms            |            |                            |              |              | <u>K</u> erresit        |
| Recalls              |               |               |               |            |                            |              |              |                         |
| Waiting List         | Date 🎽        | Claim ID      | Claim Type    |            | Room                       | Vouchers     | Total        | Status                  |
| MD Billing           | 21/05/2012    | IMC00007      | Eclipse       | Dr Katrine | Ing - Default (2409041J)   | 1            | 45.20        | Awaiting Submission     |
|                      | 21/05/2012    | EA00006       | Bulk Bill     | Dr Katrine | Ing - Default (24090413)   | 2            | 519.90       | Awaiting Process Report |
|                      | 21/05/2012    | PC00005       | Patient Claim | Dr Bevan   | Ayers - Crows Nest (212    | 1            | 75.60        | Pay Doctor via Claimant |
|                      | 15/05/2012    | IMC00004      | Eclipse       | Dr Bevan   | Ayers - Crows Nest (212    | 1            | 194.45       | Awaiting Payment Report |
|                      | 14/05/2012    | PC00003       | Patient Claim | Dr Bevan   | Ayers - Crows Nest (212    | 1            | 75.60        | Successful              |
|                      | 14/05/2012    | IMC00002      | Eclipse       | Dr Bevan   | Ayers - Crows Nest (212    | 1            | 866.50       | Awaiting Process Report |
|                      | <u>N</u> ew   |               | <u>D</u> e    | elete      | <u>T</u> ransmit Rejected  | Reg          | sipt         | Log Updates             |

- Click the **Status** column header to sort the data by type of Status.
- o Click the **Refresh** button to reformat the data.
- o Click the Claim Type column header to sort entries by DVA and Bulk Bill (after hitting Refresh).

Note that the Claim ID column (formerly known as Batch Number) is called the 'PMS Claim ID' when communicating with Medicare.

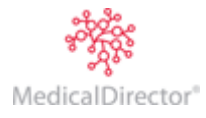

Buttons on the lower section of this window:

- **NEW:** prepare and authorise vouchers to be sent in a claim.
- **OPEN:** claims that have not been transmitted can be opened individually and edited.
- **DELETE**: claims that have not been transmitted can be deleted. Their associated vouchers will be available to select within a new claim. Claims that have been transmitted can be deleted on the same day that they were sent provided the Practice notifies Medicare by phone on 1800 700 199, that the claim is being deleted.

Notes:

- Medicare may provide a reference number to be keyed in to the reference panel.
- The deleted claim will sit in the list.
- Invoices released from the deleted claim will appear in the New section

#### **Receipting Claim Payments**

It is important that receipts are processed expediently because the takings are deposited directly into the Practice bank account(s) once the transmission is sent to MedicalDirector Blue Chip.

Delays in processing the receipts can make it difficult to reconcile MedicalDirector Blue Chip revenue reporting against the Bank Statements. Therefore it is recommended that this process be performed daily.

- 1. From within the Practice Explorer, select the Medicare Australia menu item.
- 2. Select a claim whose status is 'Awaiting Process Report'.
- 3. Click the **Transmit** button. If the screen below appears, the batch is ready to receipt. Note that claims will usually take 24 hours to process after being sent
- 4. Click the Close button.
- 5. Click the **Receipt** button when the claim now shows 'Ready to Receipt' in the **Status** column.

| 💷 Medicare Australia    |                                                                                                    |                |               |            |                                                     |                            |              |                         |
|-------------------------|----------------------------------------------------------------------------------------------------|----------------|---------------|------------|-----------------------------------------------------|----------------------------|--------------|-------------------------|
| Today's Patients        |                                                                                                    |                |               |            | M                                                   | edicare                    | Austra       | lia - Online Claims     |
| Appointment Book        | Claim Selection                                                                                                 | on:            |               |            |                                                     |                            |              |                         |
| Waiting Hoom<br>Panking | From Date:                                                                                                    | 6/05/2012      |               | Payee      | Dr Bevan Ayers - Crows                              | Nest (21223                | 361B)        |                         |
| Bank Transfers          |                                                                                                    |                |               | Rooms:     | Dr Katrine Ing - Default<br>Dr Grant Kong - Crows N | (24090413)<br>Jest (212237 | 71A)         |                         |
| Batches                 | To Date:                                                                                                    | 20/11/2012     |               |            | ✓ Dr Brenda Reed - Defau                            | lt (2054781)               | N) (Deleted) | )                       |
| Medicare Australia      | Claim Type:                                                                                                    | All            | •             |            |                                                     |                            |              |                         |
| WP Deferred Printing    | in the second second second second second second second second second second second second second second second | line of class  |               |            |                                                     |                            |              | Refresh                 |
| WP Review               | Exclude H                                                                                                    | inalised Ciali | ns            |            |                                                     |                            |              |                         |
| Recalls                 | Date 🔻                                                                                                    | Claim ID       | Claim Type    |            | Poom                                                | Vouchers                   | Total        | Statuc                  |
| Waiting List            | 21/05/2012                                                                                                    | IMC00007       | Eclinse       | Dr Katrine | Ing - Default (24090411)                            | 1                          | 45.20        | Awaiting Submission     |
| MD Billing              | 21/05/2012                                                                                                    | EA00006        | Bulk Bill     | Dr Katrine | Ing - Default (24090413)                            | 2                          | 519.90       | Awaiting Process Report |
|                         | 21/05/2012                                                                                                    | PC00005        | Patient Claim | Dr Bevan   | Avers - Crows Nest (212                             | 1                          | 75.60        | Pay Doctor via Claimant |
|                         | 15/05/2012                                                                                                    | IMC00004       | Eclipse       | Dr Bevan   | Ayers - Crows Nest (212                             | 1                          | 194.45       | Awaiting Payment Report |
|                         | 14/05/2012                                                                                                    | PC00003        | Patient Claim | Dr Bevan   | Ayers - Crows Nest (212                             | 1                          | 75.60        | Successful              |
|                         | 14/05/2012                                                                                                    | IMC00002       | Eclipse       | Dr Bevan   | Ayers - Crows Nest (212                             | 1                          | 866.50       | Awaiting Process Report |
|                         | <u>N</u> ew                                                                                                    | <u>O</u> pen   | <u>D</u> e    | lete       | <u>T</u> ransmit Rejected                           | Reg                        | sipt         | Log Updates             |

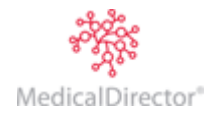

6. The Medicare Australia Claim Receipt window appears.

| neceipt Detail                 | s:                              |            |               |              |            |          |                |          |
|--------------------------------|---------------------------------|------------|---------------|--------------|------------|----------|----------------|----------|
| Claim ID:                      | A0002@ (T                       | he items i | n this claim  | have been re | eceipted.) | Claim    | Total:         | \$134.4  |
| Claim Type:                    | Bulk Bill                       |            | Date F        | Paid:        | 26 Apr 201 |          |                |          |
| Claim Date:                    | 23 Apr 2010                     |            | Payme         | ent Method:  | Direct Deb |          |                |          |
| Payee Room:                    | Dr Bevan Ayers -                |            | Recei         | pt No:       | 2          |          |                |          |
| Practitioner/Lo                | cum: Dr Bevan Ayers (3          | Supple     | ementary Amt: | \$0.0        |            |          |                |          |
|                                |                                 |            |               |              |            | T otal I | Paid:          | \$68.7   |
| Paid Items:                    |                                 |            |               |              |            |          |                |          |
| Date                           | Patient                         | Inv No     | Item          | Amount       | Paid       | Error    | Opt            | ion      |
| 23/04/2010                     | Jones, Marrianna-Lo             | 48         | 104           | 67.20        | 68.75      | 255      | Sundry Invoice | (\$1.55) |
|                                |                                 |            |               |              |            |          |                |          |
|                                |                                 |            |               |              |            |          |                | •        |
| •                              |                                 |            |               |              |            |          |                |          |
| ∢<br>Error Code/De             | scription                       |            |               |              |            |          |                |          |
| Firor Code/De     255: RENEEIT | scription:                      |            | D             |              |            |          |                |          |
| ✓ Error Code/De 255: BENEFIT   | scription:<br>ASSIGNED HAS BEEN | I INCREASE | D.            |              |            |          |                |          |

# 7. Click OK

In the Patient's file, the invoice indicates it has been paid, and the sundry invoice is listed beneath it with a flag in the Sundry column.

| 🛃 Paula Choy - 98 - 1         | MA Bulk Bill (B | BA-CN)         |                      |             |                             |          |              |        |             |
|-------------------------------|-----------------|----------------|----------------------|-------------|-----------------------------|----------|--------------|--------|-------------|
| Patient Details<br>Referrals  |                 | Show recor     | ds for: All          | ▼ Fro       | om: 2/08/2011 To:           | 2/08/201 | 1            | Show a | audit trail |
| Accounts                      | Invoices Re     | ceipts   Refun | ds History   Write o | ffs History | Account Debtors Account Cre | edits    |              |        |             |
| MA Bulk Bill (BA-CN)<br>Notes | Issue Date      | Invoice No.    | Transaction Type     | Reversed    | Invoice Items               | Batch ID | Sundry       | Amount | Paid        |
| Correspondence                | 01/08/2011      | 56             | Invoice              |             | 105                         |          |              | 34.55  | 34.55       |
| Bookings                      | 02/08/2011      | 57             | Invoice              |             | 105                         |          | ~            | 0.60   | 0.60        |
| Estimates                     |                 |                |                      |             |                             |          |              |        |             |
| ImageLite                     |                 |                |                      |             |                             |          |              |        |             |
|                               | <               |                |                      |             |                             |          |              |        | F.          |
|                               |                 |                |                      |             | New                         | Invoice  | <u>O</u> pen | W      | ite off     |
| F3 - SM5 Message              | Show rev        | versals D      | ebtors Balance:      | 0.0         | 0 Credits Balance:          | 0.00     | Balance      |        | 0.00        |

The Receipt tab (below) shows the total receipted (invoice + sundry), and the payment method displays that it has been directly debited.

| 🌒 Paula Choy - 98 - N            | Paula Choy - 98 - MA Bulk Bill (BA-CN) |                                                          |          |             |          |          |            |         |              |            |                      |          |
|----------------------------------|----------------------------------------|----------------------------------------------------------|----------|-------------|----------|----------|------------|---------|--------------|------------|----------------------|----------|
| Patient Details<br>Referrals     |                                        | Show records for: All From: 2/08/2011 To: 2/08/2011 Show |          |             |          |          |            | Show    |              |            |                      |          |
| Accounts<br>MA Pulk Bill (BA,CN) | Invoices Re                            | eceipts                                                  | Refund   | s History   | Write of | fs Histo | ry Acc     | ount De | ebtors Aco   | ount Cred  | its                  |          |
| Notes                            | Issue Date                             | Receip                                                   | pt No.   | Transaction | Туре     | Revers   | ed Am      | ount    | Allocation P | ayment     | Credit Payment       | Discount |
| Correspondence                   | 02/08/2011                             | 24                                                       | 1        | Receipt     |          |          | 35.        | 15      |              | 35.15      | 0.00                 | 0.00     |
| Bookings<br>Recalls<br>Estimates |                                        |                                                          |          |             |          |          |            |         |              |            |                      |          |
| ImageLite                        | Details: Pa                            | yment n                                                  | nethods  | •           | Rever    | se Cred  | it Allocat | ian     | Refund Allo  | cation Pay | ment New <u>R</u> ea | ceipt C  |
|                                  | Payment me                             | thods                                                    |          |             |          |          |            |         |              |            |                      |          |
|                                  | Payment Me                             | thod                                                     | Name     |             | Bank/C   | ard [    | etails     | Banki   | ng Slip No.  | Amount     |                      |          |
|                                  | Direct Debit                           |                                                          | Medicare | e Australia |          |          |            |         |              | 35.1       | 5                    |          |

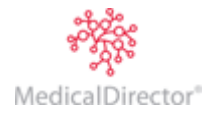

The Account Debtors tab shows the original invoice, then the receipt for the benefit. The sundry invoice is shown on the 3rd line which locks in the overpayment so it can't be used by the patient in future treatment as the money belongs to the practice.

| 😍 Paula Choy - 98 - N | MA Bulk Bill ( | BA-CN)             |                      |             |            |                 |
|-----------------------|----------------|--------------------|----------------------|-------------|------------|-----------------|
| Patient Details       |                | Show records f     |                      | - From:     | 2/08/2011  | Te: 2/08/       |
| Referrals             |                | Showrecords i      | or , jau             | · · · · ·   | 12/00/2011 | 10. [2/00/      |
| Accounts              | Invoices Re    | ceipts   Refunds H | listory Write offs H | listory Acc | ount Debto | Account Credits |
| MA Bulk Bill (BA-CN)  | -              |                    |                      | -           |            |                 |
| Notes                 | Issue Date     | Transaction No.    | Transaction Type     | Reversed    | Amount     | Running Balance |
| Correspondence        | 01/08/2011     | 56                 | Invoice              |             | 34.55      | 34.55           |
| Bookings              | 02/08/2011     | 24                 | Receipt              |             | (35.15)    | (0.60)          |
| Recalls               | 02/08/2011     | 57                 | Invoice              |             | 0.60       | 0.00            |
| Estimates             | 02/00/2011     | 57                 | Invoice              |             | 0.00       | 0.00            |
| ImageLite             |                |                    |                      |             |            |                 |
|                       |                |                    |                      |             |            |                 |

## Recalls

You can create a Recall reminder for a patient either via the Patient Explorer, or via the Practice Explorer.

You must however first create different types of Recalls and associated templates to help identify whether the patients will be contacted via phone or via Mail.

## **Creating Recall Templates**

- Within MedicalDirector Blue Chip, select Setup > Templates > Recalls. The Recall Template Setup window appears.
- 2. Click The New Recall Template window appears.
- 3. Name the template (e.g. Pap Test 24 months).
- 4. Click A new blank template for your recall is generated. Add your letterhead, content, and required patient fields that you would like automatically brought into the document (for more information on how to create a template see creating WP templates).
- 5. Save and close when you have finished editing the template.

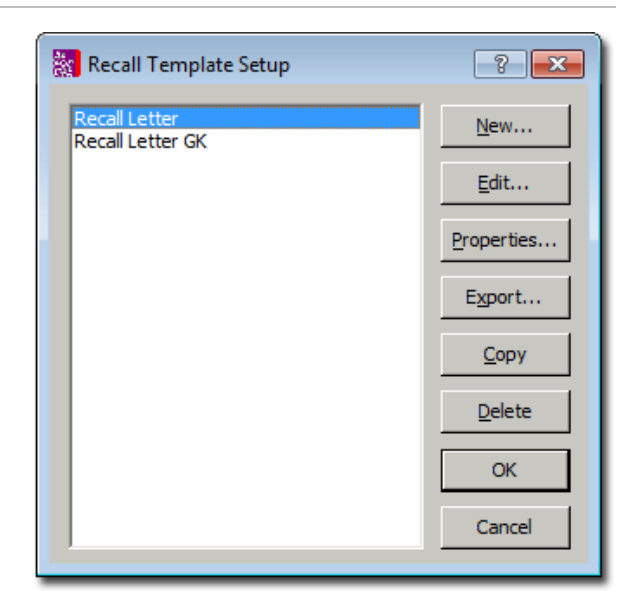

| New Recall Tem | New Recall Template |        |  |  |  |
|----------------|---------------------|--------|--|--|--|
| Template name  |                     | OK.    |  |  |  |
|                |                     | Cancel |  |  |  |
|                |                     | Import |  |  |  |

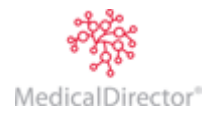

## **Creating Recall Types**

1. Within MedicalDirector Blue Chip, select **Setup > Practice > Recall Types**. The **Recalls Setup** window appears.

| Recalls Setup                                                  |                                                                                         | ? 💌          |
|----------------------------------------------------------------|-----------------------------------------------------------------------------------------|--------------|
| BA-3mth<br>BA-12mth<br>BA-2yr<br>GK-3mth<br>GK-12mth<br>GK-2yr | Name     BA-3mth       Default period     12     weeks       Type     Phone       Print | OK<br>Cancel |
| <u>A</u> dd <u>D</u> elete                                     |                                                                                         |              |

2. Click <u>Add...</u> The **New Recall Type** window appears.

| New Recall Type         | ? 💌    |
|-------------------------|--------|
| Name of new recall type |        |
|                         |        |
| ОК                      | Cancel |

- 3. Name the recall type.
- 4. Click You will be returned to the Recalls Setup window.
- 5. Define your recall type by specifying the Default Period (in weeks), and the Type of recall via the two options available (Phone or Print). If you opt to contact the patient via Print (mail), you must make a selection via the associated drop-down.

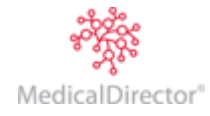

Assigning a Recall to a Patient via the Patient's Record

1. Open the patient's record. From the Margin Menu, select **Recalls**. The **Patient Recalls** window is displayed.

| 🚯 David Anderson -                                     | 49 - Recalls |              |          |                 |          |                 |
|--------------------------------------------------------|--------------|--------------|----------|-----------------|----------|-----------------|
| Patient Details                                        | View old     | View All r   | ecalls 🔻 | From            | -        | patient recalls |
| Accounts                                               |              |              |          |                 |          | puttonterooutio |
| Notes                                                  | Due          | Practitioner |          | Comment         | Туре     | Complete        |
| Correspondence                                         | 25/01/2013   | BA-CN        |          |                 | GK-3mth  |                 |
| Bookings                                               | 1/11/2013    | BA-CN        |          |                 | BA-12mth |                 |
| <ul> <li>Recalls</li> </ul>                            | 31/10/2014   | DS           |          |                 | GK-2yr   |                 |
| Estimates                                              |              |              |          |                 |          |                 |
| ImageLite<br>F3 - SMS Message<br>F9 - Medical Director |              |              |          |                 |          |                 |
|                                                        | <u>A</u> dd  | Contac       | :t/print | Re <u>m</u> ove |          |                 |
|                                                        |              |              |          |                 |          | h               |

In this window, all current recalls are listed. Old recalls can be viewed by ticking the View Old check box.

- 2. Click <u>Add...</u> to create a recall notification for this patient. Notice that as you have created this recall via the patient's record, the Patient field is pre-populated with the current patient's name, and cannot be altered.
- 3. Select the **Type** of recall via the associated drop down list menu
- 4. Select a **Practitioner** via the associated drop down list. This automatically copies the referral details associated with the selected practitioner's accounts and can be used to display within the recall letter.
- The number of weeks and date will be automatically calculated, as defined by the recall type you selected. These can be modified if necessary, although it is recommended you accept the defaults.

| Add Recall         | ? 💌                           |
|--------------------|-------------------------------|
| <u>P</u> atient:   | Andrews, Graham, Master       |
| <u>T</u> ype:      | BA-3mth                       |
| Practitioner:      | Dr Bevan Ayers - Crows Nest 📃 |
| Re <u>f</u> erral: | No Referral                   |
| <u>D</u> ue:       | 12 weeks, i.e. 5/05/2011      |
| Comment:           |                               |
|                    | OK Cancel                     |

6. Click to record the recall. The recall will appear in the patient's record.

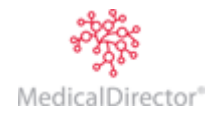

## Assigning a Recall to a Patient via the Practice Explorer

- 1. Open the **Practice Explorer**.
- 2. Select the **Recalls** menu. The **Recalls window** appears.

| E Recalls<br>Today's Patients<br>Appointment Book                                                                                                    | <u>∏ V</u> iew old                                                         | View All                                      | recalls 💽                                                                                     | From                                              | -        | recalls                                                                            |
|----------------------------------------------------------------------------------------------------|----------------------------------------------------------------------------|-----------------------------------------------|-----------------------------------------------------------------------------------------------|---------------------------------------------------|----------|------------------------------------------------------------------------------------|
| Waiting Hoom<br>Banking<br>Bank Transfers<br>Batches<br>Medicare Australia<br>WP Deferred Printing<br>WP Review<br>Recalls<br>Waiting List<br>MD Billing | Due<br>18/05/2011<br>18/05/2011<br>18/05/2011<br>22/02/2012<br>Qpen patien | Practitioner<br>GK-CN<br>BA-CN<br>BA-CN<br>DS | Patient<br>Mr David J Anderson<br>Mr Fred Nerk<br>Ms Papacosta X Tamara<br>Ms Heather Andrews | Type<br>GK-3mth<br>EC-3mth<br>BA-3mth<br>BA-12mth | Complete | <u>A</u> dd<br><u>C</u> ontact/print<br><u>P</u> rint all listed<br><u>Rem</u> ove |

- 3. Click \_\_\_\_\_\_ The **Add Recall** window appears.
- Enter the patient's name (either type the Surname and press the Tab key or click the ... button and select the patient from the search facility).
- 5. Select the **Type** of recall via the associated drop-down list.
- 6. Select a **Practitioner** via the associated drop-down list (this is a list of registered practitioners).
- 7. The **Referral** field will be automatically-populated if it is current. If the patient has multiple referrals, click the .... button to select the correct referral for the recall.

| Add Recall         | ? 💌         |
|--------------------|-------------|
| <u>P</u> atient:   |             |
| <u>T</u> ype:      | •           |
| Practitioner:      | <b>•</b>    |
| Re <u>f</u> erral: |             |
| <u>D</u> ue:       | weeks, i.e. |
| <u>C</u> omment:   |             |
|                    | OK. Cancel  |

| Select Referral |              |                  |             |             |           | ×         |
|-----------------|--------------|------------------|-------------|-------------|-----------|-----------|
| Referral Type   | Practitioner | Referring doctor | Provider No | Letter date | Effective | Expires   |
| Doctor          | BA           | Dr Mark Browning | 2054781W    | 2/01/2008   | 2/01/2008 | 2/01/2009 |
| Doctor          | BA           | Dr Mark Lobel    | 2054781W    | 6/12/2007   | 6/12/2007 | 6/12/2008 |
| Lost            | Any          | <none></none>    | -           | -           | -         | -         |
| Emergency       | Any          | <none></none>    | -           | -           | -         | -         |
| Hospital        | Any          | <none></none>    | -           | -           | -         | -         |
| Self Deemed     | Any          | <none></none>    | -           | -           | -         | -         |
| No Referral     | Any          | <none></none>    | -           | -           | -         | -         |
| 1               |              |                  |             |             |           |           |
|                 |              |                  |             |             | Select    | Cancel    |
|                 |              |                  |             | ·           |           |           |

The date of the referral is displayed as with the letter date, effective date and expiry date.

- 8. The **Due Weeks** and associated **Date** field are linked; changing the number of weeks automatically re-calculates the date field and vice-versa. Add a comment if desired.
- 9. Click The Recall is added to the list within the Practice Explorer. It will also appear in the record of the associated patient.

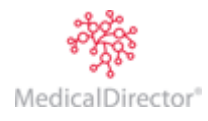

# Enacting a Phone-based Recall Program

- 1. Open the **Practice Explorer**.
- 2. Select the Recalls menu. The Recalls window appears.

| I Recalls                            |                    |              |                       |          |          |                       |
|--------------------------------------|--------------------|--------------|-----------------------|----------|----------|-----------------------|
| Today's Patients<br>Appointment Book | ☐ <u>V</u> iew old | View A       | recalls 💌             | From     | •        | recalls               |
| Waiting Room<br>Banking              | Due                | Practitioner | Patient               | Type     | Complete | [                     |
| Bank Transfers                       | 18/05/2011         | GK-CN        | Mr David J Anderson   | GK-3mth  | compiete | <u>A</u> dd           |
| Batches                              | 18/05/2011         | BA-CN        | Mr Fred Nerk          | EC-3mth  |          | Contact/print         |
| Medicare Australia                   | 18/05/2011         | BA-CN        | Ms Papacosta X Tamara | BA-3mth  |          | <u>c</u> ontact/print |
| WP Deferred Printing                 | 22/02/2012         | DS           | Ms Heather Andrews    | BA-12mth |          | Print all listed      |
| WP Review                            |                    |              |                       |          |          |                       |
| Recalls                              |                    |              |                       |          |          | Re <u>m</u> ove       |
| Waiting List                         |                    |              |                       |          |          |                       |
| MUBIIIIng                            |                    |              |                       |          |          |                       |
|                                      | Open patier        | nt           |                       |          |          |                       |
|                                      |                    |              |                       |          |          |                       |
|                                      |                    |              |                       |          |          | 1.                    |

- 3. Filter the list if necessary to locate and select the recall you wish to enact.
- 4. Click <u>Contact/print...</u> The **Phone Recall** window appears. Note the advice on this window.
  - If <u>Cance</u> is clicked, the Recall window appears unaltered.
  - If \_\_\_\_\_\_ is clicked, the name is removed from the Recall window (having been contacted). The Recall information still appears in the patient's file.

| Phone Recal                                                                                               | ? 💌            |  |  |  |  |
|----------------------------------------------------------------------------------------------------|----------------|--|--|--|--|
| Phone No:                                                                                                 | (03) 1234 5687 |  |  |  |  |
| Alt Phone:                                                                                                | (03) 5763 3645 |  |  |  |  |
| Mobile:                                                                                                   | 0411123456     |  |  |  |  |
| Comment:                                                                                                  |                |  |  |  |  |
| Click <b>OK</b> if the patient was contacted successfully.<br>Otherwise, click Cancel to try again later. |                |  |  |  |  |
|                                                                                                    | OK Cancel      |  |  |  |  |

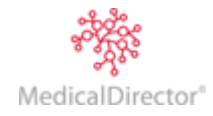

Enacting a Print-based Recall Program

- 1. Open the Practice Explorer.
- 2. Select the Recalls menu. The Recalls window appears.

| I Recalls                                            |                    |              |                       |          |          |                  |
|------------------------------------------------------|--------------------|--------------|-----------------------|----------|----------|------------------|
| Today's Patients<br>Appointment Book<br>Waiting Room | ☐ <u>V</u> iew old | View Al      | l recalls             | From     | -        | recalls          |
| Banking                                              | Due                | Practitioner | Patient               | Туре     | Complete |                  |
| Bank Transfers                                       | 18/05/2011         | GK-CN        | Mr David J Anderson   | GK-3mth  |          | <u>A</u> aa      |
| Batches                                              | 18/05/2011         | BA-CN        | Mr Fred Nerk          | EC-3mth  |          | Contact/print    |
| Medicare Australia                                   | 18/05/2011         | BA-CN        | Ms Papacosta X Tamara | BA-3mth  |          | Contact/print    |
| WP Deferred Printing                                 | 22/02/2012         | DS           | Ms Heather Andrews    | BA-12mth |          | Print all listed |
| WP Review                                            |                    |              |                       |          |          |                  |
| Recalls                                              |                    |              |                       |          |          | Remove           |
| Waiting List                                         |                    |              |                       |          |          |                  |
| MD Billing                                           |                    |              |                       |          |          |                  |
|                                                      | 1                  |              |                       |          |          |                  |
|                                                      | Open patier        | nt           |                       |          |          |                  |
| ,<br>'                                               |                    |              |                       |          |          |                  |

- 3. Filter the list if necessary to locate and select the recall you wish to enact.
- 4. Click <u>Contact/print...</u> The **Print Recall** window appears.
- 5. Enter a comment if desired. The check box indicates that once the letter is printed, it will be sent and delivered therefore the patient is deemed to be contacted.
- 6. Click to continue. You will be prompted to print the recall letter.

| Print Recall             | ? X    |
|--------------------------|--------|
| Comment                  | ОК     |
| Mark recall as contacted | Cancel |
|                          |        |

Afterwards, the patient's name is removed from the Recall window in the both the Practice Explorer and Patient Explorer, and details are placed in 'old recalls' in the recalls section of Patient Details.

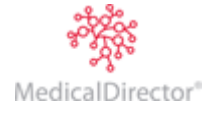

## Correspondence

# Creating a Medical Report for a Patient

- 1. Open the patient's record.
- 2. From the Margin Menu, select Correspondence. The Patient Documents window is displayed.

| 🚯 David Anderson -    | 49 - Correspo | ondence              |                  | - • ×           |
|-----------------------|---------------|----------------------|------------------|-----------------|
| Patient Details       |               |                      | patien           | t documents     |
| Accounts              | Date          | Title                | Status           |                 |
| Notes                 | 10/02/2011    | Anderson, D AttaCert |                  | New letter      |
| Correspondence        | 10/02/2011    | Anderson, D Ins      | Review           | Duplicate       |
| Bookings              | 10/02/2011    | Anderson, D OpReport | Print            |                 |
| Hecalls<br>Estimates  |               |                      |                  | Print           |
| ImageLite             |               |                      |                  | St <u>a</u> tus |
|                       |               |                      |                  | Import          |
|                       |               |                      |                  |                 |
| F3 - SMS Message      |               |                      |                  | E <u>x</u> port |
| F9 - Medical Director | Edit letter   | Delete               | Rename           |                 |
|                       |               |                      | <u>re</u> chanic |                 |
|                       |               |                      |                  |                 |

3. Click New Pocument window appears.

| New Document - Mr D    | avid Anderson       | 8 x    |
|------------------------|---------------------|--------|
| Base on template       | <b></b>             | ОК     |
| Associated account     | Non-specific 💌      | Cancel |
| Document Title         |                     |        |
| Automatically mark for | Deferred printing   |        |
|                        | Practitioner review |        |

4. Select the template from which the letter will be based via the associated drop-down list. You can create new templates via Setup > Templates > WP.

Letters can be associated with an account, enabling account-specific information (such as Insurer, Claim Number, Date of Injury etc.) to be imported into the document from within MedicalDirector Blue Chip. It also provides access to the practitioner for electronic review.

- o Type a suitable document title for future reference (this can be automatically inserted within Setup).
- Tick the **Deferred Printing** check box (optional and allows users to print all of the day's documents at a later time).
- Tick the **Practitioner Review** check box (optional and if associated with an account) if the practitioner wishes to review the document before printing.
- 5. Click to continue.

At this point, Microsoft Word will open and the document content is able to be edited and added to. Any predefined fields (previously created within setup) are merged into the document (the referral doctor's name and address for example).

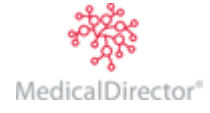

#### Saving Letters

Press Ctrl + S to save any unsaved work. You can also click the disc icon.

Click the button (at the top right of an open letter) to exit the document. You will be prompted to save your document if you haven't already done so.

#### **Printing Correspondence**

*Correspondence is printed via the Print button on the Correspondence window within a patient's record - Microsoft Word printing options are not available.* 

#### Printing from within a Patient's Record

- 1. Open the patient's record.
- 2. From the Margin Menu, select Correspondence. The Patient Documents window is displayed.
- 3. Select the item of correspondence and then click Print

#### **Deferred Printing**

- 1. Open the Practice Explorer.
- 2. Select the WP Deferred Printing menu. The Deferred Printing window appears.

| 🐹 WP Deferred Printing               |            |                      |        |          |                        |
|--------------------------------------|------------|----------------------|--------|----------|------------------------|
| Today's Patients<br>Appointment Book |            |                      |        | defer    | red printina           |
| Waiting Room                         |            |                      |        | 5        | 1 5                    |
| Banking                              | Date       | Title                | Status | Selected | Distantiated           |
| Bank Transfers                       | 20/03/2007 | Boyes, S Quote       | Print  |          | Print selected         |
| Batches                              | 25/02/2011 | Andrews, F AttaCert  | Print  |          | Remove colocted        |
| Medicare Australia                   | 25/02/2011 | Dsouza, L OpReport   | Print  |          | <u>Remove selected</u> |
| WP Deferred Printing                 | 25/02/2011 | Tavener, B Solicitor | Print  |          | Edit                   |
| WP Review                            |            |                      |        |          | Earc                   |
| Recalls                              |            |                      |        |          |                        |
| Waiting List                         |            |                      |        |          | Select <u>A</u> ll     |
| MD Billing                           |            |                      |        |          |                        |
|                                      |            |                      |        |          | <u>C</u> lear All      |
|                                      | ,<br>,     |                      |        |          |                        |
|                                      |            |                      |        |          | //                     |

- 3. Select the items you want to print by ticking their associated Selected check box.
- 4. Click Print selected The Print Report window appears. Print the documents.
- 5. After printing, reselect the items that were just printed and then click <u>Remove selected</u> to remove the items from the print list. You will be prompted to confirm this action.

#### **WP Review**

When you create a new document, you can specify that it must be reviewed. This is done by ticking the **Practitioner Review** check box on the New Document window, as shown below.

This check box becomes available only after you associated the document with a particular account in MedicalDirector Blue Chip (selected via the **Associated Account** drop-down list).

| New Document - Mr D    | 8 x                      |        |
|------------------------|--------------------------|--------|
| Base on template       | Attendance Certificate 🔹 | ОК     |
| Associated account     | BA-CN Priv 27 🔹          | Cancel |
| Document Title         | Anderson, D AttaCert     |        |
| Automatically mark for | Deferred printing        |        |
|                        | Practitioner review      |        |

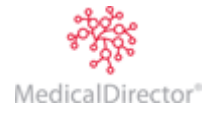

- 1. Open the Practice Explorer.
- 2. Select the **WP Review** menu. The **WP Review** window appears.
- 3. Select a practitioner via the associated drop-down menu.
- Click the **Review** button to open the document in Microsoft Word for editing. Upon closing the document, it will be moved to the WP Deferred Printing window.
  - Click the **Print** button to print immediately (without reviewing)

| 🔆 WP Review                          |                       |                                                    |                  | - • •               |
|--------------------------------------|-----------------------|----------------------------------------------------|------------------|---------------------|
| Today's Patients<br>Appointment Book | Practitioner          | Dr Bevan Ayers - Crows Ne                          | st 💌             | wp review           |
| Waiting Room<br>Banking              | Date                  | Title                                              | Status           |                     |
| Bank Transfers                       | 24/02/2011            | Anderson, D AttaCert                               | Review           | <u>R</u> eview      |
| Batches<br>Medicare Australia        | 24/02/2011 24/02/2011 | Anderson, D MedicalCert<br>Andrews, J Letter to GP | Review<br>Review | Print               |
| WP Deferred Printing<br>WP Review    | 24/02/2011            | Boyes, S Quote                                     | Review           | Cancel review       |
| Recalls<br>Waiting List              |                       |                                                    |                  | <u>D</u> efer print |
| MD Billing                           |                       |                                                    |                  |                     |
|                                      |                       |                                                    |                  |                     |
|                                      |                       |                                                    |                  |                     |

- Click the Cancel button review to cancel printing the document altogether. The item remains in the patient's correspondence file.
- $\circ~$  Click the **Defer Print** button to move the item to WP Deferred Printing without opening it.

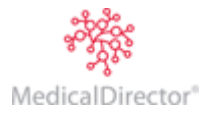

## Banking

It is recommended that the Practice settle its banking transactions on a regular basis irrespective of whether the deposit slips are used. Daily Settlements provide users with a means to ensure that correct reconciliations are maintained. It is also recommended that daily takings are reconciled against your Day Sheet to ensure that your banking transactions are correct. Settling your banking on a regular basis will help prevent small errors escalating.

Your EFTPOS machine, whether TYRO-based (EFTPOS Auto) or bank-based (EFTPOS Manual), will provide a daily tally of processed transactions. It is far easier for a Practice to reconcile on a daily basis when multiple staff are involved in the data entry, than to wait until the end of the week. The printing of settlement slips within MedicalDirector Blue Chip is not necessary. However, it is recommended that you settle the EFTPOS section of MedicalDirector Blue Chip banking.

## Cash and Cheque (Physical Banking)

1. Open the Practice Explorer. Select the Banking menu. The WP Review window appears.

| Banking                                   |                                      |                  |          |
|-------------------------------------------|--------------------------------------|------------------|----------|
| Today's Patients<br>Appointment Book      |                                      |                  | banking  |
| Waiting Room<br>Banking<br>Bank Transfere | Account name                         | Bank details     | Unbanked |
| Batches<br>Medicare Australia             | Kong Pty Ltd<br>King Ayer Pty Ltd    | RBA, St Leonards | 499.90   |
| WP Deferred Printing<br>WP Review         | HCN Day Surgery                      | CBA, St Leonards | 690.50   |
| Hecalls<br>Waiting List<br>MD Billing     | Open Kong Pty L                      | td               |          |
|                                           | Users WBC<br>St Leonard<br>060214-00 | is<br>)0111      |          |
|                                           |                                      |                  |          |

2. Select the account you wish to perform banking on, and then click \_\_\_\_\_\_ You will be presented with the **Bank Deposits** window.

| 🏦 King Ayer Pty Ltd -  | Bank deposit                     |                 |                              |                   |                             |                                            | - • •             |
|------------------------|----------------------------------|-----------------|------------------------------|-------------------|-----------------------------|--------------------------------------------|-------------------|
| Bank deposit<br>EFTPOS | Receipt Summ                     | ary             | 2396.60 (0.00)               | Draft             |                             | ban                                        | k deposits        |
| ACCT History           | Cheques (2)<br>Credit Card S     | lips (0)        | 369.95 (0.00)<br>0.00 (0.00) | Fi <u>n</u> alise | Brought forward<br>Received | 0.00 This deposit<br>2396.60 Cash drawings | 2396.60<br>0.00   |
|                        | Total received<br>GST inlcuded i | l<br>in Total   | 2766.55<br>0.00              |                   |                             | Carry forward<br>2396.60                   | 0.00<br>2396.60   |
|                        | Received                         |                 |                              | Pai               | d by                        |                                            | Amount            |
|                        | 1/02/2007                        | Mr Armond B Ta  | avener                       |                   |                             |                                            | 150.00            |
|                        | 10/02/2007                       | Ms Valerie T DO | E                            |                   |                             |                                            | 75.00             |
|                        | 17/02/2007                       | Ms Valerie T DO | E                            |                   |                             |                                            | 75.00             |
|                        | 9/02/2011                        | Mr David Ander  | son                          |                   |                             |                                            | 2096.60           |
|                        |                                  |                 |                              |                   |                             |                                            |                   |
|                        |                                  |                 |                              |                   |                             | Total received<br>less Cash drawings       | 2766.55<br>- 0.00 |
|                        |                                  |                 |                              |                   |                             | less Carry forward                         | - 0.00            |
|                        | View receipt                     | Drawings        | . <u>C</u> arry Fwd          |                   |                             | Total to be banked                         | 2766.55           |
|                        |                                  |                 |                              |                   |                             |                                            |                   |
|                        |                                  |                 |                              |                   |                             |                                            | //                |

The **Amount** column represents the physical takings (cash and cheques) that will be deposited at the bank. This defaults to Cash and shows the cash transactions. By selecting Cheques in the Receipt Summary section you can display Cheque transactions.

3. Click **Draft** to print a draft deposit slip. When satisfied, click **Figaise** to print the banking deposit slip and to reset the daily balances to zero

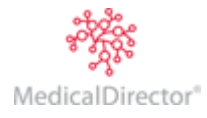

# **EFTPOS**

- 1. Open the **Practice Explorer**.
- 2. Select the Banking menu. The WP Review window appears.

| 🐮 Banking            |                               |                  | - • •               |
|----------------------|-------------------------------|------------------|---------------------|
| Today's Patients     |                               |                  | hankina             |
| Appointment Book     |                               |                  | Junking             |
| Ranking Noom         | Annual anna                   | Daula dataila    | Unberland           |
| Bank Transfers       | Account name                  | WPC Stleeperde   | Onbanked<br>2524 75 |
| Batches              | King Aver Ptv Ltd             | RBA, St Leonards | 499.90              |
| Medicare Australia   | HCN Day Surgery               | CBA, St Leonards | 690.50              |
| WP Deferred Printing |                               |                  | · · · · · ·         |
| Recalls              |                               |                  |                     |
| Waiting List         |                               |                  |                     |
| MD Billing           | Open Kong Pty L               | td               |                     |
|                      | WBC                           | L.               |                     |
|                      | Users 5t Leonard<br>060214-00 | IS<br>10111      |                     |
|                      |                               |                  |                     |
|                      |                               |                  |                     |
|                      |                               |                  | //_                 |

- 3. Select the account you wish to perform banking on, and then click **Open** You will be presented with the **Bank Deposits** window.
- 4. Select the **EFTPOS** menu. The EFTPOS window appears.

| King Ayer F<br>Bank deposit<br>EFTPOS<br>Acct History<br>Refunds | Pty Ltd - EFTPOS<br>EFTPOS type<br>AMEX<br>Diners Card<br>Direct Debit<br>EFTPOS<br>Meddaims<br>This settlement |                 |             | Brought forward 499.<br>Processed 0.<br>499. | 90 This settlement<br>10 Carry forward<br>90 | eftpos<br>499.90<br>0.00<br>499.90 |
|------------------------------------------------------------------|----------------------------------------------------------------------------------------------------|-----------------|-------------|----------------------------------------------|----------------------------------------------|------------------------------------|
|                                                                  | Received                                                                                                    | Туре            |             | Name                                         | Amount                                       | Carry Fwd                          |
|                                                                  | 1/02/2007                                                                                                    | EFTPOS Manual   | Ms Mortimer |                                              | 94.90                                        |                                    |
|                                                                  | 21/03/2007                                                                                                    | EFTPOS Manual   | Ms DSouza   |                                              | 330.00                                       |                                    |
|                                                                  | 23/03/2007                                                                                                    | EFTPOS Manual   | Ms V Doe    |                                              | 75.00                                        |                                    |
|                                                                  | View <u>r</u> eceipt                                                                                            | Se <u>t</u> tle | Draft print |                                              | Total of<br>settlement                       | 499.90                             |

All the EFTPOS transactions are listed in the settlement. These include EFTPOS Auto if you have a TYRO machine for Integrated EFTPOS.

5. Click Settlement window appears.

| EFTPOS settleme | ? <mark>×</mark>  |        |
|-----------------|-------------------|--------|
| Credit to       | King Ayer Pty Ltd | ОК     |
| Amount          | 203.25            | Cancel |
| Settlement date | 27/07/2011        |        |
| Settlement no   | 354TR             |        |
|                 |                   |        |

6. Enter the settlement number as printed on the EFTPOS terminal settlement summary (not all machines have them). The EFTPOS settlement summary will be printed to a nominated printing destination.

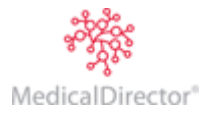

# Account History

- 1. Open the **Practice Explorer**.
- 2. Select the **Banking** menu. The **Banking** window appears.

| 🚼 Banking                                                    |                                                         |                   | - • •    |
|--------------------------------------------------------------|---------------------------------------------------------|-------------------|----------|
| Today's Patients                                             |                                                         |                   | bankina  |
| Appointment Book<br>Waiting Boom                             |                                                         |                   | ounning  |
| Banking                                                      | Account name                                            | Bank details      | Unbanked |
| Bank Transfers                                               | Kong Pty Ltd                                            | WBC, St Leonards  | 3524.75  |
| Batches                                                      | King Ayer Pty Ltd                                       | RBA, St Leonards  | 499.90   |
| Medicare Australia                                           | HCN Day Surgery                                         | CBA, St Leonards  | 690.50   |
| WP Deferred Printing<br>WP Review<br>Recalls<br>Waiting List |                                                         |                   |          |
| MD Billing                                                   | Open Kong Pty L<br>WBC<br>Users St Leonard<br>060214-00 | td<br> s<br> 0111 |          |
|                                                              |                                                         |                   |          |

- 3. Select the account you wish to open, and click \_\_\_\_\_\_ The **Bank Deposits** window appears.
- 4. Select the Acct History menu. The Account History window appears, displaying all bank deposits and EFTPOS settlements recorded.

| 🏦 King Ayer Pty Lt               | d - Acct History |                                   |                   |                           |                |  |  |  |  |  |  |  |  |
|----------------------------------|------------------|-----------------------------------|-------------------|---------------------------|----------------|--|--|--|--|--|--|--|--|
| Bank deposit<br>EFTPOS           | View: All payme  | ew: All payments  account history |                   |                           |                |  |  |  |  |  |  |  |  |
| Acct History<br>Deposit Slip - 1 | Show records fo  | r: All  From: 19/1                | 1/2012 <b>To:</b> | 19/11/2012 She            | ow audit trail |  |  |  |  |  |  |  |  |
| Deposit Slip - 2                 | Date Finalised   | Payment                           | Amount            | Reversals (After Banking) |                |  |  |  |  |  |  |  |  |
| Refunds                          | 21/03/2007       | Deposit slip 2                    | 395.00            | 0.00                      |                |  |  |  |  |  |  |  |  |
|                                  | 21/03/2007       | Deposit slip 1                    | 150.00            | 0.00                      |                |  |  |  |  |  |  |  |  |
|                                  | ,                |                                   |                   | Vie                       | w payment      |  |  |  |  |  |  |  |  |

5. Select the required entry, and click View payment

| M King Ayer Pty Lto<br>Bank deposit                  | d - Deposit Slip -<br>Deposit slip 1<br>Finalised by Mr B | 1<br>dward Carstairs | 21/03/2007 12:02 pm    |             |                                           | view bani                                | k deposit               |
|------------------------------------------------------|-----------------------------------------------------------|----------------------|------------------------|-------------|-------------------------------------------|------------------------------------------|-------------------------|
| Acct History<br>Deposit Slip - 1<br>Deposit Slip - 2 | Cash<br>Cheques<br>Credit Card Slips                      | 3                    | 150.00<br>0.00<br>0.00 | Brough      | ht forward 0.00 Th<br>ved 150.00 Ca<br>Ca | is deposit<br>sh drawings<br>rry forward | 150.00<br>0.00<br>0.00  |
| EFTPOS - 12223<br>Refunds                            | Total banked<br>Adjustment (afte                          | er banking)          | 150.00<br>0.00         | _           | 150.00                                    | Shc                                      | 150.00<br>w audit trail |
|                                                      | Issue Date                                                | Transaction No       | Transaction Type       | Reversed    | Paid By                                   | Amount                                   |                         |
|                                                      | 21/03/2007                                                | 1                    | Receipt                |             | Ms Lubica Doranovic                       | 1                                        | 50.00                   |
|                                                      | Show reversa                                              | ls after banking     | Vie                    | w Carry For | ward Reason                               | v receipt                                | <u>C</u> lose           |

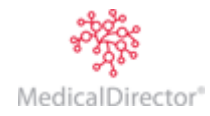

# Refunds

Because a refund is performed after banking has been finalised, it does not change an issued invoice or receipt, nor does it change a day's takings. A refund is usually drawn from the Practice's bank account, so this section has been included in the Banking Module. The Refund screen displays all refunds given in the current month by default. Not shown in the screen capture is the reason for the refund, and the date and time.

| Ming Ayer Pty Ltd<br>Bank deposit<br>EFTPOS | - Refunds  |             |               |                  |                |          |         | accou         | nt refunds       |
|---------------------------------------------|------------|-------------|---------------|------------------|----------------|----------|---------|---------------|------------------|
| Acct History<br>Refunds                     |            | Show record | s for: Curren | t Month          | 31/05/2012     | To:      | 31/05/2 | 2012          | Show audit trail |
|                                             | Issue Date | Refund No   | Refund Type   | Transaction Type | Patient        | Reversed | Amount  | Refund Method | User             |
|                                             | 31/05/2012 | 42          | Credit        | Refund           | David Anderson |          | 300.00  | Cheque        | EC               |
|                                             | <          | ersals      |               |                  |                |          |         |               | •                |
|                                             |            |             |               |                  |                |          |         |               | .H               |

# End of Day / Session Process

Medicare electronic claims should be transmitted and checked daily to ensure that payments are processed promptly for reconciliation. Medicare processes transactions seven days a week, therefore it is possible that transmissions on a Friday may be paid by Monday. Not processing these transactions on a daily basis could make bank statement reconciliation more difficult.

No-shows or Did Not Attend (DNA) type letters should also be considered in the End-of-Day process to ensure the patients and referring doctors are kept informed, and to maintain the Patient/Practice legal requirements.

The complete list of MedicalDirector Blue Chip reports (except Banking) is located by clicking on the printer icon found in the MedicalDirector Blue Chip toolbar.

MedicalDirector recommends the following reports to be printed at the end of each day to ensure that any discrepancies can easily be identified and rectified.

## Day's Appointment List

The Appointment List reflects who is expected to attend the practice today. Either use the existing sheet printed at the beginning of the session (tally sheet) or print a fresh copy. Ensure that this new list reflects any 'walk-ins' or emergency appointments.

#### Day Sheet

This is a transactional report that can be printed for (a) specific practitioner(s), and displays all transactions processed on the day. The report can display transactions based upon either entry date or issue date.

Surgical-type invoices with an issue date in the past will appear on a Day Sheet report based on the Issue date or the Entry date the invoice was keyed in.

The Day Sheet will reflect the following;

- o Invoices created and issued or deferred or adjusted.
- Monies received for banking.
- Patient transactions, adjustments, deletions (section 2)
- Appointments made & cancelled (Section 3)
- Bank Deposit Slip: (See banking in this document)

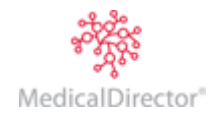

#### **Understanding the Day Sheet**

**Invoices created – Section 1.** Check that all patients who appear on the appointment list or tally sheet have had an invoice created. The invoices are itemised and differentiated by their invoice number. The service date is included on the report enabling easy identification of 'catch up' invoices.

#### Invoices

| Account Class                 | Issue Date                             | Patient Name                                                | Invoice<br>No  | Transaction<br>Type                       | Item No           | Service<br>Date                        | Amount<br>(incl G ST)       | GST                  | Audit<br>User<br>Initials | Audit Date                             | Audit Reason                           |
|-------------------------------|----------------------------------------|-------------------------------------------------------------|----------------|-------------------------------------------|-------------------|----------------------------------------|-----------------------------|----------------------|---------------------------|----------------------------------------|----------------------------------------|
| Private<br>imc                | 27/07/2011<br>27/07/2011               | Anderson, David, Mr<br>Andrews, Fred, Mr                    | 57<br>59       | Invoice<br>Invoice                        | 45867<br>32078    | 27/07/2011<br>20/05/2011               | 295.20<br>209.30            | 0.00<br>0.00         | EC<br>EC                  | 27/07/2011<br>27/07/2011               |                                        |
| Private                       | 27/07/2011                             | Andrews, Heather,<br>Ms                                     | 54             | Invoice                                   | 30061             | 27/07/2011                             | 26.65                       | 0.00                 | EC                        | 27/07/2011                             |                                        |
| Private<br>Private<br>Private | 27/07/2011<br>27/07/2011<br>27/07/2011 | Andrews, John, Mr<br>Andrews, John, Mr<br>Andrews, John, Mr | 55<br>55<br>58 | Invoice<br>Invoice (Rev)<br>Invoice (Adj) | 104<br>104<br>105 | 27/07/2011<br>27/07/2011<br>27/07/2011 | 150.00<br>(150.00)<br>75.00 | 0.00<br>0.00<br>0.00 | EC<br>EC<br>EC            | 27/07/2011<br>27/07/2011<br>27/07/2011 | Reversing Invoice<br>Replacing Invoice |
| Private                       | 27/07/2011                             | MacDonald,<br>Corrine, Ms                                   | 61             | Invoice                                   | 30061             | 27/07/2011                             | 26.65                       | 0.00                 | EC                        | 27/07/2011                             |                                        |
| Private                       | 27/07/2011                             | MacDonald,<br>Corrine Ms                                    | 61             | Invoice                                   | 46513             | 27/07/2011                             | 64.10                       | 0.00                 | EC                        | 27/07/2011                             |                                        |
| Private<br>Private            | 27/07/2011<br>27/07/2011               | Watts, Gregory, Mr<br>Watts, Gregory, Mr                    | 56<br>62       | Invoice<br>Invoice                        | 105<br>32500      | 27/07/2011<br>27/07/2011               | 75.00<br>124.60             | 0.00<br>0.00         | EC<br>EC                  | 27/07/2011<br>27/07/2011               |                                        |
|                               |                                        |                                                             | Totals         | Invoices<br>Invoices (Rev)                |                   |                                        | 971.50<br>(150.00)          | 0.00<br>0.00         |                           |                                        |                                        |
|                               |                                        |                                                             |                | Invoices (Adj)                            |                   |                                        | 75.00                       | 0.00                 |                           |                                        |                                        |
|                               |                                        |                                                             |                |                                           |                   |                                        | 896.50                      | 0.00                 |                           |                                        |                                        |

**Deferred Invoices created or updated – Section 2.** This section of the Day sheet lists the invoices that have been deferred or updated and deferred again.

**Receipts and Credit Allocations – Section 3.** Patients are listed alphabetically and the invoices and allocations are listed on the same line. The receipted amount is listed first, then invoices total.

|                                          |                                                      |                                                                                     | Receipt              |                                                | Receipt<br>Amount                     |                                    |                                 |                              | Audit<br>User        |                                                      |                             |
|------------------------------------------|------------------------------------------------------|-------------------------------------------------------------------------------------|----------------------|------------------------------------------------|---------------------------------------|------------------------------------|---------------------------------|------------------------------|----------------------|------------------------------------------------------|-----------------------------|
| Account Class                            | Issue Date                                           | Name                                                                                | No                   | Transaction Type                               | (incl G ST)                           | Credit                             | Invoices                        | Disc                         | Initials             | Audit Date                                           | Audit Reason                |
| Private                                  | 27/07/2011                                           | Andrews, Heather,<br>Ms                                                             | 21                   | Receipt                                        | 176.65                                | 0.00                               | 176.65                          | 0.00                         | EC                   | 27/07/2011                                           |                             |
| imc                                      | 27/07/2011                                           | Andrews, Heather,<br>Ms                                                             | 22                   | Receipt                                        | 402.30                                | 0.00                               | 402.30                          | 0.00                         | EC                   | 27/07/2011                                           |                             |
| Private                                  | 27/07/2011                                           | Andrews, Jennifer S,<br>Ms                                                          | 23                   | Receipt                                        | 653.25                                | 0.00                               | 653.25                          | 0.00                         | EC                   | 27/07/2011                                           |                             |
| Private                                  | 27/07/2011                                           | Andrews, John, Mr                                                                   | 25                   | Receipt                                        | 150.00                                | 0.00                               | 150.00                          | 0.00                         | EC                   | 27/07/2011                                           |                             |
| Private                                  | 27/07/2011                                           | Andrews, John, Mr                                                                   | 25                   | Receipt (rev)                                  | (150.00)                              | 0.00                               | (150.00)                        | 0.00                         | EC                   | 27/07/2011                                           | Allocated invoice:          |
| Private<br>Private<br>Private<br>Private | 27/07/2011<br>27/07/2011<br>27/07/2011<br>27/07/2011 | Watts, Gregory, Mr<br>Anderson, David, Mr<br>Andrews, John, Mr<br>Andrews, John, Mr | 26<br>27<br>25<br>25 | Receipt<br>Receipt<br>Receipt<br>Receipt (rev) | 75.00<br>295.20<br>150.00<br>(150.00) | 0.00<br>0.00<br>150.00<br>(150.00) | 75.00<br>295.20<br>0.00<br>0.00 | 0.00<br>0.00<br>0.00<br>0.00 | EC<br>EC<br>EC<br>EC | 27/07/2011<br>27/07/2011<br>27/07/2011<br>27/07/2011 | wrongsvcitem                |
| Private                                  | 27/07/2011                                           | Andrews, John, Mr                                                                   | 28                   | Receipt (adj)                                  | 75.00                                 | 0.00                               | 75.00                           | 0.00                         | EC                   | 27/07/2011                                           | ReplacingReceip<br>svc item |
| Private                                  | 27/07/2011                                           | MacDonald, Corrine,<br>Ms                                                           | 29                   | Receipt                                        | 90.75                                 | 0.00                               | 90.75                           | 0.00                         | EC                   | 27/07/2011                                           | 546168                      |
|                                          |                                                      |                                                                                     | Totals               | Receipt                                        | 1,993.15                              | 150.00                             | 1,843.15                        | 0.00                         |                      |                                                      |                             |
|                                          |                                                      |                                                                                     |                      | Creditalloc                                    | N/A                                   | 0.00                               | 0.00                            | 0.00                         |                      |                                                      |                             |
|                                          |                                                      |                                                                                     |                      | Receipt (Rev)                                  | (300.00)                              | (150.00)                           | (150.00)                        | 0.00                         |                      |                                                      |                             |
|                                          |                                                      |                                                                                     |                      | Receipt (Adj)                                  | 75.00                                 | 0.00                               | 75.00                           | 0.00                         |                      |                                                      |                             |
|                                          |                                                      |                                                                                     |                      |                                                | 1,768.15                              | 0.00                               | 1,768.15                        | 0.00                         |                      |                                                      |                             |

#### **Receipts by Payment Method – Section 4**

Receipts are listed in number order and itemised. The total in this section should equal the physical count of cash, cheques and EFTPOS takings for the day. If the totals don't balance, refer back to Section 3 to check for discrepancies. Take special note of adjustments and check that the final invoice/receipt is the correct outcome.

| Payment Method        | Issue Date                                           | Receipt<br>No        | Transaction<br>Type                            | Drawer / Payer                                                       | Bank / Card | Amount                                | User<br>Initials     | Entry Date                                           | Audit Reason                    |
|-----------------------|------------------------------------------------------|----------------------|------------------------------------------------|----------------------------------------------------------------------|-------------|---------------------------------------|----------------------|------------------------------------------------------|---------------------------------|
| Cash<br>Cheque        | 27/07/2011<br>27/07/2011<br>27/07/2011               | 21<br>21<br>22       | Receipt<br>Receipt<br>Receipt                  | Ms Heather Andrews<br>Ms Heather Andrews<br>Medibank Private         | WBC<br>CBA  | 150.00<br>26.65<br>402.30             | EC<br>EC<br>EC       | 27/07/2011<br>27/07/2011<br>27/07/2011               |                                 |
| Cash                  | 27/07/2011                                           | 23                   | Receipt                                        | Ms Jennifer S<br>Andrews                                             |             | 450.00                                | EC                   | 27/07/2011                                           |                                 |
| EFTPOS Manual<br>Cash | 27/07/2011<br>27/07/2011                             | 23<br>25             | Receipt<br>Receipt                             | J Andrews<br>Mr John Andrews                                         | Mastercard  | 203.25<br>150.00                      | EC<br>EC             | 27/07/2011<br>27/07/2011                             |                                 |
|                       | 27/07/2011                                           | 25                   | Receipt (rev)                                  | Mr John Andrews                                                      |             | (150.00)                              | EC                   | 27/07/2011                                           | Allocated invoice a<br>svc item |
| EFTPOS Manual<br>Cash | 27/07/2011<br>27/07/2011<br>27/07/2011<br>27/07/2011 | 26<br>27<br>25<br>25 | Receipt<br>Receipt<br>Receipt<br>Receipt (rev) | Mr Gregory Watts<br>d aNDERSON<br>Mr John Andrews<br>Mr John Andrews | VISA        | 75.00<br>295.20<br>150.00<br>(150.00) | EC<br>EC<br>EC<br>EC | 27/07/2011<br>27/07/2011<br>27/07/2011<br>27/07/2011 | wrongsvcitem                    |
|                       | 27/07/2011                                           | 28                   | Receipt (adj)                                  | Mr John Andrews                                                      |             | 75.00                                 | EC                   | 27/07/2011                                           | ReplacingReceipt                |
| EFTPOS Manual         | 27/07/2011                                           | 29                   | Receipt                                        | Corrine Macdonald                                                    | Mastercard  | 90.75                                 | EC                   | 27/07/2011                                           | 370.000                         |

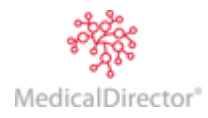

#### Write offs & Refunds – Section 5

These 2 areas list the write offs and refunds performed in the day. A write off may correspond to an invoice created that day. A refund will almost certainly correspond to a transaction from a previous Banking period.

| Write-offs    |            |                     |              |                       |                           |                         |                 |                 |                 |                  |            |                     |
|---------------|------------|---------------------|--------------|-----------------------|---------------------------|-------------------------|-----------------|-----------------|-----------------|------------------|------------|---------------------|
| Account Class | Issue Date | Name                | Wri          | ite Transa<br>No Type | ction Write-off<br>Type   | Write-<br>off<br>Amount | Invoice<br>No   | Service<br>Item | Alloc<br>amount | User<br>Initials | Entry Date | Audit Reason        |
| Private       | 27/07/2011 | Watts, Grego<br>Mr  | nry,         | 30 Write-o            | off Bad Debt              | 124.60                  | 62              | 32500           | 124.60          | EC               | 27/07/2011 | EC: Leg amputated   |
|               |            |                     |              |                       | Totals                    |                         |                 |                 | 124.60          |                  |            |                     |
|               |            |                     |              |                       |                           |                         | Invoice/        |                 |                 |                  |            |                     |
| Class         | Issue Date | Transaction<br>Type | Refund<br>No | Refund<br>Type        | Name                      | Refund<br>Amoun         | Receipt<br>t No | Service<br>Item | Alloc<br>amount | User<br>Initials | Entry Date | Audit Reason        |
| Private       | 27/07/2011 | Refund              | 24           | Allocation            | Andrews, Jennifer S       | <sup>S,</sup> 113.90    | ) 43            | 51300           | 94.00           | EC               | 27/07/2011 | Procedure not succe |
| Private       | 27/07/2011 | Refund              | 24           | Allocation            | Andrews, Jennifer S<br>Ms | <sup>S,</sup> 113.90    | ) 43            | 32075           | 19.90           | EC               | 27/07/2011 | Procedure not succe |
|               |            |                     | Totals       | Credit<br>Allocation  |                           |                         |                 |                 | 0.00<br>113.90  | -                |            |                     |

If any errors have been made, correct them before banking has been settled. If required, print off another day sheet after corrections have been made to ensure all figures add up; then settle the banking.

### The day's appointments – Section 6

The last table on the day sheet lists the appointments made during the day (regardless of when the appointment is actually for) and lists any cancellations received. There are additional reports available under BC Reporter that can display statistical information on appointments not found in the reporting module.

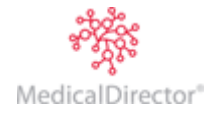

# **Printing Appointments**

Prior to ending the day, the next session's appointment list can be printed.

1. Select the required day using the calendar control on the right-hand side of the Appointment Book.

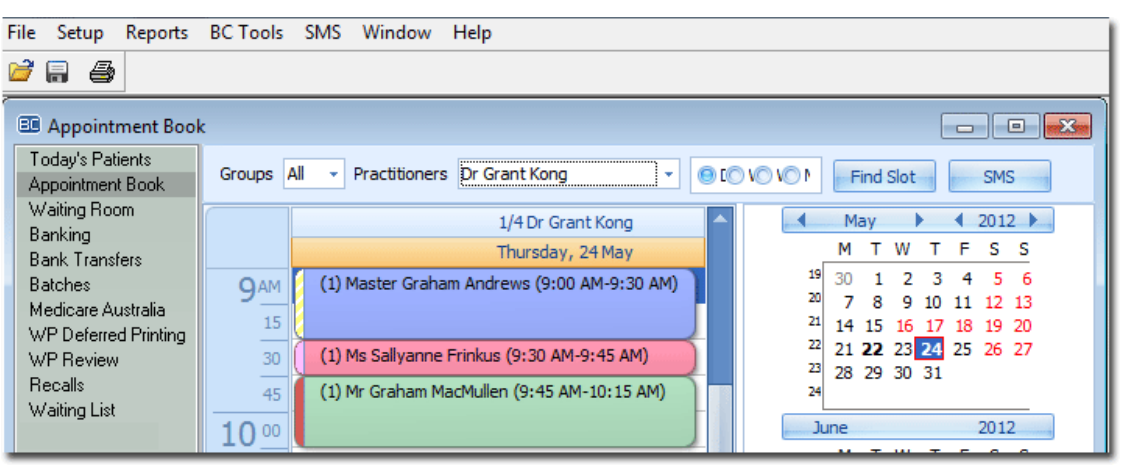

- 2. Click the printer icon 🖨 to call the **Print Report** window.
- 3. Select the type of Appointment list for the required day.
- Select the practitioner and appointment types (or choose select all). Set the date to the required date (be sure to set the end date first-see below for the preferred format).
- 5. Set the printer destination and conduct the print. The printout of the Appointment List can be used to remind patients of their appointment.

| Print Appt list (extended)                                 |
|------------------------------------------------------------|
| Set Appt list (extended) Options                           |
|                                                            |
| Date Range:                                                |
| From date: 9/02/2011 To date: 9/02/2011 To date: 9/02/2011 |
| From time: To time:                                        |
| Practitioners / Appointment Types:                         |
| Practitioner Appointment Types                             |
| Dr Bevan Ayers New                                         |
| Review                                                     |
| Post-op                                                    |
| Theatre                                                    |
| Medical Rep                                                |
| Medico Legal                                               |
| Dav Surgery D Cataracte                                    |
| All Practitioners All Appointment types                    |
|                                                            |
| Cancel < Back                                              |

|            | Dr Bevan Ayers<br>Wednesday 27/07/2011 |                                                                                            |          |                             |         |  |  |  |  |  |  |
|------------|----------------------------------------|--------------------------------------------------------------------------------------------|----------|-----------------------------|---------|--|--|--|--|--|--|
| Appt. Time | Appt. Ispe<br>When Arrived             | Patient & DOB<br>(& Ref Dr name)                                                           | Duration | Phone No<br>(& alt Tel no.) | File No |  |  |  |  |  |  |
| 7:00 am    | Thtr                                   | Katrina Slazenger DOB 23/12/1971<br>RefDr:                                                 | 60       |                             | 86      |  |  |  |  |  |  |
| 8:00 am    | Thtr                                   | Ms Heather Andrews DOB12/05/1963<br>RefDr:                                                 | 60       | 9845 1234                   | 51      |  |  |  |  |  |  |
| 9:00 am    | Thtr                                   | Mr Lachlan J O'Connor DOB 4/09/1995<br>RefDr: Dr Vivian Mortier<br>20/07/2011<br>12 months | 60       | 08 9586 4174                | 97      |  |  |  |  |  |  |
| 10:20 am   | Rev                                    | Ms Papacosta X Tamara DOB 13/12/1930<br>RefDr:                                             | 20       | 9467 6663<br>9467 6663      | 1       |  |  |  |  |  |  |
| 10:40 am   | Rev                                    | Mr Simon Simpleton DOB 5/08/1987<br>RefDr:                                                 | 20       | 9789 4545                   | 82      |  |  |  |  |  |  |

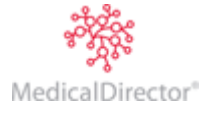